# Aplicación GLPI (Gestionnaire Libre de Parc Informatiqué) Para un Centro de Atención al Usuario (CAU) Instalación y Configuración

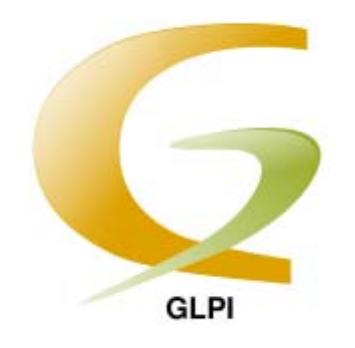

**GLPI (Gestionnaire Libre de Parc Informatiqué)** es una solución de software abierto (Open Source) para la gestión del inventario informático y de soporte técnico (Help Desk). Es una aplicación Web que ataca los principales problemas de gestión del inventario informático: La administración de los recursos de hardware, software, usuarios, suministros e incidencias.

Las principales funcionalidades de la aplicación son:

- Gestión de recursos informáticos
- Gestión de licencias de software
- Gestión de consumibles
- Base de conocimientos
- Gestión de reservas
- Soporte Técnico
- Automatización de inventario

El uso de este programa tiene sus ventajas:

- Reducción de costos
- Optimización de recursos
- Rigurosa gestión de licencias
- Alta calidad
- Usabilidad satisfactoria
- Seguridad

La aplicación está totalmente escrita en PHP y requiere de un servidor Apache con soporte para PHP4 como mínimo, aunque se recomienda PHP5, así como una base de datos de MySQL 4.1.2.

# **Requisitos:**

Apache. PHP 4 o superior MySQL 4.1.2 o superior

# Instalación:

Descargar el fichero de instalación desde la siguiente dirección:

# http://www.glpi-project.org/

Descomprimir el fichero descargado en la carpeta raíz del directorio virtual de nuestro servidor WEB, se nos creara una carpeta llamada **glpi**, si queremos, la podemos renombrar, acceder a la instalación mediante un navegador WEB en la siguiente dirección:

# http://localhost/glpi

Aquí se nos mostrará la pantalla de instalación, en la que se nos solicita el idioma que queremos usar en nuestro sistema.

Aquí en el desplegable que se nos muestra, seleccionamos **Español (España)(es\_ES)** y pulsamos el botón **OK**.

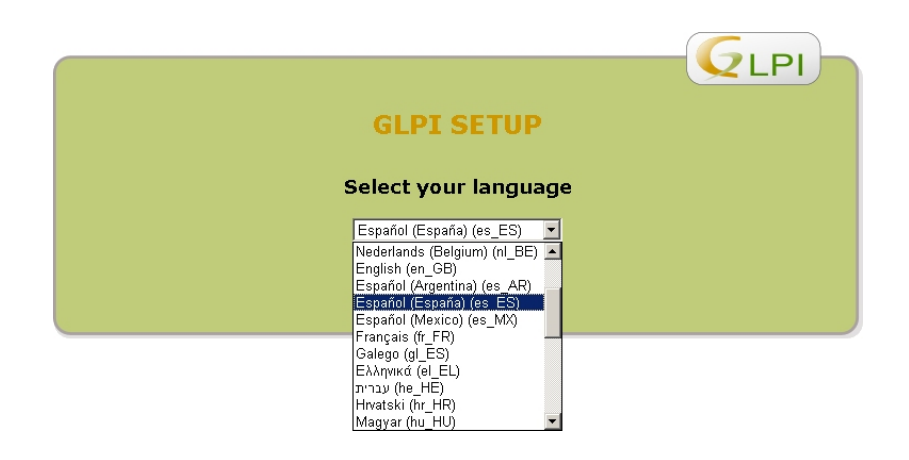

En el siguiente paso se nos mostrara la licencia de uso, y si estamos de acuerdo, marcamos la opción: **He leído y ACEPTO los términos de la licencia enunciados arriba**, y pulsamos en el botón **Continuar**.

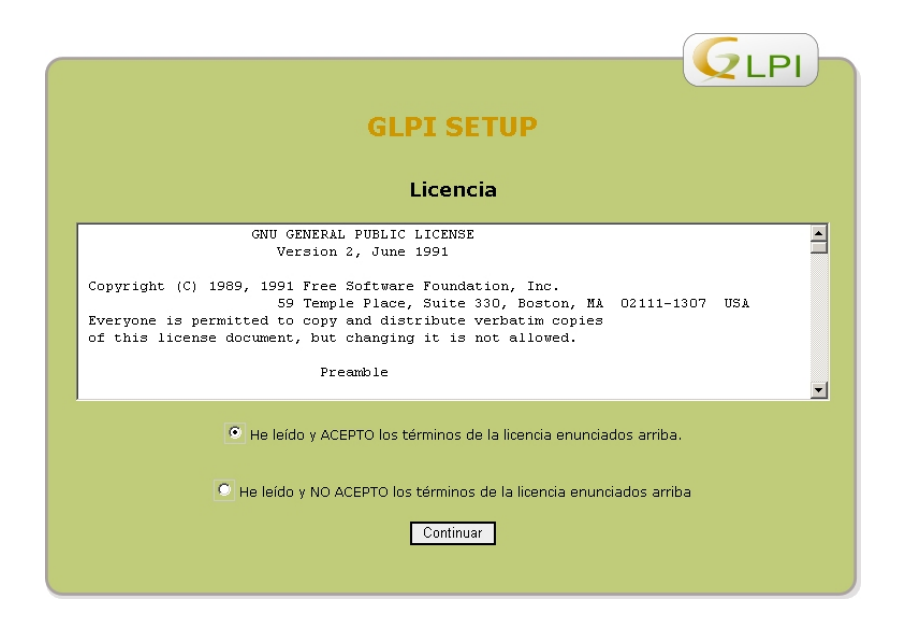

Aquí empieza propiamente la instalación, si es una actualización a un sistema GLPI que ya tengamos instalado, pulsaremos en el botón **Actualización**, pero en caso de querer hacer una nueva instalación, pulsaremos en el botón **Instalación**.

|                                                                             | - GLPI |
|-----------------------------------------------------------------------------|--------|
| GLPI SETUP                                                                  |        |
| Inicio de la instalación                                                    |        |
| Instalación o actualización de GLPI                                         |        |
| Elija 'Instalación' para una nueva instalación completa de GLPI             |        |
| Elija 'Actualización' para actualizar GLPI a partir de una versión anterior |        |
| Instalación                                                                 |        |
| Actualización                                                               |        |
|                                                                             |        |

En el siguiente paso el programa de instalación, verificará si el entorno donde se quiere instalar el programa es el adecuado, en caso de no superar la prueba se nos notificara, en este caso el limite de memoria para PHP no es suficiente, ya que el servidor está con los valores por defecto (32MB).

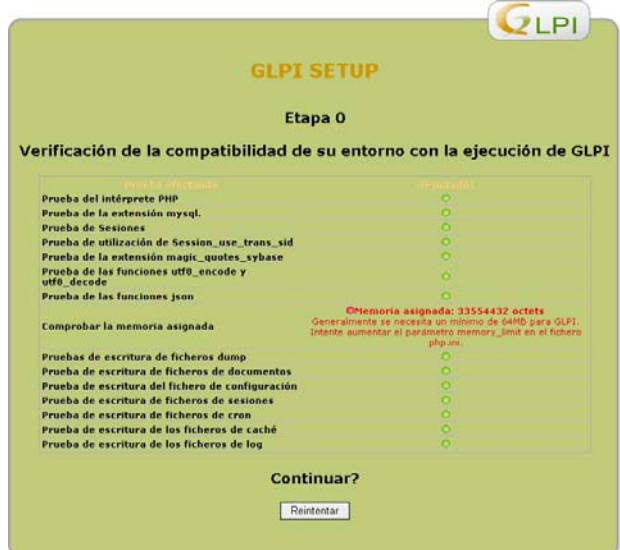

Este mensaje es bastante común, y la solución es editar el fichero de configuración de PHP de nuestro servidor, el fichero se llamado **php.ini** esta ubicado en la carpeta donde tengamos instalado el PHP, y en la sección **Resource Limits**, de este fichero, aumentamos **memory\_limit** a **64M**. Si lo queremos también, es conectar nuestra aplicación GLPI a un controlador de dominio para la gestión de Grupos y Usuarios, entonces aprovecharemos en activar el complemento LDAP, por lo que buscamos en este mismo fichero la cadena:

# ;extension = php\_ldap.dll

Y borramos el punto y coma inicial(;), dejando la línea de la siguiente manera:

# extension = php\_ldap.dll

Hecho esto, reiniciamos nuestro servidor apache para que los cambios se hagan efectivos. Una vez iniciado el servidor Apache, si no hemos cerrado el navegador, refrescaremos la pantalla, en caso de haber cerrado el navegador, habría que empezar nuevamente desde el principio. En todo caso, la advertencia que salía sobre la memoria asignada ya no debería aparecer y todos los puntos deberán estar en color verde.

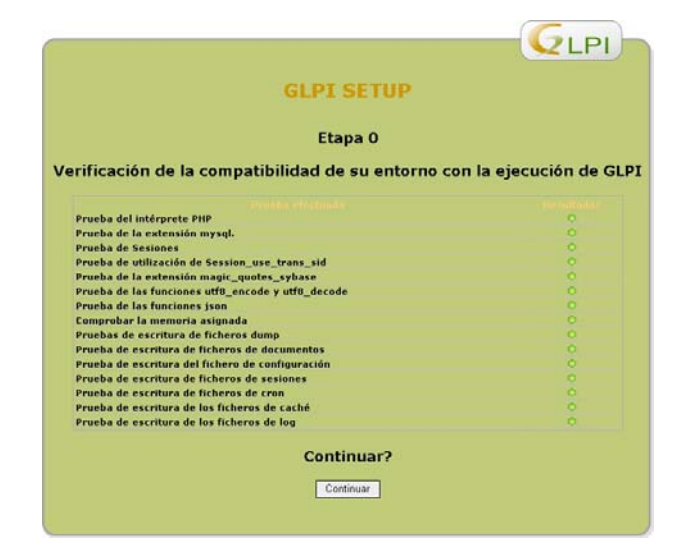

Es momento de pulsar el botón **Continuar**. En la siguiente ventana se nos solicitaran los datos necesarios para conectarse al servidor de MySQL, en este caso, como el servidor esta en esta misma maquina pondríamos **localhost**, también nos pide un usuario con privilegios administrativos para conectarse al servidor MySQL con todos los permisos, así como su contraseña. Usa vez introducidos los datos solicitados, pulsamos en el botón Continuar.

|                                  | <b>Q</b> LPI                            | ) |
|----------------------------------|-----------------------------------------|---|
|                                  | GLPI SETUP                              |   |
|                                  | Etapa 1                                 |   |
| Configur                         | ación de la conexión a la base de datos |   |
| Parámetros de conexión a la base | de datos                                | 1 |
| Servidor Mysql:                  | localhost                               |   |
| Usuario Mysql:                   | root                                    |   |
| Contraseña Mysgl :               | •••••                                   | I |
|                                  |                                         |   |
|                                  | Continuar                               |   |
|                                  |                                         |   |

Es esta nueva ventana, se nos pregunta si nos vamos a conectar a alguna de las bases de datos existentes o si deseamos crear una nueva. Dado que es una instalación nueva, le que pondremos el nombre de la nueva base de datos en la casilla correspondiente.

| GLPI SETUP                                                      |
|-----------------------------------------------------------------|
| Etapa 2                                                         |
| Prueba de la conexión a la base de datos                        |
| La conexión con la base de datos ha sido correcta               |
| Seleccione una base de datos:                                   |
| © information_schema.                                           |
| C cdcol.                                                        |
| © mysql.                                                        |
| C phpmyadmin.                                                   |
| C test.                                                         |
| C webauth.                                                      |
| Crear una nueva base de datos o utilizar la que ya existe: glpi |
| Continuar                                                       |

En nuestro caso la base de datos se llamará glpi. Y pulsamos el botón Continuar.

En esta penúltima ventana, el programa de instalación, nos indica que la Base de datos ha sido creada con éxito, y que el acceso a la aplicación con privilegios de administrador se puede realizar usando el usuario **glpi** y la contraseña **glpi**, pulsamos el botón **Continuar**.

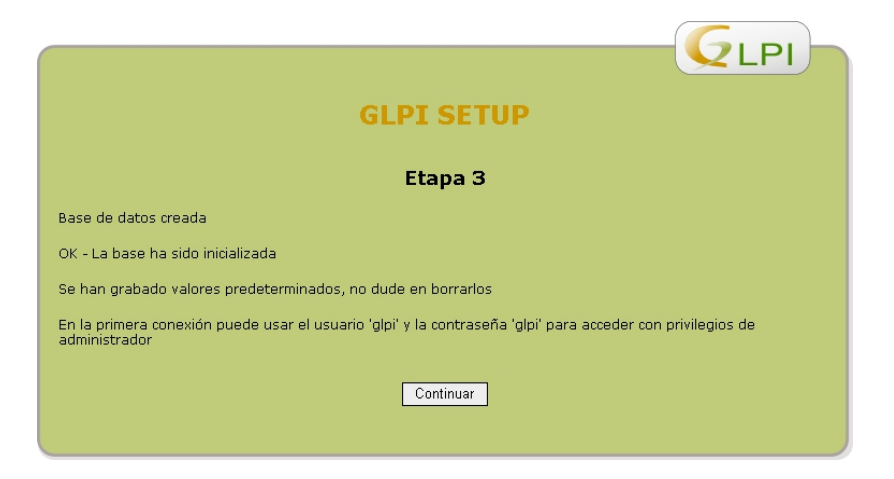

En esta última ventana se nos indica que la instalación ha finalizado, y que se han creado 4 usuarios con los distintos niveles de acceso a la aplicación, solo nos queda pulsar el botón **Utilizar GLPI**, para entrar en la aplicación.

| GLPI SETUP                                                                                                    |
|----------------------------------------------------------------------------------------------------|
| Etapa 4                                                                                                    |
| La instalación ha terminado                                                                                                    |
| Los logins y claves predeterminados son:                                                                                                    |
| <ul> <li>glpi/glpi para la cuenta administrador</li> <li>tech/tech para la cuenta de técnico</li> <li>normal para la cuenta normal</li> <li>post-only/post-only para la cuenta postonly</li> </ul> |
| Puede borrar o modificar estas cuentas así como las primeras entradas en la base de datos                                                                                                    |
| Utilizar GLPI                                                                                                    |

glpi/glpi tech/tech normal/normal post-only/post-only para la cuenta de Administrador. para la cuenta de Técnico. para la cuenta Normal. para la cuenta postonly

# Configuración inicial de la aplicación:

Una vez en la ventana de acceso a GLPI, se nos solicitará un usuario y contraseña para poder acceder, utilizaremos el usuario creado con mayores privilegios para administrar y configurar nuestra aplicación, así que usamos el usuario **glpi**.

| doptificación |      |   |  |
|---------------|------|---|--|
| Usuario :     | glpi |   |  |
| Contraseña :  | •••• |   |  |
| Ace           | ptar | 0 |  |

Pulsado el botón de Aceptar, entramos en la aplicación y se nos mostrara la ventana de bienvenida de la aplicación que es la siguiente:

| GLPI      |                                              |            |               |              |         |  |            |    |               |              | Preferencias | Ayuda | a Descor | nexión (glpi) |
|-----------|----------------------------------------------|------------|---------------|--------------|---------|--|------------|----|---------------|--------------|--------------|-------|----------|---------------|
|           | Inventario                                   |            | Soporte       |              | Gestión |  | Utilidades | Ac | Iministración | Configuració | in           |       | Buscar   | 0             |
|           |                                              |            |               |              |         |  |            |    |               |              |              |       |          |               |
| Central > |                                              |            |               | $\checkmark$ | Y       |  |            |    |               |              |              |       |          |               |
|           |                                              |            |               |              |         |  |            |    |               |              |              |       |          |               |
|           |                                              |            |               |              |         |  |            |    |               |              |              |       |          |               |
|           | Bienvenido glpi, está en la consola central. |            |               |              |         |  |            |    |               |              |              |       |          |               |
| Vista     | ersonal V                                    | lista de i | grupo Vist    | ta global    | Todos   |  |            |    |               |              |              |       |          |               |
|           |                                              |            |               |              |         |  |            |    |               |              |              |       |          |               |
|           |                                              | Sus        | incidencias e | en curso     |         |  |            |    |               | Su pla       | nificación   |       |          |               |
|           |                                              | Sus        | incidencias e | n espera     |         |  |            |    |               |              |              |       |          |               |
|           |                                              |            |               |              |         |  |            |    |               | Notas        | personales   |       | 3        |               |
|           |                                              |            |               |              |         |  |            |    |               | Notas públic | as (Entidad  | Raíz) | -        |               |
|           |                                              |            |               |              |         |  |            |    |               | notio public | ao (cinada   | runz, |          |               |
|           |                                              |            |               |              |         |  |            |    |               |              |              |       |          |               |
|           |                                              |            |               |              |         |  |            |    |               |              |              |       |          |               |
|           |                                              |            |               |              |         |  |            |    |               |              |              |       |          |               |
|           |                                              |            |               |              |         |  |            |    |               |              |              |       |          |               |
|           |                                              |            |               |              |         |  |            |    |               | 01010 70 4 0 |              |       | NORMETO  |               |

Aquí podemos ver los diferentes menús que tiene la aplicación, los cuales los iremos revisando uno a uno, Una de las primeras tareas que debemos hacer es editar el usuario **glpi** y modificarlo, o crear uno nuevo con privilegios de **Super-Admin** y deshabilitar o borrar el usuario **glpi**, En nuestro caso vamos a editar el usuario **glpi**, y modificarlo, Para ello nos vamos al menú **Administración** y luego a **Usuarios**, entonces pulsamos sobre el usuario **glpi**.

| GLPI      |                                   |                    |                  |                                        | Preferencias A       | yuda Desconexión (glpi) |  |  |  |  |  |  |  |
|-----------|-----------------------------------|--------------------|------------------|----------------------------------------|----------------------|-------------------------|--|--|--|--|--|--|--|
|           | Inventario Soporte                | Gestión            | Utilidades /     | Administración Config                  | juración             | Buscar                  |  |  |  |  |  |  |  |
| Usuarios  | Grupos Entidades Reglas Dio       | cionarios Perfiles | Datos Logs       |                                        |                      |                         |  |  |  |  |  |  |  |
| Central > | Administración > Usuarios         |                    | ~                |                                        |                      |                         |  |  |  |  |  |  |  |
|           |                                   |                    |                  |                                        |                      |                         |  |  |  |  |  |  |  |
|           | Añadir usuario                    |                    |                  |                                        |                      |                         |  |  |  |  |  |  |  |
| 3         | en Elementos mostrados            | ·                  | Ordenado por Log | in 🔽                                   | No 💌 🎜               | Buscar                  |  |  |  |  |  |  |  |
|           | Mostrar 20 💌 eler                 | mentos             |                  | Vista en formato PDF Apaisado 💌 🔯 desd |                      |                         |  |  |  |  |  |  |  |
|           |                                   | Apellido           | E-Mail           | Teléfonos                              | Lugar                | Activo                  |  |  |  |  |  |  |  |
|           | 🔲 glpi                            |                    |                  |                                        | Sí                   |                         |  |  |  |  |  |  |  |
|           | normal                            |                    |                  |                                        | Sí                   |                         |  |  |  |  |  |  |  |
|           | post-only                         |                    |                  |                                        | Sí                   |                         |  |  |  |  |  |  |  |
|           | tech                              |                    |                  |                                        | Sí                   |                         |  |  |  |  |  |  |  |
|           | ↑ Marcar , Desmarcar<br>todo todo |                    | •                |                                        |                      |                         |  |  |  |  |  |  |  |
|           | Mostrar 20 💌 ele                  | mentos             |                  |                                        | desde 1 hasta 4 de 4 |                         |  |  |  |  |  |  |  |

Aquí editamos los datos del usuario **glpi** y ponemos los que creamos convenientes., de esta manera el usuario del **Super-Admin** será **administrador** en lugar de **glpi**, así mismo, también le cambiaremos la contraseña, y editaremos sus datos, como son su dirección de correo electrónico y su numero de teléfono.

| GUDI                 |                |                |                     |          |                |                                 |                                   |                              |                                    | Preferen                          | cias Ayuda         | Descones  | kión (glpi) |
|----------------------|----------------|----------------|---------------------|----------|----------------|---------------------------------|-----------------------------------|------------------------------|------------------------------------|-----------------------------------|--------------------|-----------|-------------|
|                      | Inventari      | D              | Soporte             |          | Gestió         | n                               | Utilidade                         | s A                          | dministración                      | Configuración                     |                    | Buscar    | 0           |
| Usuarios             | Grupos         | Entidad        | es Reglas           | Dico     | cionarios      | Perfiles                        | Datos                             | Logs                         |                                    |                                   |                    |           |             |
| Central >            | Administ       | ación >        | Usuarios            |          |                |                                 |                                   | $\checkmark$                 |                                    |                                   |                    |           |             |
| 🔦 Lista: 🌾           | • 🗣 1/4 🌼 •    | ы              |                     |          |                |                                 |                                   |                              |                                    |                                   |                    |           |             |
| Perfiles             | Grupos         | Mater          | ial Incide          | ncias    | Reserva        | is Sinc                         | ronización                        | Históri                      | co Todos                           |                                   |                    |           |             |
| Usuario : glpi vCard |                |                |                     |          |                |                                 |                                   |                              |                                    |                                   |                    |           |             |
|                      | Login          |                | admin               | istrador |                |                                 |                                   |                              | Contraseña:                        | •••••                             | •••                |           |             |
|                      | Apellido:      |                |                     |          |                |                                 |                                   |                              | Nombre:                            |                                   |                    |           |             |
|                      | Móvil:         |                |                     |          |                |                                 |                                   |                              | E-Mail:                            | administrador(                    | @midominio.com     |           |             |
|                      | Teléfonos      | s:             | 9123                | 5678     |                |                                 |                                   |                              | Teléfonos 2:                       |                                   |                    |           |             |
|                      | Lugar:         |                |                     | - 8      |                |                                 |                                   |                              | Activo                             | Sí 💌                              |                    |           |             |
|                      | Título         |                |                     | • 8      |                |                                 |                                   |                              | Categoría                          | 💌 🔕                               |                    |           |             |
|                      | Comentario     | 0S:            |                     |          | Es<br>re<br>en | te es el<br>cursivos<br>tidades | Super-Ad<br>desde la<br>del siste | ministr:<br>. raiz po<br>ma. | ador del sister<br>or lo que tiene | ma GLPI, tiene<br>e acceso a toda | permisos<br>as las | *<br>*    |             |
|                      | Identificaci   | ón:            |                     |          | Base           | interna de                      | GLPI                              |                              |                                    |                                   |                    |           |             |
| Fecha c              | de la última a | stualizació    | n:                  |          | 201            | 0-06-29 09                      | :29                               |                              | Última conexió                     | n:                                | 2010-06            | -29 10:08 |             |
|                      |                |                | A                   | tualizar | •              |                                 |                                   |                              |                                    |                                   | Borrar             |           |             |
|                      |                |                |                     |          |                |                                 | Asociar :                         | a una entic                  | lad                                |                                   |                    |           |             |
|                      | Entida         | ad Raíz        | - 8                 |          |                | Per                             | fil:                              | •                            |                                    | Recursivo:                        | No 💌               |           | Añadir      |
|                      |                |                | Entidades           |          |                |                                 |                                   | Pe                           | rfil (N=Ninámico, R                | =Recursivo)                       |                    |           |             |
|                      |                | Entidad R      | aíz                 |          | sı             | per-admin (                     | (R)                               | 10                           | in (o binarinoo, it                | noodi oli oj                      |                    |           |             |
|                      | t              | Marcar<br>todo | , Desmarcar<br>todo | Borran   | r              |                                 |                                   |                              |                                    |                                   |                    |           |             |

Una vez hechos los cambios pulsamos el botón Actualizar para que se graben.

Ya modificado o creado a nuestro **Super-Admin**, nos desconectaremos y volveremos a iniciar con los datos del nuevo **Super-Admin**, en este caso iniciaremos con el usuario **administrador**.

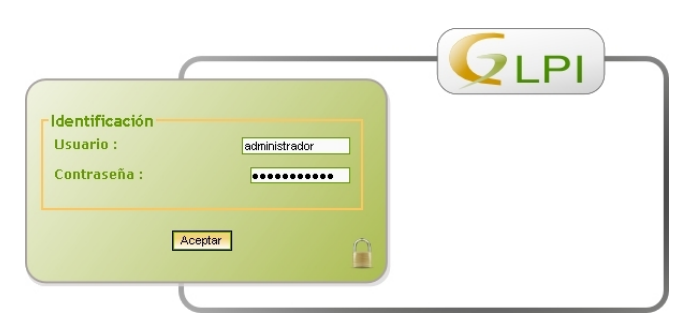

Seguidamente hacemos lo mismo con el usuario **tech**, ya que tiene los mismos privilegios.

Esto lo hacemos para que no se nos vaya a colar alguien en nuestra aplicación y nos cambie la contraseña del **Super-Admin**, y borre al usuario **tech**, ya que de esa manera ya no podríamos acceder con dichos permisos a la aplicación, ni crear un nuevo usuario con esos privilegios. Por lo que solo nos quedaría volver a instalar la aplicación.

Para borrar el usuario **tech**, vamos al menú **Administración** y luego a **Usuarios**, aquí marcamos la casilla a la izquierda del(os) usuario(s).

y en el desplegable inferior seleccionamos la opción **Borrar**, y luego en el botón **Aceptar** que ha aparecido, en nuestro caso vamos a borrar todos los usuarios excepto el **administrador**.

| GIRI      |               |                           |              |             |            |              |                    | Prefer           | encias Ayu | ta Deso     | onexión (glpi) |
|-----------|---------------|---------------------------|--------------|-------------|------------|--------------|--------------------|------------------|------------|-------------|----------------|
|           | Inventario    | Soporte                   | Gesti        | ón          | Utilidades | Ad           | ninistración       | Configuración    |            | Buscar      | 0              |
| Usuarios  | Grupos Ent    | idades Reglas             | Diccionarios | Perfiles    | Datos      | Logs         |                    |                  |            |             |                |
| Central > | Administració | n> Usuarios               |              | -           |            | $\checkmark$ |                    |                  |            |             |                |
|           |               |                           |              |             |            |              |                    |                  |            |             |                |
|           |               |                           |              |             | Añ.        | dir ucuari   |                    |                  |            |             |                |
|           |               |                           |              |             |            | un usuaria   |                    |                  |            |             |                |
|           | en            | Elementos mostrado        | s 💌          |             | Ordenado   | por Login    |                    | •                | No 💌 🎜     | ۲           | Buscar         |
|           |               | Mostrar 20 💌              | elementos    |             |            |              | /ista en formato l | PDF Apaisado 💌 👩 |            | desde 1 ha: | sta 4 de 4     |
|           |               | <b>∆Login</b>             | Apellido     |             |            | E-Mail       |                    | Teléfonos        | Lugar      | Activo      |                |
|           | 🔽 admi        | nistrador                 |              | administrac | dor@midon  | ninio.com    |                    | 912345678        |            | Sí          |                |
|           | По поги       | nal                       |              |             |            |              |                    |                  |            | Sí          |                |
|           | post-         | only                      |              |             |            |              |                    |                  |            | Sí          |                |
|           | Tech          |                           |              |             |            |              |                    |                  |            | Sí          |                |
|           | to<br>€       | rcar Desmarcar<br>do todo | Borrar       |             |            | ceptar       |                    |                  |            |             |                |
|           |               | Mostrar 20 💌              | elementos    |             |            |              |                    | desde 1 has      | sta 4 de 4 |             |                |

Una vez borrados solo nos deben aparecer los usuarios que queremos conservar.

| GIRI      |                                   |                        |              |          |           |              |                 | F         | Preferencias 4 | Ayuda I  | Desconexión ( | administrador) |  |
|-----------|-----------------------------------|------------------------|--------------|----------|-----------|--------------|-----------------|-----------|----------------|----------|---------------|----------------|--|
|           | Inventario                        | Soporte                | Gestió       | n        | Utilidade | s            | Administración  | Co        | nfiguración    |          | Buscar        | 0              |  |
| Usuarios  | Grupos Ent                        | idades Reglas          | Diccionarios | Perfiles | Datos     | Logs         |                 |           |                |          |               |                |  |
| Central > | Administració                     | n> Usuarios            |              |          |           | $\checkmark$ |                 |           |                |          |               |                |  |
|           |                                   |                        |              |          |           |              |                 |           |                |          |               |                |  |
|           | Operación realizada correctamente |                        |              |          |           |              |                 |           |                |          |               |                |  |
|           |                                   |                        |              |          |           |              |                 |           |                |          |               |                |  |
|           | •                                 |                        |              |          |           |              |                 |           |                |          |               |                |  |
|           | Añadir usuario                    |                        |              |          |           |              |                 |           |                |          |               |                |  |
|           | en                                | Elementos mostrado     | s 🔻          |          | Ordenad   | lo por Lo    | gin             | •         | [              | No 🔽 🖉   | ۲.            | Buscar         |  |
|           |                                   | Mostrar 20 💌           | elementos    |          |           |              | Vista en format | to PDF Ap | aisado 💌 🔯     |          | desde 1 has   | sta 1 de 1     |  |
|           | 3                                 | △Login                 | Apellido     |          |           | E-Mail       |                 |           | Teléfonos      | Lugar    | Activo        |                |  |
|           | administrador administrador@midor |                        |              |          |           |              | m               |           | 912345678      |          | Sí            |                |  |
|           | ↑ Mar<br>to                       | rcar Desmarcar do todo |              |          | •         |              |                 |           |                |          |               |                |  |
|           |                                   | Mostrar 20 🗸           | elementos    |          |           |              |                 |           | desde 1 hast   | a 1 de 1 |               |                |  |

# Customización de la Interfaz:

Nuestro siguiente paso será customizar el aspecto grafico de la aplicación, para lo que editaremos los siguientes ficheros ubicados en la carpeta /glpi/pcis ubicada en la raíz de nuestro servidor Web:

- favicon.ico
- fd\_logo.png
- haut\_install.png
- login\_glpi.png
- logo-glpi-login.png

De esta manera, nuestro inicio de sesión se verá de la siguiente manera:

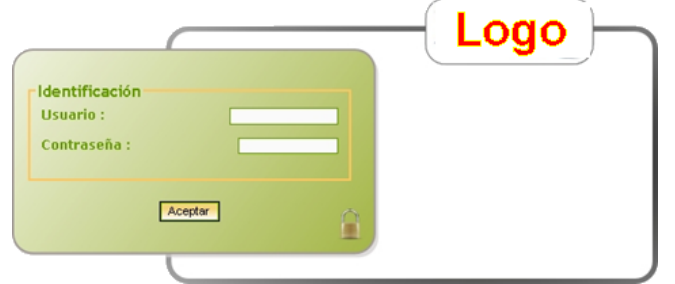

Y nuestra interfaz se verá identificada con el logo de la empresa:

| Logo                                      |              |                   |                         | Preferencias         | Ayuda           | Desconexión (adr    | ninistrador)   |
|-------------------------------------------|--------------|-------------------|-------------------------|----------------------|-----------------|---------------------|----------------|
| Inventario Soporte                        | Gestion      | Utilidades        | Administracion          | Configuración        |                 | Buscar              |                |
| Central >                                 |              |                   |                         |                      |                 |                     |                |
|                                           | Bienvenido a | ıdministrador, es | tá en la consola centra | <b></b>              |                 |                     |                |
| Vista personal Vista de grupo Vista globa | Todos        |                   |                         |                      |                 |                     |                |
| Sus incidencias en curso                  |              |                   |                         | Su planifi           | cación          |                     |                |
| Sus incidencias en espera                 |              |                   |                         | Notas per            | sonales         | 10                  | 3              |
|                                           |              |                   |                         | Notas públicas       | (Entidad Raíz)  |                     |                |
|                                           |              |                   |                         |                      |                 |                     |                |
| 0.226s+11230136                           |              |                   |                         | GLP10.72.4 Copyright | (C) 2003-2010 b | by the INDEPNET Dev | elopment Team. |

Una vez hechos los cambios básicos a nuestra aplicación, procederemos a la configuración en niveles más críticos, como es la conexión a un LDAP, Configuración de Notificaciones, creación de Entidades, Reglas etc., que se ven en los siguientes capítulos, a continuación revisaremos los elementos del menú.

# 1. INVENTARIO

## 1.1- Ordenadores:

Para acceder al inventario de los ordenadores, vamos al menú **Inventario** y luego a **Ordenadores**.

|   | Inventario         | Soporte        | Gestión        | Utilidad      |
|---|--------------------|----------------|----------------|---------------|
|   | Ordenadores        |                |                |               |
|   | Monitores          |                |                |               |
|   | Software           |                |                |               |
| 1 | Electrónica de red |                |                |               |
|   | Periféricos        |                |                | Bi            |
|   | Impresoras         |                |                |               |
|   | Cartuchos          | Vista personal | Vista de grupo | Vista globa   |
|   | Consumibles        |                |                |               |
|   | Teléfonos          |                | Sus incide     | ncias en curs |
|   | Estados            |                | Sus inciden    | icias en espe |

Al acceder a la opción Ordenadores dentro del menú Inventario, se nos mostrara esta ventana, la cual esta vacía, pues aun no hemos introducido los ordenadores.

| s 🖉                         | en Elementos mostrados | • | Ordenado por Nombre | - | No 🕶 🖉 | 🖲 🏑 Buscar |
|-----------------------------|------------------------|---|---------------------|---|--------|------------|
| No se encontraron elementos |                        |   |                     |   |        |            |

Así que para añadir nuestro primer ordenador al inventario, pulsaremos en el icono en forma de cruz.

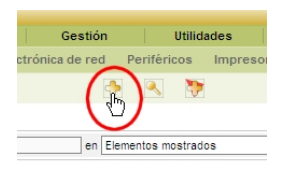

Aquí se nos mostrará la siguiente ventana en la que debemos elegir una plantilla.

| Elija una plantilla - Ordenadores: |  |
|------------------------------------|--|
| Plantilla vacía                    |  |

Elegiremos Plantilla vacía, para a partir de ella empezar a introducir nuestros datos, asi que se nos abre la siguiente ficha.

| Nuevo or                 | denador a partir de un modelo: |                          | Añadido: 09-08-2010 13:06 |  |
|--------------------------|--------------------------------|--------------------------|---------------------------|--|
| Nombre*:                 |                                | Contacto:                |                           |  |
| Tipo:                    | 💌 😣                            | Número de contacto:      |                           |  |
| Modelo:                  | 💌 😣                            | Usuario:                 | [Nobody]                  |  |
| Lugar:                   | 💌 😒                            | Grupo:                   | 🔽 😣                       |  |
| Fabricante:              | 💌 😒                            | Responsable técnico:     | [Nobody]                  |  |
| S.O.:                    | 💌 😣                            | Red:                     | 🔽 😣                       |  |
| Versión S.O.:            | 💌 😣                            | Dominio:                 | 🔽 🚳                       |  |
| Service Pack:            | 💌 😣                            | Número de serie:         |                           |  |
| Número de serie del S.O. |                                | Número de inventario*:   |                           |  |
| ld. de producto del S.O. |                                | Estado:                  | 🔽 😣                       |  |
|                          |                                | Origen de actualización: | 🔽 🚳                       |  |
|                          |                                | Comentarios:             |                           |  |
|                          |                                | Añadir                   |                           |  |

En esta ficha deberemos introducir los datos correspondientes al ordenador que queremos inventariar, si en alguna de las casillas desplegables no tenemos el valor adecuado, podemos crearlo pulsando sobre el botón redondo de color verde que hay a la derecha de cada lista desplegable, en cuyo caso se nos abrirá la siguiente ventana para crear el valor que necesitamos.

| Tipos de ordenadores: |        |  |  |  |  |
|-----------------------|--------|--|--|--|--|
| 🔽 🕟                   |        |  |  |  |  |
|                       | Añadir |  |  |  |  |

## 1.2- Monitores:

Para acceder al inventario de los monitores, vamos al menú Inventario y luego a Monitores.

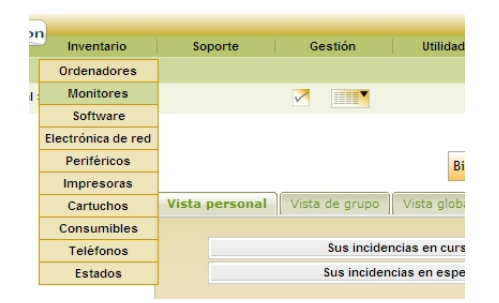

Al acceder a la opción Monitores dentro del menú Inventario, se nos mostrara esta ventana, la cual esta vacía, pues aun no hemos introducido los monitores.

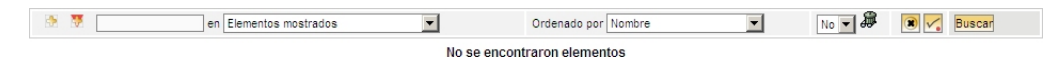

Así que para añadir nuestro primer ordenador al inventario, pulsaremos en el icono en forma de cruz.

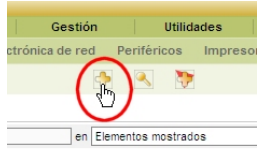

Aquí se nos mostrará la siguiente ventana en la que debemos elegir una plantilla.

| EI | ija una plantilla - Monitores: |  |
|----|--------------------------------|--|
|    | Plantilla vacía                |  |

Elegiremos Plantilla vacía, para a partir de ella empezar a introducir nuestros datos, así que se nos abre la siguiente ficha.

| Nuevo monitor a partir de un modelo:                   | Añadido: 09-08-2010 13:07                                                                                                    |
|--------------------------------------------------------|----------------------------------------------------------------------------------------------------|
| Nombre*:<br>Lugar:<br>Responsable técnico:<br>[Nobody] | Tipo de gestión:<br>Tipo:<br>Tipo:<br>Modelo:<br>Número de serie:<br>Número de inventario*<br>Tamaño:<br>Opciones:<br>Sub-D<br>No ¥ Atavoces<br>BNC No ¥ |
| Estado: Comentarios:                                   |                                                                                                    |

En esta ficha deberemos introducir los datos correspondientes al monitor que queremos inventariar, si en alguna de las casillas desplegables no tenemos el valor adecuado, podemos crearlo pulsando sobre el botón redondo de color verde que hay a la derecha de cada lista desplegable, en cuyo caso se nos abrirá la siguiente ventana para crear el valor que necesitamos.

| Tipos de monitores: |   |        |  |  |  |  |
|---------------------|---|--------|--|--|--|--|
|                     | × | Añadir |  |  |  |  |

# 1.3- Software:

Para acceder al inventario del software, vamos al menú Inventario y luego a Software.

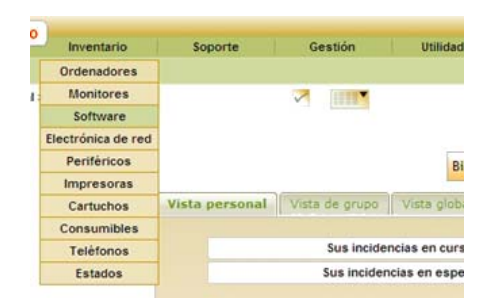

Al acceder a la opción Software dentro del menú Inventario, se nos mostrara esta ventana, la cual esta vacía, pues aun no hemos introducido el software.

| 🗄 🐺 [                       | en Elementos mostrados | <b>•</b> | Ordenado por Nombre | • | No 🔻 🏶 | 🖲 🏹 Buscar |  |
|-----------------------------|------------------------|----------|---------------------|---|--------|------------|--|
| No se encontraron elementos |                        |          |                     |   |        |            |  |

Así que para añadir nuestro primer ordenador al inventario, pulsaremos en el icono en forma de cruz.

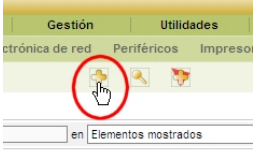

Aquí se nos mostrará la siguiente ventana en la que debemos elegir una plantilla.

| Elija una plantilla - Software: |  |
|---------------------------------|--|
| Plantilla vacía                 |  |

Elegiremos Plantilla vacía, para a partir de ella empezar a introducir nuestros datos, así que se nos abre la siguiente ficha.

| Principal            |                |  |             |                  |  |  |
|----------------------|----------------|--|-------------|------------------|--|--|
|                      | Nueva tarjeta  |  |             |                  |  |  |
| Nombre:              |                |  | Categoría:  | 💌 😣              |  |  |
| Plataforma:          | 💌 😣            |  | Fabricante: | 💌 😣              |  |  |
| Usuario:             | [Nobody]       |  | Grupo:      | 💌 😣              |  |  |
| Responsable técnico: | [Nobody]       |  | Lugar:      | 💌 😣              |  |  |
| Actualización:       | No 💌 desde 💌 😣 |  |             |                  |  |  |
| Visible en el CAU:   | Sí 💌           |  | Añadido:    | 09-08-2010 13:08 |  |  |
| Comentarios:         |                |  | A           |                  |  |  |
|                      |                |  |             |                  |  |  |
|                      |                |  | -           |                  |  |  |
| Añadir               |                |  |             |                  |  |  |

En esta ficha deberemos introducir los datos correspondientes al software que queremos inventariar, si en alguna de las casillas desplegables no tenemos el valor adecuado, podemos crearlo pulsando sobre el botón redondo de color verde que hay a la derecha de cada lista desplegable, en cuyo caso se nos abrirá la siguiente ventana para crear el valor que necesitamos.

| Categoria de software: |  |        |  |  |  |  |
|------------------------|--|--------|--|--|--|--|
| 🗹 💌                    |  |        |  |  |  |  |
|                        |  | Añadir |  |  |  |  |

# 1.4- Electrónica de red:

Para acceder al inventario de las Electrónica de red, vamos al menú **Inventario** y luego a **Electrónica de red**.

| 0 | Inventario         | Soporte        | Gestión                                                                                                    | Utilidad      |
|---|--------------------|----------------|----------------------------------------------------------------------------------------------------|---------------|
|   | Ordenadores        |                |                                                                                                    |               |
| 1 | Monitores          |                |                                                                                                    |               |
| Ī | Software           |                | the second second second second second second second second second second second second second second second se |               |
|   | Electrónica de red |                |                                                                                                    |               |
| 1 | Periféricos        |                |                                                                                                    | Bi            |
|   | Impresoras         |                |                                                                                                    |               |
|   | Cartuchos          | Vista personal | Vista de grupo                                                                                                  | Vista glob    |
|   | Consumibles        |                |                                                                                                    |               |
|   | Teléfonos          |                | Sus incide                                                                                                    | ncias en curs |
|   | Estados            |                | Sus incider                                                                                                    | ncias en espe |

Al acceder a la opción Electrónica de red dentro del menú Inventario, se nos mostrara esta ventana, la cual esta vacía, pues aun no hemos introducido los dispositivo de Electrónica de red.

| en Elementos mostrados | •  | Ordenado por Nombre      | • | No 💌 🖨 | Buscar |
|------------------------|----|--------------------------|---|--------|--------|
|                        | No | se encontraron elementos |   |        |        |

Así que para añadir nuestro primer dispositivo de Electrónica de red al inventario, pulsaremos en el icono en forma de cruz.

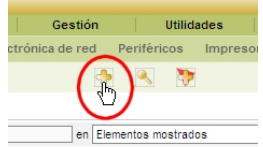

Aquí se nos mostrará la siguiente ventana en la que debemos elegir una plantilla.

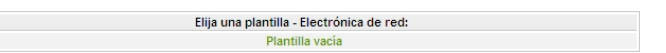

Elegiremos Plantilla vacía, para a partir de ella empezar a introducir nuestros datos, así que se nos abre la siguiente ficha.

| Nueva tarjeta                 |                        |
|-------------------------------|------------------------|
| ombre*:                       | Tipo: 🔤 😪              |
| abricante: 🔽 😒                | Modelo: 🔤 😽 🧐          |
| ugar: 🗾 🔍 😣                   | Firmware: 🗾 🔜 😣        |
| lesponsable técnico: [Nobody] | RAM (MB):              |
| úmero de contacto:            | Número de serie:       |
| ontacto:                      | Número de inventario*: |
| suario: [Nobody]              | Red: 💌 😣               |
| irupo: 🚽 😣                    | Dominio: 🚽 🕓           |
| stado: 🚽 😣                    | IP:                    |
| ñadido: 09-08-2010 13:09      | MAC:                   |
| omentarios:                   | *                      |
|                               | <b>v</b>               |

En esta ficha deberemos introducir los datos correspondientes al dispositivo de Electrónica de red que queremos inventariar, si en alguna de las casillas desplegables no tenemos el valor adecuado, podemos crearlo pulsando sobre el botón redondo de color verde que hay a la derecha de cada lista desplegable, en cuyo caso se nos abrirá la siguiente ventana para crear el valor que necesitamos.

| Tipos de electrónica de red: |  |  |        |  |  |
|------------------------------|--|--|--------|--|--|
|                              |  |  | Añadir |  |  |

Una vez introducido el valor necesario, cerramos dicha ventana y el valor que queríamos ya estará en la lista desplegable lista para su uso.

Delevated

# 1.5- Periféricos:

Para acceder al inventario de los periféricos, vamos al menú **Inventario** y luego a **Periféricos**.

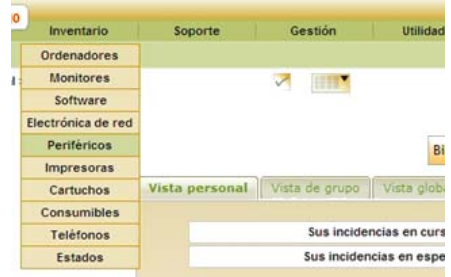

Al acceder a la opción Periféricos dentro del menú Inventario, se nos mostrara esta ventana, la cual esta vacía, pues aun no hemos introducido los periféricos.

| 1 M                         | en | Elementos mostrados | <b>•</b> | Ordenado por Nombre | <b>-</b> | No 💌 🖉 | Buscar |
|-----------------------------|----|---------------------|----------|---------------------|----------|--------|--------|
| No se encontraron elementos |    |                     |          |                     |          |        |        |

Así que para añadir nuestro primer Periférico al inventario, pulsaremos en el icono en forma de cruz.

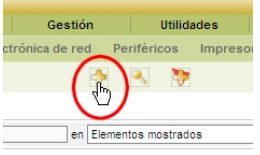

Aquí se nos mostrará la siguiente ventana en la que debemos elegir una plantilla.

| Elija una plantilla - Periféricos: |  |
|------------------------------------|--|
| Plantilla vacía                    |  |

Elegiremos Plantilla vacía, para a partir de ella empezar a introducir nuestros datos, así que se nos abre la siguiente ficha.

| Principal                                                                                                |                                                                                                    |
|----------------------------------------------------------------------------------------------------|----------------------------------------------------------------------------------------------------|
| Nuevo periférico a partir de modelo:                                                                     | Añadido: 09-08-2010 13:10                                                                                                    |
| Nombre*:<br>Lugar:<br>Responsable técnico:<br>Número de contacto:<br>Contacto:<br>Usuario:<br>Grupo:<br> | Tipo de gestión: Gestión individual<br>Tipo: V &<br>Modelo: V &<br>Fabricante: V &<br>Marca: &<br>Número de serie:<br>Número de inventario*: V & |
| Comentarios:                                                                                             | Añadr                                                                                                    |

En esta ficha deberemos introducir los datos correspondientes al Periférico que queremos inventariar, si en alguna de las casillas desplegables no tenemos el valor adecuado, podemos crearlo pulsando sobre el botón redondo de color verde que hay a la derecha de cada lista desplegable, en cuyo caso se nos abrirá la siguiente ventana para crear el valor que necesitamos.

| Tipos de periféricos: |  |  |        |  |  |
|-----------------------|--|--|--------|--|--|
|                       |  |  | Añadir |  |  |

## 1.6- Impresoras:

Para acceder al inventario de las impresoras, vamos al menú **Inventario** y luego a **Impresoras**.

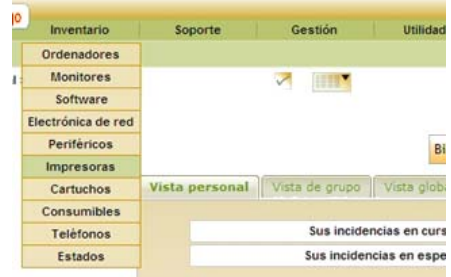

Al acceder a la opción Impresoras dentro del menú Inventario, se nos mostrara esta ventana, la cual esta vacía, pues aun no hemos introducido las impresoras.

| 🔅 🐺 🔄 en Elementos mostrados 💌 | Ordenado por Nombre   | - | No 🕶 🎜 | 🕱 🗸 Buscar |  |
|--------------------------------|-----------------------|---|--------|------------|--|
| No se e                        | encontraron elementos |   |        |            |  |

Así que para añadir nuestra primera Impresora al inventario, pulsaremos en el icono en forma de cruz.

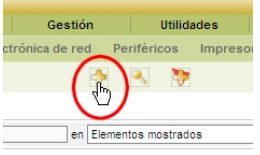

Aquí se nos mostrará la siguiente ventana en la que debemos elegir una plantilla.

| Elija una plantilla - Impresoras: |
|-----------------------------------|
| Plantilla vacía                   |
|                                   |

Elegiremos Plantilla vacía, para a partir de ella empezar a introducir nuestros datos, así que se nos abre la siguiente ficha.

| Nueva tarjeta                |                                     |
|------------------------------|-------------------------------------|
| ombre*:                      | Estado: 🚽 😣                         |
| ugar: 🔽 🚱                    | Tipo: 🔤 🔜 😒                         |
| abricante: 💌 🥱               | Modelo: 💌 😣                         |
| esponsable técnico: [Nobody] | Número de serie:                    |
| ontacto:                     | Número de inventario*:              |
| úmero de contacto:           | Serie No 💌                          |
| suario: [Nobody] S           | Puertos: Paralelo No 💌              |
| rupo: 🔍 😣                    | USB No 💌                            |
| ed: 🔽 😣                      | Memoria RAM:                        |
| ominio: 🚽 😣                  | Contador de página inicial:         |
| ñadido: 09-08-2010 13:10     | Tipo de gestión: Gestión individual |
| omentarios:                  | ×                                   |

En esta ficha deberemos introducir los datos correspondientes a la Impresora que queremos inventariar, si en alguna de las casillas desplegables no tenemos el valor adecuado, podemos crearlo pulsando sobre el botón redondo de color verde que hay a la derecha de cada lista desplegable, en cuyo caso se nos abrirá la siguiente ventana para crear el valor que necesitamos.

| Tipos de impresoras: |  |  |        |  |
|----------------------|--|--|--------|--|
|                      |  |  | Añadir |  |

Una vez introducido el valor necesario, cerramos dicha ventana y el valor que queríamos ya estará en la lista desplegable lista para su uso.

Principal

# 1.7- Cartuchos:

Para acceder al inventario de los cartuchos, vamos al menú Inventario y luego a Cartuchos.

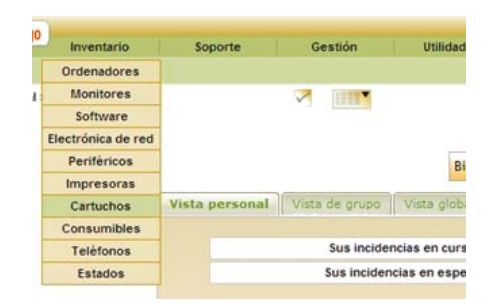

Al acceder a la opción Cartuchos dentro del menú Inventario, se nos mostrara esta ventana, la cual esta vacía, pues aun no hemos introducido los cartuchos.

| en Elementos mostrados      | • | Ordenado por Nombre | - | No 💌 🎜 | Buscar |  |
|-----------------------------|---|---------------------|---|--------|--------|--|
| No se encontraron elementos |   |                     |   |        |        |  |

Así que para añadir nuestra primera Impresora al inventario, pulsaremos en el icono en forma de cruz.

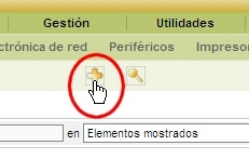

Se nos abrirá la siguiente ficha, para empezar a introducir los datos de nuestros cartuchos que queremos inventariar.

| Cartuchos                |                         |
|--------------------------|-------------------------|
|                          | Añadir tipo de cartucho |
| Nombre:                  |                         |
| Referencia:              |                         |
| Tipo:                    | 🔽 😣                     |
| Fabricante:              | 🔽 😣                     |
| Responsable técnico:     | [Nobody]                |
| Lugar de Almacenamiento: | 🔽 😣                     |
| Umbral de alarma:        | 2 💌                     |
| Comentarios:             |                         |
|                          | Añadir                  |

En esta ficha deberemos introducir los datos correspondientes al Cartucho que queremos inventariar, si en alguna de las casillas desplegables no tenemos el valor adecuado, podemos crearlo pulsando sobre el botón redondo de color verde que hay a la derecha de cada lista desplegable, en cuyo caso se nos abrirá la siguiente ventana para crear el valor que necesitamos.

| Tipos de cartuchos: |  |  |        |  |  |  |
|---------------------|--|--|--------|--|--|--|
|                     |  |  | Añadir |  |  |  |

## 1.8- Consumibles:

Para acceder al inventario de los consumibles, vamos al menú **Inventario** y luego a **Consumibles**.

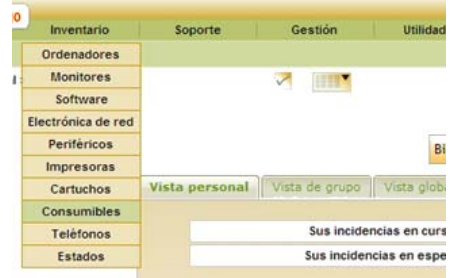

Al acceder a la opción Consumibles dentro del menú Inventario, se nos mostrara esta ventana, la cual esta vacía, pues aun no hemos introducido los Consumibles.

| 🔅 🐺                         | en Elementos mostrados | <b>•</b> | Ordenado por Nombre | • | No 💌 🏶 | 🖲 🏹 Buscar |
|-----------------------------|------------------------|----------|---------------------|---|--------|------------|
| No se encontraron elementos |                        |          |                     |   |        |            |

Así que para añadir nuestra primer Consumible al inventario, pulsaremos en el icono en forma de cruz.

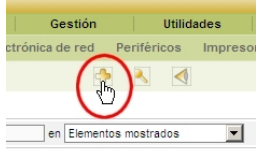

Se nos abrirá la siguiente ficha, para empezar a introducir los datos de nuestros Consumibles que queremos inventariar.

| Principal                |                           |
|--------------------------|---------------------------|
|                          | Añadir Tipo de Consumible |
| Nombre:                  |                           |
| Referencia:              |                           |
| Tipo:                    | 🔽 😣                       |
| Fabricante:              | 🔽 😣                       |
| Responsable técnico:     | [Nobody]                  |
| Lugar de Almacenamiento: | 🔽 😣                       |
| Umbral de alarma:        | 2 💌                       |
| Comentarios:             |                           |
|                          | Añadir                    |

En esta ficha deberemos introducir los datos correspondientes a los Consumibles que queremos inventariar, si en alguna de las casillas desplegables no tenemos el valor adecuado, podemos crearlo pulsando sobre el botón redondo de color verde que hay a la derecha de cada lista desplegable, en cuyo caso se nos abrirá la siguiente ventana para crear el valor que necesitamos.

| Tipos de consumibles: |  |  |        |  |  |  |
|-----------------------|--|--|--------|--|--|--|
|                       |  |  | Añadir |  |  |  |

# 1.9- Teléfonos:

Para acceder al inventario de los teléfonos, vamos al menú Inventario y luego a Teléfonos.

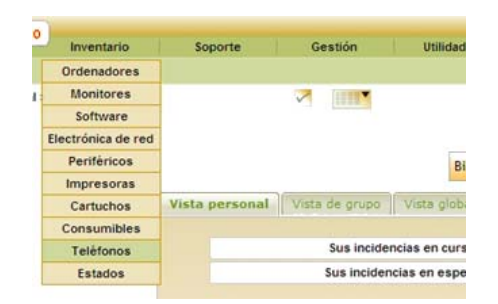

Al acceder a la opción Teléfonos dentro del menú Inventario, se nos mostrara esta ventana, la cual esta vacía, pues aun no hemos introducido las teléfonos.

| en Elementos mostrados      | Ordenado por Nombre | - | No 🔻 🎜 | 🖲 🏹 Buscar |  |
|-----------------------------|---------------------|---|--------|------------|--|
| No se encontraron elementos |                     |   |        |            |  |

Así que para añadir nuestra primer Teléfono al inventario, pulsaremos en el icono en forma de cruz.

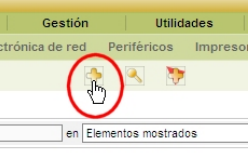

Aquí se nos mostrará la siguiente ventana en la que debemos elegir una plantilla.

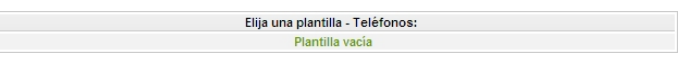

Elegiremos Plantilla vacía, para a partir de ella empezar a introducir nuestros datos, así que se nos abre la siguiente ficha.

|                      | Normal Marca and the second states    |                        | 1 <sup>7</sup> - 11 - 00 00 0040 40 44 |
|----------------------|---------------------------------------|------------------------|----------------------------------------|
|                      | Nuevo teletono a partir de un modelo: |                        | Anadido: 09-08-2010 13:11              |
| Nombre*:             |                                       | Tipo de gestión:       | Gestión individual                     |
| Lugar:               | 💌 😣                                   | Alimentación:          | 🔽 😣                                    |
| Responsable técnico: | [Nobody]                              | Fabricante:            | 💌 😣                                    |
| Número de contacto:  |                                       | Marca:                 |                                        |
| Contacto:            |                                       | Número de serie:       |                                        |
| Usuario:             | [Nobody]                              | Número de inventario*: |                                        |
| Grupo:               | 💌 😣                                   | Firmware:              |                                        |
| Tipo:                | 💌 😣                                   | Estado:                | 💌 😣                                    |
| Modelo:              | 💌 😣                                   | Cantidad de líneas:    |                                        |
|                      |                                       | Oppignee:              | Casco No                               |
|                      |                                       | opciones.              | Altavoz No 💌                           |
| Comentarios:         |                                       |                        | A                                      |
|                      |                                       |                        |                                        |
|                      |                                       |                        |                                        |
|                      |                                       |                        |                                        |
|                      |                                       | Añadir                 |                                        |

En esta ficha deberemos introducir los datos correspondientes al Teléfono que queremos inventariar, si en alguna de las casillas desplegables no tenemos el valor adecuado, podemos crearlo pulsando sobre el botón redondo de color verde que hay a la derecha de cada lista desplegable, en cuyo caso se nos abrirá la siguiente ventana para crear el valor que necesitamos.

| Tipos de impresoras: |  |  |        |  |  |
|----------------------|--|--|--------|--|--|
|                      |  |  | Añadir |  |  |

Una vez introducido el valor necesario, cerramos dicha ventana y el valor que queríamos ya estará en la lista desplegable lista para su uso.

Dringing

# 1.10- Estados:

Para acceder al estado de los inventarios, vamos al menú Inventario y luego a Estados.

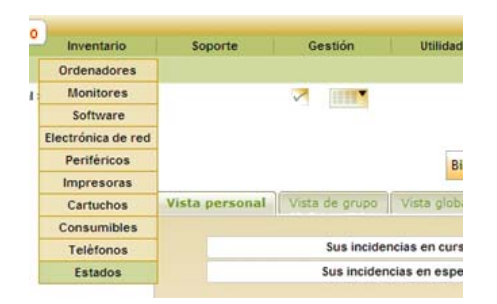

Al acceder a la opción Estados dentro del menú Inventario, se nos mostrara esta ventana, la cual esta vacía, pues aun no hemos introducido valores.

| 🔅 🐺 en Elementos mostrados 💌 | Ordenado por Nombre | - | No 💌 🖨 | Buscar |  |  |
|------------------------------|---------------------|---|--------|--------|--|--|
| No se encontraron elementos  |                     |   |        |        |  |  |

Estos valores se cogen del estado de los Ordenadores, Impresoras, etc. Y se muestran en esta ventana, de esta manera se puede ver el estado de todos los equipos que han sido inventariados.

| 1                              | Mostrar 50 elementos                  | Vista en formato PDF Apaisado 💌 🔯 | desde 1 hasta 23 de 23 |
|--------------------------------|---------------------------------------|-----------------------------------|------------------------|
| Allombre                       | Entidad                               | Estado                            | Tipo de material       |
| 192.168.1.131                  | SERVICIOS > Microinformatica > MADRID | 5.VIEJO                           | Ordenador(es)          |
| 192.168.1.132                  | SERVICIOS > Microinformatica > MADRID | 4.MUY USADO                       | Ordenador(es)          |
| Mining, 146, Spectrum, 5       | SERVICIOS > Microinformatica > MADRID | 3.POCO USO                        | Ordenador(es)          |
| spinopy of the second to us of | SERVICIOS > Microinformatica > MADRID | 3.POCO USO                        | Ordenador(es)          |
| WARPE THE MERITURE OF          | SERVICIOS > Microinformatica > MADRID | 3.POCO USO                        | Ordenador(es)          |
| plane, 16, second d            | SERVICIOS > Microinformatica > MADRID | 3.POCO USO                        | Ordenador(es)          |
| WATER THE CONSTRUCT OF         | SERVICIOS > Microinformatica > MADRID | 3.POCO USO                        | Ordenador(es)          |
| PATE IN SUMPLY A               | SERVICIOS > Microinformatica > MADRID | 3.POCO USO                        | Ordenador(es)          |
| Firewall-1                     | SERVICIOS > Microinformatica > MADRID | 3.POCO USO                        | Electrónica de red     |
| Fotocopiadora Canon            | SERVICIOS > Microinformatica > MADRID | 3.POCO USO                        | Impresora              |
| GLPI Server                    | SERVICIOS > Microinformatica > MADRID | 3.POCO USO                        | Ordenador(es)          |
| HP Officejet Pro L7500         | Entidad Raiz                          | 3.POCO USO                        | Impresora              |
| Impresora HP                   | SERVICIOS > Microinformatica > MADRID | 3.POCO USO                        | Impresora              |
| Mon-01                         | SERVICIOS > Microinformatica > MADRID | 3.POCO USO                        | Monitor                |
| Mon-02                         | SERVICIOS > Microinformatica > MADRID | 3.POCO USO                        | Monitor                |
| Mon-03                         | SERVICIOS > Microinformatica > MADRID | 3.POCO USO                        | Monitor                |
| Mon-04                         | SERVICIOS > Microinformatica > MADRID | 3.POCO USO                        | Monitor                |
| Mon-05                         | SERVICIOS > Microinformatica > MADRID | 3.POCO USO                        | Monitor                |
| Mon-06                         | SERVICIOS > Microinformatica > MADRID | 3.POCO USO                        | Monitor                |
| Mon-07                         | SERVICIOS > Microinformatica > MADRID | 3.POCO USO                        | Monitor                |
| Mon-08                         | SERVICIOS > Microinformatica > MADRID | 3.POCO USO                        | Monitor                |
| Multifuncion Olivetti          | SERVICIOS > Microinformatica > MADRID | 4.MUY USADO                       | Impresora              |
| SWITCH-1                       | SERVICIOS > Microinformatica > MADRID | 3.POCO USO                        | Electrónica de red     |

**Nota**: En el caso de querer inventariar, por ejemplo un parque informático de muchos ordenadores con sus respectivos software, monitores, periféricos, impresoras, etc., los cuales son de características similares, así como una electrónica de red compuesta de muchos dispositivos similares, así como también los teléfonos que normalmente son todos iguales, podemos crear una plantilla para cada dispositivo que este personalizada con los valores por defecto, es decir, si todos los ordenadores son HP, modelo DX2300, con 1 GB de memoria, etc...., no estar introduciendo estos valores una y otra vez en cada ordenador que introducimos en el inventario, ya que son iguales, así que creamos una plantilla por defecto que ya contenga dichos datos, para lo cual hacemos clic en el botón siguiente:

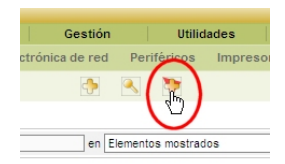

Seguidamente pulsamos en Añadir una plantilla:

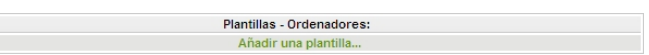

Y se nos abrirá la siguiente ventana, en la que rellenaremos los datos que queremos que estén por defecto:

| Principal                |                       |                          |                                             |
|--------------------------|-----------------------|--------------------------|---------------------------------------------|
| Nombre de la plantill    | a: HP DX2300          |                          | Añadido: 10-08-2010 11:25                   |
| Nombre*:                 |                       | Contacto:                |                                             |
| Tipo:                    | Sobremesa 🔽 🥱         | Número de contacto:      |                                             |
| Modelo:                  | DX-2300 💌 🧐           | Usuario:                 | [Nobody]                                    |
| Lugar:                   | Oficina de Madrid 💌 😣 | Grupo:                   | 💌 😣                                         |
| Fabricante:              | Hewlett Packard 💌 🥱   | Responsable técnico:     | Administrador Administrador 💌 🥸             |
| S.O.:                    | Windows 💌 😣           | Red:                     | 192.168.1.0/24 💌 🧐                          |
| Versión S.O.:            | XP 💌 🧐                | Dominio:                 | avalon.com.es 💌 😣                           |
| Service Pack:            | SP-2 🔽 😣              | Número de serie:         |                                             |
| Número de serie del S.O. |                       | Número de inventario*:   |                                             |
| ld. de producto del S.O. |                       | Estado:                  | Nuevo 🔽 😣                                   |
|                          |                       | Origen de actualización: | WEB Site del Fabricante (http://www.hp.es/) |
|                          |                       | Comentarios:             | <u> </u>                                    |
|                          |                       | Añadir                   |                                             |

Una vez añadida la nueva plantilla, esta aparecerá cuando pulsemos el boto para añadir:

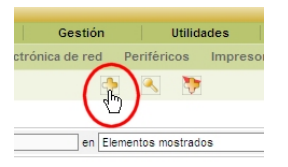

Se nos mostrará la ventana de la siguiente manera, incluyendo la plantilla que hemos creado.

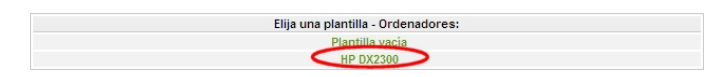

De esta manera, cada vez que queramos añadir un ordenador de esas características, solo nos basta con elegir la plantilla creada y los datos que introdujimos en dicha plantilla ya aparecerán en la plantilla para el nuevo ordenador, por lo que la cantidad de datos que deberemos introducir será mucho menor, tal como vemos en la siguiente plantilla para introducir un nuevo ordenador.

| Componentes Vo           | lúmenes Software Conexiones Gest     | ión Documentos            |                                             |  |  |  |  |
|--------------------------|--------------------------------------|---------------------------|---------------------------------------------|--|--|--|--|
| Nuevo ordena             | dor a partir de un modelo: HP DX2300 | Añadido: 10-08-2010 11:35 |                                             |  |  |  |  |
| Nombre*:                 |                                      | Contacto:                 |                                             |  |  |  |  |
| Tipo:                    | Sobremesa 💌 😣                        | Número de contacto:       |                                             |  |  |  |  |
| Modelo:                  | DX-2300 💌 🗞                          | Usuario:                  | [Nobody]                                    |  |  |  |  |
| Lugar:                   | Oficina de Madrid 💌 😣                | Grupo:                    | 🔽 😒                                         |  |  |  |  |
| Fabricante:              | Hewlett Packard 💌 🚳                  | Responsable técnico:      | Administrador Administrador 💌 🕺             |  |  |  |  |
| S.O.:                    | Windows 💌 🕲                          | Red:                      | 192.168.1.0/24 💌 🛇                          |  |  |  |  |
| Versión S.O.:            | XP 💌 🛞                               | Dominio:                  | avalon.com.es 💌 😒                           |  |  |  |  |
| Service Pack:            | SP-2 🔽 🚳                             | Número de serie:          |                                             |  |  |  |  |
| Número de serie del S.O. |                                      | Número de inventario*:    |                                             |  |  |  |  |
| ld. de producto del S.O. |                                      | Estado:                   | Nuevo 💌 🚳                                   |  |  |  |  |
|                          |                                      | Origen de actualización:  | WEB Site del Fabricante (http://www.hp.es/) |  |  |  |  |
|                          |                                      | Comentarios:              | A V                                         |  |  |  |  |
|                          |                                      | Añadir                    |                                             |  |  |  |  |
| Componentes              |                                      |                           |                                             |  |  |  |  |

# 2. SOPORTE

# 2.1- Seguimiento:

Para acceder al seguimiento de las incidencias, vamos al menú **Soporte** y luego a **Seguimiento**.

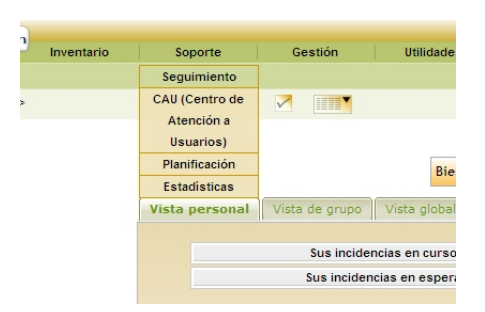

Al acceder a la opción Seguimiento dentro del menú Soporte, se nos mostrara esta ventana, la cual es un filtro de búsqueda para ubicar las incidencias, que en caso de encontrar alguna incidencia que cumpla con los criterios de la búsqueda, se nos mostrara debajo del buscador.

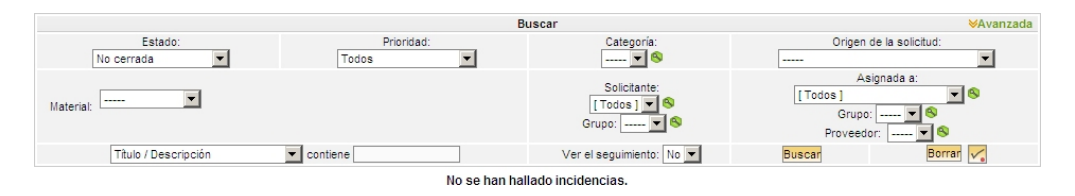

Por defecto nos mostrara las incidencias No cerradas, sea cual sea su estado, las búsquedas se pueden llevar a cabo de múltiples formas, por estado, prioridad, autor, origen, etc.

# 2.2- CAU (Centro de Atención a Usuarios):

Para acceder al CAU (Centro de Atención a Usuarios), vamos al menú **Soporte** y luego a **CAU** (Centro de Atención a Usuarios).

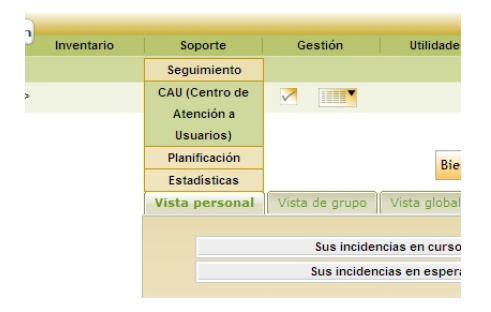

El acceso al CAU (Centro de Atención a Usuarios), se hace a través de la opción de mismo nombre dentro del menú Soporte, donde se nos mostrara la siguiente ventana, la cual en el caso de un usuario normal, es un formulario para rellenar con los datos de la incidencia.

| Ceacing er                  | problema/acción:   |                           |          |
|-----------------------------|--------------------|---------------------------|----------|
| Prioridad:                  | Mediana 💌          |                           |          |
| infórmenme del seguimiento: | Sí 💌               |                           |          |
| Mi dirección de emait       | correo electronico | @del.usuario              |          |
| Tipo de material:           | Mis materia        | les: General              | <b>•</b> |
| Categoria:                  |                    | 💌 🤒 [Debug] - Entidad: 56 |          |
| Titulo:                     |                    |                           |          |
|                             |                    |                           |          |
|                             |                    |                           |          |
| Fichero (2 Mb max) 🚱        |                    | Examinar.                 | 2        |

En el caso de un Técnico, el formulario cambia mostrando más opciones:

|                             |              | Abrir una incidencia              |                        |     |
|-----------------------------|--------------|-----------------------------------|------------------------|-----|
|                             | Incidencia c | reada en la entidad: Entidad Raiz |                        |     |
| Tipo de material            |              | General                           | -                      |     |
| Prondad:                    | Mediana 💌    | Categoria:                        |                        | ¥ 8 |
| Asignar:                    |              | Técnice: [ [Nobody ]<br>Orupe:    |                        |     |
| infórmenme del seguimiento: | Si 💌         | Mi dirección de email:            | mazapata@avalon.com.es | 10  |
| Titulo:                     | Des          | criba el problema/acción:         |                        |     |
|                             |              |                                   |                        | 10  |
|                             |              |                                   |                        |     |
|                             |              |                                   |                        | ~   |
| chero (2 MB máx.): 🚱        | Examinar     |                                   |                        |     |
|                             |              | A center                          |                        |     |

En el caso de un Técnico con privilegios de Supervisor, también cambia mostrando todas las opciones:

|                             | Abrir una incider             | icia Nueva                      |                                      |                    |
|-----------------------------|-------------------------------|---------------------------------|--------------------------------------|--------------------|
| Solicitante:                | Manuel Antonio Zapata Moscoso | -Entidad Raiz                   |                                      | <b>x</b> 6         |
|                             | Incidencia cread              | a en la entidad: Entidad Raiz   |                                      |                    |
| Grupo:                      |                               | 💌 🈒                             |                                      |                    |
| Tipo de material:           |                               | General                         | -                                    |                    |
| Fecha:                      | 10-08-2010 🖪 12:22 🛩          | Origen de la solicitud:         | CAU (Centro de Aten                  | ción a Usuarios) 💌 |
| Duración total:             |                               | 0 - Horas 0 - 1                 | finutos                              |                    |
| Prioridad:                  | Mediana 💌                     | Categoria:                      |                                      | . 🔍                |
| Asignar:                    |                               | Técnice: [Nebody]<br>Grupo: • @ | <u> </u>                             |                    |
| Införmenme del seguimiento: | Sí 💌                          | Mi dirección de email:          | mazapata@avalon.com.es               |                    |
| Fichero (2 MB máx.): 🚳      | Examinar                      | Aceptar                         |                                      | ×                  |
|                             | Añadir ur                     | nuevo seguimiento               |                                      |                    |
| Descripción                 | 2                             | Privado:<br>Planificación       | tto 💌<br>Planificar este seguimiento |                    |

En este caso el Supervisor, este ve la misma ventana que vería un administrador, pero con la diferencia que este no puede acceder a los botones verdes de modificación de las listas desplegables, cosa que el administrador si puede.

Estos formularios en el caso de los técnicos y supervisores, sirven para categorizar manualmente la incidencia, asignar un grupo de técnicos, o a un técnico en particular, priorizar la incidencia, o en el caso de que un usuario llame por teléfono para abrir la incidencia, puedan abrirla a nombre del usuario en particular.

# 2.3- Planificación:

Para acceder a la planificación, vamos al menú Soporte y luego a Planificación.

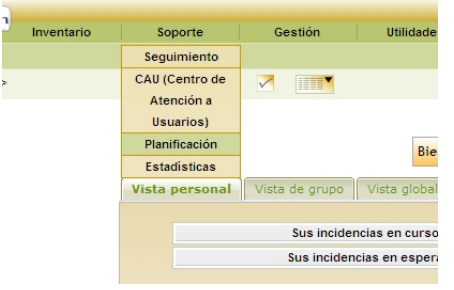

El acceso a la Planificación, se hace a través de la opción de mismo nombre dentro del menú Soporte, donde se nos mostrara la siguiente ventana, la cual es una agenda en la que se planifican las incidencias, de esta manera se puede ver la planificación que han hecho los técnicos para la resolución de las incidencias, los datos se añaden a esta planificación desde las incidencias, ya que esta ventana solo es para ver los datos que se han planificado. Esta agenda se puede ver de tres maneras.

# Planificación diaria.

|       | Administrador Administrador 💌 🕏 |            |            |                         |  |
|-------|---------------------------------|------------|------------|-------------------------|--|
|       | • • • • •                       | 16-08-2010 | Dia 💌 Actu | alizar Heal<br>Webcal Φ |  |
|       | Los míos y los de mis grupos    |            |            |                         |  |
|       |                                 | Lunes      |            |                         |  |
| 06:00 |                                 |            |            |                         |  |
| 09:00 |                                 |            |            |                         |  |
| 10:00 |                                 |            |            |                         |  |
| 11:00 |                                 |            |            |                         |  |
| 12:00 |                                 |            |            |                         |  |
| 13:00 |                                 |            |            |                         |  |
| 14:00 |                                 |            |            |                         |  |
| 15:00 |                                 |            |            |                         |  |
| 16:00 |                                 |            |            |                         |  |
| 17:00 |                                 |            |            |                         |  |
| 18:00 |                                 |            |            |                         |  |
| 19:00 |                                 |            |            |                         |  |
| 20:00 |                                 |            |            |                         |  |

#### Planificación Semanal:

|       | •      | Administrador Administra<br> | 09-08-2010 C | 3 Semana 💌 Actualiza | deal<br>Webcal |         |
|-------|--------|------------------------------|--------------|----------------------|----------------|---------|
| Lunes | Martes | Miércoles                    | Jueves       | Viernes              | Sábado         | Domingo |
| 08:00 | 06:00  | 06:00                        | 08:00        | 08:00                | 08:00          | 08:00   |
| 09:00 | 09:00  | 09:00                        | 09:00        | 09:00                | 09:00          | 09:00   |
| 10:00 | 10:00  | 10:00                        | 10:00        | 10:00                | 10:00          | 10:00   |
| 11:00 | 11:00  | 11:00                        | 11:00        | 11:00                | 11:00          | 11:00   |
| 12:00 | 12:00  | 12:00                        | 12:00        | 12:00                | 12:00          | 12:00   |
| 13:00 | 13:00  | 13:00                        | 13:00        | 13:00                | 13:00          | 13:00   |
| 14:00 | 14:00  | 14:00                        | 14:00        | 14:00                | 14:00          | 14:00   |
| 15:00 | 15:00  | 15:00                        | 15:00        | 15:00                | 15:00          | 15:00   |
| 16:00 | 16:00  | 16:00                        | 16:00        | 16:00                | 16:00          | 16:00   |
| 17:00 | 17:00  | 17:00                        | 17:00        | 17:00                | 17:00          | 17:00   |
| 18:00 | 18:00  | 18:00                        | 18:00        | 18:00                | 18:00          | 18:00   |
| 19:00 | 19:00  | 19:00                        | 19:00        | 19:00                | 19:00          | 19:00   |
| 20:00 | 20:00  | 20:00                        | 20:00        | 20:00                | 20:00          | 20:00   |

#### Planificación Mensual:

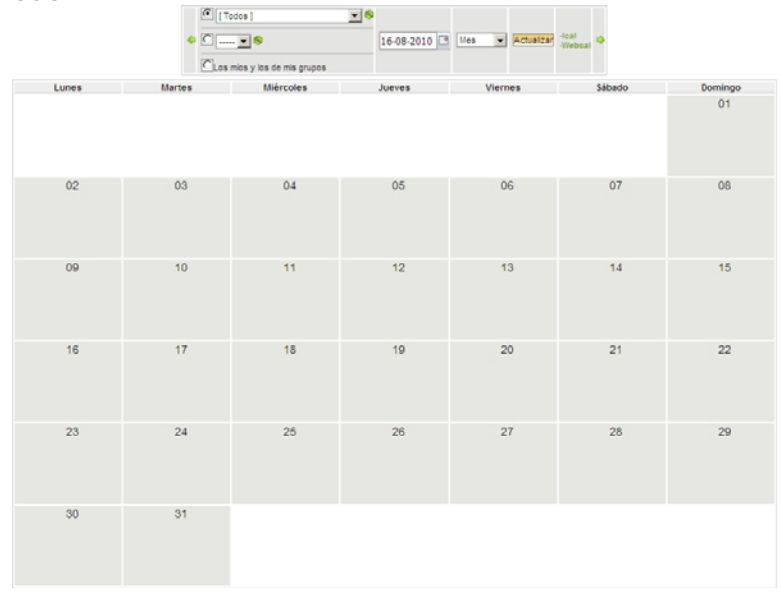

# 2.4- Estadísticas:

Para acceder a las estadísticas, vamos al menú Soporte y luego a Estadísticas.

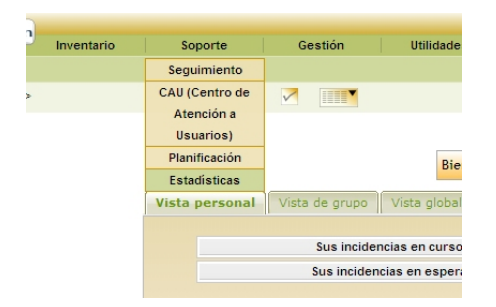

Al acceder a la opción Estadísticas dentro del menú Soporte, se nos mostrara esta ventana, en la cual podemos elegir el tipo de Estadística que queremos visualizar, "Globales", "Por incidencias", "Por títulos", o "Por material".

| Seleccione las estadísticas que desea ver:                       |
|------------------------------------------------------------------|
| Globales                                                         |
| Por incidencias                                                  |
| Por títulos                                                      |
| (Lugar, Tipo, S.O., CPU, Tipo de HD, Tarjeta gráfica, Placa base |
| Por material                                                     |

Las estadísticas Globales, nos mostrará cuadros gráficos.

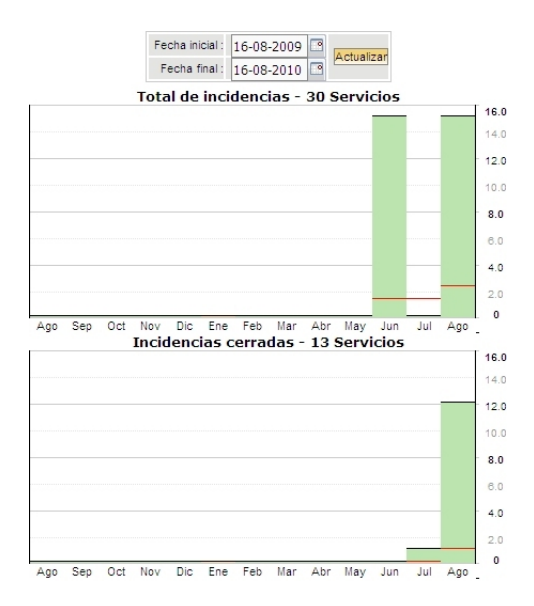

Las estadísticas Por incidencia, se nos mostrarán de la siguiente manera:

|                                                                                                    |                          | Autor                   | Fecha inicial :<br>Fecha final :                 | 16-08-2009 C3 Actualizar                           |                                     |                                         |
|----------------------------------------------------------------------------------------------------|--------------------------|-------------------------|--------------------------------------------------|----------------------------------------------------|-------------------------------------|-----------------------------------------|
|                                                                                                    | Mostrar 100              | elementos               |                                                  | Vista en formato PDF Apaisado 💌                    | desde                               | 1 hasta 5 de 5                          |
|                                                                                                    | Incidencias<br>asignadas | Incidencias<br>cerradas | Duración media del tratamiento<br>de incidencias | Duración real media de<br>tratamiento del servicio | Duración real total de<br>servicios | Demora media de atención<br>de servicio |
| Darge Witness Stronge                                                                                                    | 1                        | 1                       | 29 Dias 22 Horas 0 Mins                          | 2 Horas 0 Mins                                     | 2 Horas 0 Mins                      | 21 Horas 0 Mins                         |
| Women Terlen Martes                                                                                                    | 1                        | 1                       | 34 Días 23 Horas 0 Mins                          | 0 Segs                                             | 0 Segs                              | 0 Segs                                  |
| Carton Remine (Lain)                                                                                                    | 3                        | 1                       | 34 Dias 23 Horas 0 Mins                          | 0 Segs                                             | 0 Segs                              | 0 Segs                                  |
| Description of the owner of the owner of the owner of the owner of the owner of the owner owner owne | 5                        | 0                       | 0 Segs                                           | 0 Segs                                             | 0 Segs                              | 0 Segs                                  |
| Manual Systems Departs                                                                                                    | 12                       | 8                       | 9 Horas 0 Mins                                   | 22 Mins                                            | 2 Horas 56 Mins                     | 5 Horas 0 Mins                          |

En este caso podemos ver las estadísticas por autor de la incidencia, es decir por los usuarios que crearon la incidencia, pero también podemos ver las incidencias por los siguientes parámetros:

### Por Solicitante:

Autor, Receptor, grupo, Titulo, Categoría.

#### Por Características:

Categoría, Prioridad, Origen de la solicitud.

### Por Asignación:

Técnico (asignado), Técnico (seguimiento), Grupo, Proveedor.

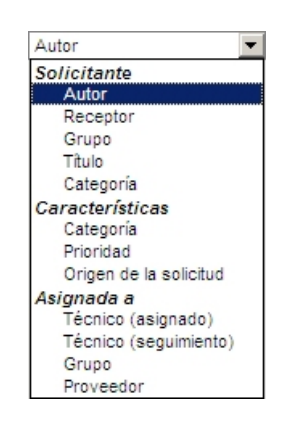

Las estadísticas Por títulos, se nos mostrarán de la siguiente manera:

|                       |             |                          |                         | Tipo Fecha inic<br>Fecha fin                     | ial: 16-08-2009 CALCULATION ACTIVATION ACTIVATICA ACTIVATICA ACTIV |                                     |                                         |
|-----------------------|-------------|--------------------------|-------------------------|--------------------------------------------------|----------------------------------------------------------------------------------------------------|-------------------------------------|-----------------------------------------|
|                       |             | Most                     | rar 100 💌 ele           | mentos                                           | Vista en formato PDF Apaisado                                                                                                    | - 🖸 des                             | de 1 hasta 4 de 4                       |
|                       |             | Incidencias<br>asignadas | Incidencias<br>cerradas | Duración media del tratamiento de<br>incidencias | Duración real media de tratamiento<br>del servicio                                                                                                    | Duración real total de<br>servicios | Demora media de atención<br>de servicio |
| Ordenador<br>Portatil | -1 <u>0</u> | 0                        | 0                       | 0 Segs                                           | 0 Segs                                                                                                    | 0 Segs                              | 0 Segs                                  |
| PC                    | -           | 9                        | 6                       | 11 Días 4 Horas 49 Mins                          | 1 Horas 55 Mins                                                                                                    | 11 Horas 35 Mins                    | 6 Horas 50 Mins                         |
| Servidor              | <u>-16</u>  | 0                        | 0                       | 0 Segs                                           | 0 Segs                                                                                                    | 0 Segs                              | 0 Segs                                  |
| Think Client          | -           | 0                        | 0                       | 0 Segs                                           | 0 Segs                                                                                                    | 0 Segs                              | 0 Segs                                  |

En este caso podemos ver las estadísticas por Tipo, es decir por el Tipo de dispositivo sobre el que fue la incidencia, pero también podemos ver las incidencias por los siguientes parámetros:

Tipo, Modelo, S.O., Lugar, Placa base, Procesador, Tarjeta de red, Memoria RAM, Disco duro, Lectoras, Controladoras, Tarjeta gráfica, Tarjeta de sonido, Otros componentes, Cajas, Alimentación.

| Tipo              | - |
|-------------------|---|
| Tipo              |   |
| Modelo            |   |
| S.O.              |   |
| Lugar             |   |
| Placa base        |   |
| Procesador        |   |
| Tarjeta de red    |   |
| Memoria RAM       |   |
| Disco duro        |   |
| Lectoras          |   |
| Controladoras     |   |
| Tarjeta gráfica   |   |
| Tarjeta de sonido |   |
| Otros componentes |   |
| Cajas             |   |
| Alimentación      |   |

Las estadísticas Por material, se nos mostrarán de la siguiente manera:

|                           | Fecha inicial : 16-08-2009 3<br>Fecha final : 16-08-2010 3                                                                                                    |                       |
|---------------------------|----------------------------------------------------------------------------------------------------|-----------------------|
| Mostrar 100 elementos     | Vista en formato PDF Apaisado 👱 🔯                                                                                                    | desde 1 hasta 8 de 8  |
| Material                  | Entidad                                                                                                    | Incidencias asignadas |
| Ordenador(es) -           | MARCHINE BUILDER A MARCHINE & MARCH AND                                                                                                    | 7                     |
| Monitor - Mon-08          | designed and the second second s                                                                                                    | 3                     |
| Software - Office         | WHEN PARTY AND A DESCRIPTION OF A DESCRIPTION OF A DESCRI | 2                     |
| Software - Acrobat Reader | and there are all a biometricity a data of the set                                                                                                    | 1                     |
| Software - WinRAR         | MARCH AND A COMPANY AND A COMPANY A COMPANY AND A COMPANY                                                                                                    | 1                     |
| Ordenador(es) -           | and stores as specified in the second stores in the second stores and                                                                                                    | 1                     |
| Ordenador(es) -           | AND DOG AND AND A DAMAGE AND A SHOT A DAMAGE                                                                                                    | 1                     |

Aquí podemos ver las estadísticas por Material, es donde se origino la incidencia, el equipo o software que dio el error e hizo crear la incidencia:

# 3. GESTION

## 3.1- Contactos:

Para acceder a los contactos, vamos al menú Gestión, y luego a Contactos.

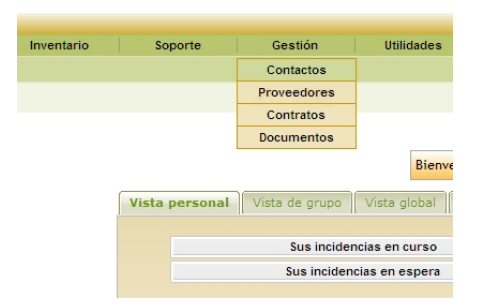

En esta sección administraremos nuestros contactos, por ejemplo, comerciales, servicios técnicos de los fabricantes, etc.

| · | en Elementos mostrados | <b>•</b> | Ordenado por Apellido       | • No • 🖨 | Buscar |
|---|------------------------|----------|-----------------------------|----------|--------|
|   |                        |          | No se encontraron elementos |          |        |

Para añadir un nuevo contacto, pulsaremos en el icono en forma de cruz.

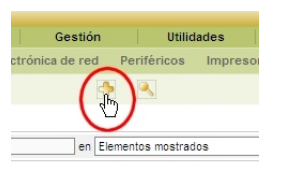

Seguidamente se nos abrirá la siguiente pagina en la que hay un formulario donde pondremos los datos del contacto que queremos crear.

| Principal                                                                                | p op op       |              |
|------------------------------------------------------------------------------------------|---------------|--------------|
|                                                                                          | Nueva tarjeta |              |
| Apellido:<br>Nombre:<br>Teléfonos:<br>Teléfonos 2:<br>Móvil:<br>Fax:<br>E-Mail:<br>Tipo: |               | Comentarios: |
|                                                                                          |               | Añadir       |

Una vez cumplimentado el formulario, pulsamos en el botón **añadir**, para que nuestro contacto quede grabado.

Si mas adelante queremos consultar los datos de algún contacto, solo nos bastara con volver a esta sección y pulsar sobre el contacto que queramos consultar, en este caso solo tenemos un contacto guardado, que en este caso es el Soporte Técnico de HP, que en caso de querer hacer uso de una garantía de HP por un equipo de esta marca que este estropeado, nos dirigiríamos a ellos.

|                       | *                            | en Elementos m | ostrados 💌     | Ordenado             | por Apellido         | V No V               | 😹 💽 🔀 Buscar    |
|-----------------------|------------------------------|----------------|----------------|----------------------|----------------------|----------------------|-----------------|
| Mostrar 100 elementos |                              |                | Vista en forma | ato PDF Apaisado 💌 🔯 | desde 1 hasta 1 de 1 |                      |                 |
| ٠                     | Apellido                     | Entidad        | Teléfonos      | Teléfonos 2          | Fax                  | E-Mail               | Тіро            |
|                       | HP Iberica                   | Entidad Raíz   | 91 256 35 48   |                      | 91 258 46 97         | HP@iberia.hp.com     | Soporte Tecnico |
| <b>†</b>              | Marcar todo / Desmarcar todo |                |                |                      |                      |                      |                 |
|                       | Mostrar 100 💌 elementos      |                |                |                      |                      | desde 1 hasta 1 de 1 | 1               |

## 3.2- Proveedores:

Para acceder a los proveedores, vamos al menú Gestión, y luego a Proveedores.

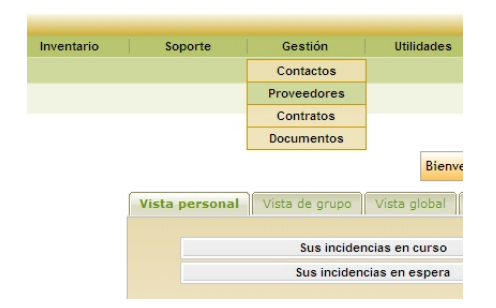

En esta sección, administraremos a nuestros proveedores, los cuales se pueden asociar a los datos financieros de los elementos del inventario, al entrar en esta sección se nos mostrara la siguiente ventana.

| en Elementos mostrados 🔽 | Ordenado por Apellido       | No 🔽 🦨 🛛 🔀 Buscar |
|--------------------------|-----------------------------|-------------------|
|                          | No se encontraron elementos |                   |

Para añadir un nuevo proveedor, pulsaremos sobre el icono en forma de cruz.

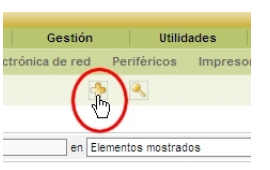

Y se nos abrirá el siguiente formulario para que lo rellenemos con los datos del nuevo proveedor.

| A Lista: 10 0 1 | 0 0           |          |                  |     |
|-----------------|---------------|----------|------------------|-----|
|                 | Nueva tarjeta |          |                  |     |
| Nombre:         |               |          | Tipo de Tercero: | 🔽 😣 |
| Teléfonos:      |               |          | Comentarios:     |     |
| Fax:            |               |          |                  |     |
| Sitio Web:      |               |          |                  |     |
| E-Mail:         |               |          |                  |     |
|                 |               | <b>A</b> | Código postal    |     |
| Dirección       |               | -        | Ciudad:          |     |
| Dirección.      |               |          | Estado:          |     |
|                 |               | <b>Y</b> | País:            |     |
|                 |               |          | Añadir           |     |

Una vez cumplimentado el formulario, pulsamos en el botón **añadir**, para que nuestro proveedor quede grabado.

Si mas adelante queremos consultar o modificar los datos de algún proveedor, solo nos bastara con volver a esta sección y pulsar sobre el proveedor que queramos consultar.

|   |                              |              | en Elementos m  | ostrados 💌                          | Ordenado p          | oor Nombre                       |               | No 🔽 🎜      |             | Buscar          |
|---|------------------------------|--------------|-----------------|-------------------------------------|---------------------|----------------------------------|---------------|-------------|-------------|-----------------|
|   |                              |              | Mostrar 100     | - elementos                         |                     | Vista en formato PDF Ag          | aisado 💌 💽    |             | desde 1 has | sta 2 de 2      |
| • | △Nombre                      | Entidad      | Tipo de Tercero |                                     | Dirección           |                                  | Sitio Web     | Teléfonos   | Fax         | E-Mail          |
|   | MISCO iberia                 | Entidad Raíz |                 | Polígono Industrial 'El Raso', Nave | es L4 - L5 28750 Sa | an Agustín del Guadalix (MADRID) | misco.es      | 918 435 000 | 918 419 254 | jlop@misco.es   |
|   | Tiendas UPI                  | Entidad Raíz |                 |                                     |                     |                                  | tiendasupi.es | 914569854   | 914569855   | tiensa@tiendasu |
|   | Marcar todo / Desmarcar todo |              |                 |                                     |                     |                                  |               |             |             |                 |
|   |                              |              | Mostrar 100     | ✓ elementos                         |                     |                                  | desde 1 has   | ta 2 de 2   |             |                 |

### 3.3- Contratos:

Para acceder a los contratos, vamos al menú Gestión, y luego a Contratos.

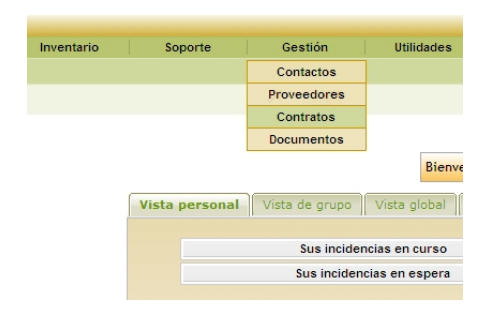

En esta sección, administraremos nuestros contratos, los cuales se pueden asociar a los proveedores y al los elementos del inventario, al entrar en esta sección se nos mostrara la siguiente ventana.

| - | en Elementos mostrados | Ordenado por Apellido       | No 🔽 🎜 | Buscar |
|---|------------------------|-----------------------------|--------|--------|
|   |                        | No se encontraron elementos |        |        |

Para añadir un nuevo contrato, pulsaremos sobre el icono en forma de cruz.

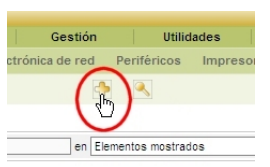

Y se nos abrirá el siguiente formulario para que lo rellenemos con los datos del nuevo contrato.

| ▲ Lista: խ 中 中 中                              |                                 |         |                              |                |  |  |  |  |
|-----------------------------------------------|---------------------------------|---------|------------------------------|----------------|--|--|--|--|
| Principal                                     |                                 |         |                              |                |  |  |  |  |
| Nuev                                          | a tarjeta                       |         |                              |                |  |  |  |  |
| Nombre:                                       |                                 |         | Tipo de contrato:            | 💌 😣            |  |  |  |  |
| Número:                                       |                                 |         |                              |                |  |  |  |  |
| Costo:                                        | 0.00                            |         | Fecha inicial:               |                |  |  |  |  |
| Duración:                                     | 0 💌 mes                         |         | Número contable:             |                |  |  |  |  |
| Periodicidad del contrato:                    | mes                             |         | Preaviso:                    | 0 v mes        |  |  |  |  |
| Renovación:                                   |                                 |         | Periodicidad de facturación: | <b>v</b> mes   |  |  |  |  |
| Cantidad máxima de elementos (0=sin límites): | 0 🔽                             |         | Alertas por email            | Fin + Preaviso |  |  |  |  |
| Comentarios:                                  |                                 |         |                              | ×              |  |  |  |  |
| Horas de servicio:                            |                                 |         |                              |                |  |  |  |  |
| de semana:                                    | Principio: 00:00 - Fin: 00:00 - | -       |                              |                |  |  |  |  |
| sábado:                                       | No 💌 Principio: 00:00 💌 Fin:    | 00:00 💌 |                              |                |  |  |  |  |
| domingo y feriados:                           | No 💌 Principio: 00:00 💌 Fin:    | 00:00 💌 |                              |                |  |  |  |  |
|                                               |                                 | Añadir  |                              |                |  |  |  |  |

Una vez cumplimentado el formulario, pulsamos en el botón **añadir**, para que nuestro contrato quede grabado.

Si mas adelante queremos consultar o modificar los datos de algún contrato, solo nos bastara con volver a esta sección y pulsar sobre el contrato que queramos consultar o modificar.

|          | <b>3</b>                     | en Elementos mostrados  | -    | Order  | nado por Nombre        | ▼ No ▼               | Busca                | 8     |
|----------|------------------------------|-------------------------|------|--------|------------------------|----------------------|----------------------|-------|
|          |                              | Mostrar 100 💌 elementos |      |        | Vista en formato PDF A | paisado 🔽 🚺          | desde 1 hasta 1 de 1 |       |
| ٠        | △Nombre                      | Entidad                 | Tipo | Número | Fecha inicial          | Duración             | Preaviso             | Costo |
|          | Contrato 1                   | Entidad Raíz            |      | 01     | 01-01-2010             | 12 mes               |                      | 0.00  |
| <b>†</b> | Marcar todo / Desmarcar todo |                         |      |        |                        |                      |                      |       |
|          |                              | Mostrar 100 💌 elementos |      |        |                        | desde 1 hasta 1 de 1 |                      |       |

### 3.4- Documentos:

Para acceder a los proveedores, vamos al menú Gestión, y luego a Proveedores.

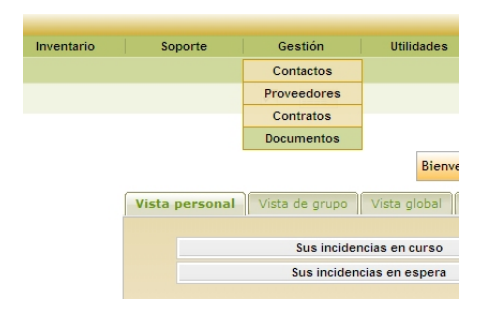

En esta sección, administraremos nuestros documentos, los cuales se pueden asociar entre ellos y a las incidencias, al entrar en esta sección se nos mostrara la siguiente ventana.

| en Elementos mostrados      | Ordenado por Apellido | No 🔽 🦨 🛛 🔀 Buscar |  |  |  |  |  |
|-----------------------------|-----------------------|-------------------|--|--|--|--|--|
| No se encontraron elementos |                       |                   |  |  |  |  |  |

Para añadir un nuevo documento, pulsaremos sobre el icono en forma de cruz, así como también al crear, editar, o modificar una incidencia.

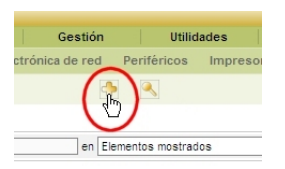

Y se nos abrirá el siguiente formulario para que lo rellenemos con los datos del nuevo documento.

| ▲ Lista: № Ф Ф Ф<br>Principal             |          |  |  |  |  |  |
|-------------------------------------------|----------|--|--|--|--|--|
| Nueva tarjeta                             |          |  |  |  |  |  |
| Nombre:                                   |          |  |  |  |  |  |
| Fichero actual:                           |          |  |  |  |  |  |
| Fichero (128 Mb max):                     | Examinar |  |  |  |  |  |
| Seleccionar un fichero instalado por FTP: | ¥        |  |  |  |  |  |
| Enlace web:                               |          |  |  |  |  |  |
| Asunto:                                   | 🗹 😒      |  |  |  |  |  |
| Tipo MIME:                                |          |  |  |  |  |  |
| Comentarios:                              | ×        |  |  |  |  |  |
| Añadir                                    |          |  |  |  |  |  |

Una vez cumplimentado el formulario, pulsamos en el botón **añadir**, para que nuestro documento quede grabado.

Si mas adelante queremos consultar o modificar los datos de algún documento, solo nos bastará con volver a esta sección y pulsar sobre el documento que queramos consultar o modificar.

|   |                              |                | Operación realiz | ada correctamente |                |                    |             |
|---|------------------------------|----------------|------------------|-------------------|----------------|--------------------|-------------|
|   | 🔅 [ en Elemente              | os mostrados 💌 | Ordenado         | por Nombre        | •              | No 💌 🏶 🛛 💌 🗸       | Buscar      |
|   | Mostrar                      | 100 element:   | 28               | Vista en formato  | PDF Apaisado 💽 | desde 1 ha         | sta 1 de 1  |
| 2 | ∆Nombre                      | Entidad        | Fichero          | Enlace w          | eb Asunto      | Tipo MIME          | Comentarios |
|   | locumento de Incidencia 56   | Entidad Raiz   | pto_para_sai     |                   |                | APPLICATION/MSWORD |             |
| t | Marcar todo / Desmarcar todo | -              |                  |                   |                |                    |             |
|   | Mostrar                      | 100 element    | 55               |                   | desde 1        | hasta 1 de 1       |             |

# 4. UTILIDADES

## 4.1- Notas:

Para acceder a las notas, vamos al menú Utilidades, y luego a Notas.

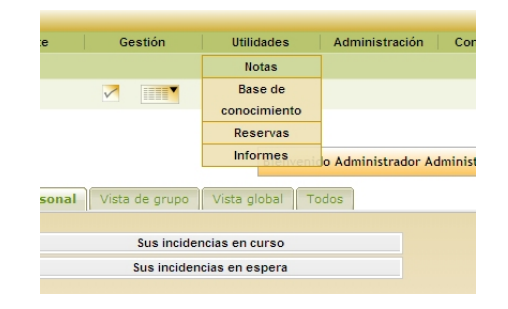

En esta sección, podremos visualizar las notas que hayan, así como crear nuestras propias notas, las cuales se pueden añadir al calendario, estas notas no se asocian con ningún otro elemento de la aplicación, ya que solo se utilizan como un panel de información, al entrar en esta sección se nos mostrara la siguiente ventana.

|         | Fecha          |       |       |  |  |  |  |  |
|---------|----------------|-------|-------|--|--|--|--|--|
|         |                |       |       |  |  |  |  |  |
|         | Notas públicas |       |       |  |  |  |  |  |
| Entidad | Autor          | Notas | Fecha |  |  |  |  |  |
|         |                |       |       |  |  |  |  |  |
|         | Notas globales |       |       |  |  |  |  |  |
| Entidad | Autor          | Notas | Fecha |  |  |  |  |  |

Para añadir una nueva nota, pulsaremos sobre el icono en forma de cruz.

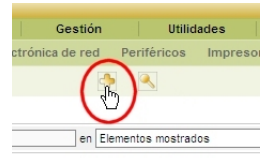

Y se nos abrirá el siguiente formulario para que lo rellenemos con los datos de la nueva nota.

|             | Nueva nota              |  |  |  |  |  |  |
|-------------|-------------------------|--|--|--|--|--|--|
| Título:     | Nueva nota              |  |  |  |  |  |  |
| Tipo:       | Privado - Hacer Público |  |  |  |  |  |  |
| Calendario: | Añadir al calendario    |  |  |  |  |  |  |
| Texto:      |                         |  |  |  |  |  |  |
|             | Añadir                  |  |  |  |  |  |  |

Hay 3 tipos de notas, privadas, que solo las puede ver el creador de la nota, publicas que la pueden ver el creador de la nota y todos los usuarios de la misma entidad, y las notas globales que pueden verlas todos los usuarios.

|                                                  | Notas perso |                                                  | Fecha |                  |  |
|--------------------------------------------------|-------------|--------------------------------------------------|-------|------------------|--|
| Nota de prueba PRIVADA<br>Nota de prueba PRIVADA |             |                                                  |       | HL-09-3719 12-89 |  |
|                                                  |             | Notas públic                                     | as    |                  |  |
| Entidad                                          | Autor       |                                                  | Notas | fecha            |  |
| SERVICIOS > Microinformatica > MADRID            | mazapata    | Nota de prueba PUBLICA<br>Nota de prueba PUBLICA |       |                  |  |
|                                                  |             | Notas global                                     | es    |                  |  |
| Entidad                                          | Autor       |                                                  | Notas | Fecha            |  |
| SERVICIOS > Microinformatica > MADRID            | mazapata    | Nota de prueba GLOBAL<br>Nota de prueba GLOBAL   |       |                  |  |

Dependiendo del perfil al que pertenezcamos, podremos hacer los diferentes tipos de notas, por ejemplo los usuarios normales, no pueden hacer notas, ya que no es necesario que ellos las hagan, en cambio los técnicos de nivel 1, solo pueden crear notas personales, los técnicos de nivel 2, pueden hacer notas personales y notas publicas, mientras que los administradores pueden hacer los tres tipos de notas, privadas, publicas y globales.

# 4.2- Base de conocimiento:

Para acceder a la base del conocimiento,, vamos a menú **Utilidades**, y luego a **Base de conocimiento**.

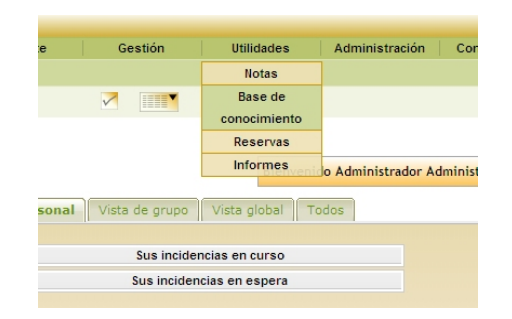

En esta sección, podremos visualizar las soluciones a las respuestas más comunes que hayan, así como crear nuevas entradas si es que tenemos los permisos adecuados, al entrar en esta sección se nos mostrara la siguiente ventana.

|   | Buscar: | Examinar                     |  |
|---|---------|------------------------------|--|
|   | Buscar  | Categoría : Raíz 🔽 😵 Aceptar |  |
| ₿ |         |                              |  |
|   |         |                              |  |

Para añadir una nueva entrada en la Base del conocimiento, pulsaremos sobre el icono en forma de cruz.

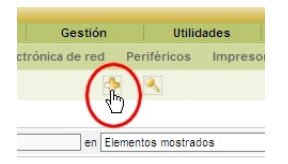

Y se nos abrirá el siguiente formulario para que lo rellenemos con los datos de la nueva entrada.

| Nombre de la categoría                                           |        |  |  |  |  |  |
|------------------------------------------------------------------|--------|--|--|--|--|--|
| Seleccionar una categoría para este artículo:Raíz                | 8      |  |  |  |  |  |
| Tema                                                             |        |  |  |  |  |  |
|                                                                  | *      |  |  |  |  |  |
| Contenido                                                        |        |  |  |  |  |  |
| B / U ABC Tamaño → Formato →   등 등 등 등 등 등 등 등 % ** AB           | A 2,5  |  |  |  |  |  |
| A - 💇 -   —   🐵 🚎 🕹   🚮   🖃 💷   🚰 🛼 🚽 🐜 📲 🏋   🎟 💷 🔊 (* 🍕         | 🖋 HTML |  |  |  |  |  |
|                                                                  |        |  |  |  |  |  |
| Entidad:Entidad Raiz 🗴 Subentidades: N                           | No 💌   |  |  |  |  |  |
| Colocar este artículo en las Preguntas Frecuentes públicas: No 💌 |        |  |  |  |  |  |
| Añadirj Borrarj                                                  |        |  |  |  |  |  |
Así mismo lo deberemos categorizar, para que la información esté ordenada y que sea fácil llegar a ella por parte de los usuarios y técnicos. Si la categoría a la que pertenece esta nueva entrada no existe aun, podemos crearla pulsando el botón verde a la derecha del desplegable de categorías, y se nos mostrara la siguiente ventana en la que escribiremos el nombre que quereos darle a esta nueva categoría, seguidamente pulsaremos el botona adir y cerraremos esta ventana.

| Base de ce | onocimiento: |        |
|------------|--------------|--------|
|            |              |        |
|            |              | Añadir |
|            | 7            |        |

Una vez creada la entrada y categorizada, procederemos a indicar a que entidad pertenece y si es o no visible por los usuarios, y para terminar y guardar la entrada pulsamos el botón añadir.

| Entidad:Entidad Raiz                                     | Subentidades: No 💌 |
|----------------------------------------------------------|--------------------|
| Colocar este artículo en las Preguntas Frecuentes públic | as: No 💌           |
| Añadir Borrar                                            |                    |

Y volveremos a la ventana anterior en la que ya se mostrará la entrada que hemos añadido, la cual ya estará visible.

|                                             | Elemento añadido correctamente: (1) |                                                        |  |  |
|---------------------------------------------|-------------------------------------|--------------------------------------------------------|--|--|
|                                             | Buscar:                             | Examinar<br>Categoria : Raiz 💌 🗞 Aceptar               |  |  |
| D Informatica                               |                                     |                                                        |  |  |
| Artículos reci<br>Como instalar un Programa | entes                               | Artículos más consultados<br>Como instalar un Programa |  |  |

# 4.3- Reservas:

Para acceder a las reservas de material, vamos a menú Utilidades, y luego a Reservas.

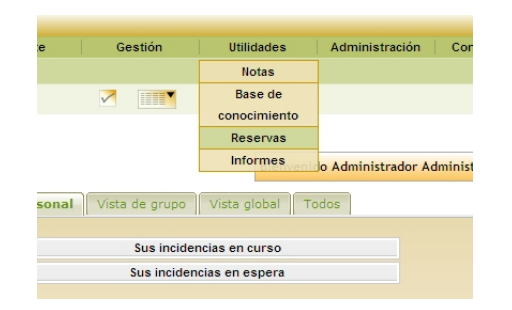

En esta sección, podremos visualizar el material que se puede reservar para su uso

| en Elementos mostrados 💌    | Ordenado por Nombre | 🖲 🏹 Buscar |  |  |
|-----------------------------|---------------------|------------|--|--|
| No se encontraron elementos |                     |            |  |  |

Para añadir un material a las reservas, habría que ir al inventario del material que queremos que se pueda reservar, y en la pestaña reservas veremos un botón en la parte inferior que nos dice autorizar el préstamo. Pulsamos en este botón y este material ya esta disponible para ser reservado por los usuarios.

|    | Origen de actualización: | WIND |
|----|--------------------------|------|
|    | Comentarios:             |      |
| A  | utorizar el préstamo     |      |
| Ma | aterial no reservable    |      |

En el caso contrario, si queremos que un material que se puede reservar no sea reservable, habría que ir al inventario del material que queremos que no se pueda reservar, y en la pestaña reservas veremos un botón en la parte inferior que nos dice No autorizar el préstamo. Pulsamos en este botón y este material dejara de estar disponible.

| Haga clic para que quede no disponible | No autorizar el préstamo |
|----------------------------------------|--------------------------|
| Reservas en curso y                    | futuras                  |
| No hay reserva:                        | \$                       |
| Reservas pasada                        | as                       |
| No hav reserva                         | 9                        |

Cuando hacemos que un material sea reservable, este aparecerá en la sección reservas dentro del menú Utilidades.

|   |          | Mostrar 100 💌 elementos               | 0           | /ista en formato PDF Apaisado 💌 🔯             | desde 1 hasta 1 de 1 |   |   |
|---|----------|---------------------------------------|-------------|-----------------------------------------------|----------------------|---|---|
| • | Allombre | Entidad                               | Comentarios | Lugar                                         | Tipo de material     |   |   |
|   |          | SERVICIOS > Microinformatica > MADRID | Ninguno     | 1.MADRID > 1.Edificio-1 > Planta 5 > Sistemas | Ordenador(es)        | 8 | 1 |

Como vemos, en el material que esta reservable, hay 2 iconos a la derecha de los mismos, de los cuales solo el del calendario será visible por los usuarios, (ya que el otro solo lo verán los administradores, y sirve para dejar de hacer reservable este material), si pulsamos en el icono del calendario, se nos abrirá el calendario de reservas, donde veremos las reservas de material que hay.

|            |          |          | Ordenador   | r(es) -                 |      |             |           |
|------------|----------|----------|-------------|-------------------------|------|-------------|-----------|
|            |          |          | vv<br>♦ Age | er todos<br>osto 2010 🌩 |      |             |           |
| 2009       | L        | M        | м           | J                       | V    | S           | D         |
| Agosto     |          |          |             |                         |      |             | 1         |
| Septiembre |          |          |             |                         |      |             | 20        |
| Octubre    |          |          |             |                         |      |             |           |
| Noviembre  |          |          |             |                         |      |             |           |
| 2010       |          | 120      |             |                         |      | -           |           |
| Enero      | 2        | 3        | 4           | 0                       | 6    | /           | 8         |
| Febrero    |          |          |             |                         |      |             | 120       |
| Marzo      |          |          |             |                         |      |             |           |
| Abril      |          |          |             |                         |      |             |           |
| Мауо       | 0        | 10       | 11          | 12                      | 13   | 14          | 15        |
| Junio      | <u>8</u> | 5        |             |                         | 1    |             | 1         |
| Julio      |          |          |             |                         |      |             |           |
| Agosto     |          |          |             |                         |      |             |           |
| Septiembre |          |          |             |                         |      |             |           |
| Octubre    | 16       | 17       | 18          | 19                      | 20   | 21          | 22        |
| Noviembre  | 1        | <u>8</u> | <u>8</u>    | 1                       | 1    | <u>(1</u> ) | <u>80</u> |
| Diciembre  |          |          |             |                         |      |             |           |
| Enero      |          |          |             |                         |      |             |           |
| Febrero    |          |          |             |                         |      |             |           |
| Marzo      | 23       | 24       | 25          | 26                      | 27   | 28          | 29        |
| Abril      |          |          |             |                         | A 19 | 1           |           |
| Mayo       |          |          |             |                         |      |             |           |
| Junio      |          |          |             |                         |      |             |           |
| Julio      | 20       | 0.4      |             |                         |      |             |           |
| Agosto     | 30       | 31       |             |                         |      |             |           |
|            |          |          |             |                         |      |             |           |

Y si pulsamos en el día que queremos solicitar el préstamo de dicho material, se nos abrirá una ventana en la que seleccionaremos de que día y hora hasta que día y hora queremos reservar dicho material, así como un campo en el que podemos escribir los motivos de esta reserva.

|                       | Reservar un material            |   |
|-----------------------|---------------------------------|---|
| Material en préstamo: | Ordenador(es) - AVALON-080116-3 |   |
| Por:                  | usuario usuario 🔽 🧧             | 5 |
| Fecha inicial:        | 02-08-2010 🕑 08:00 🗸            |   |
| Fecha final:          | 04-08-2010 🖸 15:00 🗸            |   |
| Periodicidad:         | Por día 💌 1 💌 veces             |   |
| Comentarios:          | Reserva de Pruebas para el 🔺    |   |
|                       | Añadir                          |   |

Solo nos queda pulsar en el botón añadir para completar la reserva, y el material reservado aparecerá en el calendario de la siguiente manera.

| 2010       | 2                                            | 3               | 4               | 5        |
|------------|----------------------------------------------|-----------------|-----------------|----------|
| Enero      | , În la cara cara cara cara cara cara cara c | Ň               | <u>(</u>        | Ď        |
| Febrero    | Desde 08:00                                  | Día             | Hasta 15:00     |          |
| Marzo      | usuario usuario                              | usuario usuario | usuario usuario |          |
| Abril      |                                              |                 |                 |          |
| Mayo       | 9                                            | 10              | 11              | 12       |
| Junio      | 1                                            | <u>(</u>        | 1               | <b>(</b> |
| Julio      |                                              |                 |                 |          |
| Agosto     |                                              |                 |                 |          |
| Septiembre |                                              |                 |                 |          |
| Octubre    | 16                                           | 17              | 18              | 19       |

# 4.4- Informes:

Para acceder a las reservas de material, vamos a menú Utilidades, y luego a Reservas.

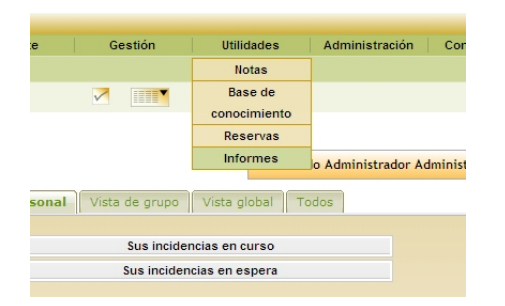

En esta sección, podremos visualizar los diferentes informes que nos presenta la aplicación, al entrar en esta sección se nos mostrara la siguiente ventana.

|            | Seleccionar un informe:                            |
|------------|----------------------------------------------------|
|            | Informe predeterminado                             |
|            | Por contratos                                      |
|            | Por años                                           |
| 0          | atos financieros de material inventariado          |
| Otros date | os financieros (licencias, consumibles, cartuchos) |
|            | Informe de red                                     |
|            | Préstamo                                           |

Se pueden hacer los siguientes tipos de informe:

### Informe predeterminado.

| GLPI Informes        |   |
|----------------------|---|
| Ordenadores:         | 9 |
| Impresoras:          | 3 |
| Electrónica de red:  | 3 |
| Software:            | 4 |
| Monitores:           | 8 |
| Periféricos:         | 0 |
| Teléfonos:           | 0 |
|                      |   |
| Sistemas operativos: |   |
| LNUX                 | 1 |
| WINDOWS              | 8 |
| Flore do no de       |   |
| Liectronica de red:  |   |
| FIREWALL             | 1 |
| GATEWAY              | 1 |
| SWITCH               | 1 |
| Monitores:           |   |
|                      | 1 |
| TFT                  | 7 |
|                      |   |
| Impresoras:          |   |
| LASER COLOR          | 2 |
| LASER MONOCROMO      | 1 |
|                      |   |
| Peritericos:         |   |
| Teléfonos:           |   |

# Por contratos.

| Material baj       | o contrato |
|--------------------|------------|
| Tipo de material   | Fechas     |
| Todos              | Todos 🔺    |
| Ordenadores        | 2000       |
| Impresoras         | 2001       |
| Electrónica de red | 2002       |
| Monitores          | 2003       |
| Periféricos        | 2004       |
| Software           | 2005       |
| Teléfonos          | 2006 -     |

Por años.

| Tipo de material     | Fechas   |
|----------------------|----------|
| Todos                | Todos 🔺  |
| Ordenadores          | 2000     |
| Impresoras           | 2001     |
| Electrónica de red   | 2002     |
| Monitores            | 2003     |
| Periféricos          | 2004     |
| Software - Licencias | 2005     |
| Teléfonos            | 2006 💌   |
| Mostrar in           | forme    |
|                      |          |
|                      |          |
| Lista de ma          | teriales |

|                                    |         |                   | Impresora       |                        |                  |               |             |
|------------------------------------|---------|-------------------|-----------------|------------------------|------------------|---------------|-------------|
| Nombre                             | Borrado | Lugar             | Fecha de compra | Expiración de garantía | Tipo de contrato | Fecha inicial | Fecha final |
| ghdfihlh                           | Sí      | Oficina de Madrid | N/A             | N/A                    | N/A              | N/A           | N/A         |
| Impresora HP LaserJet Color 3600dn | No      | Oficina de Madrid | N/A             | N/A                    | N/A              | N/A           | N/A         |

Datos financieros de material inventariado.

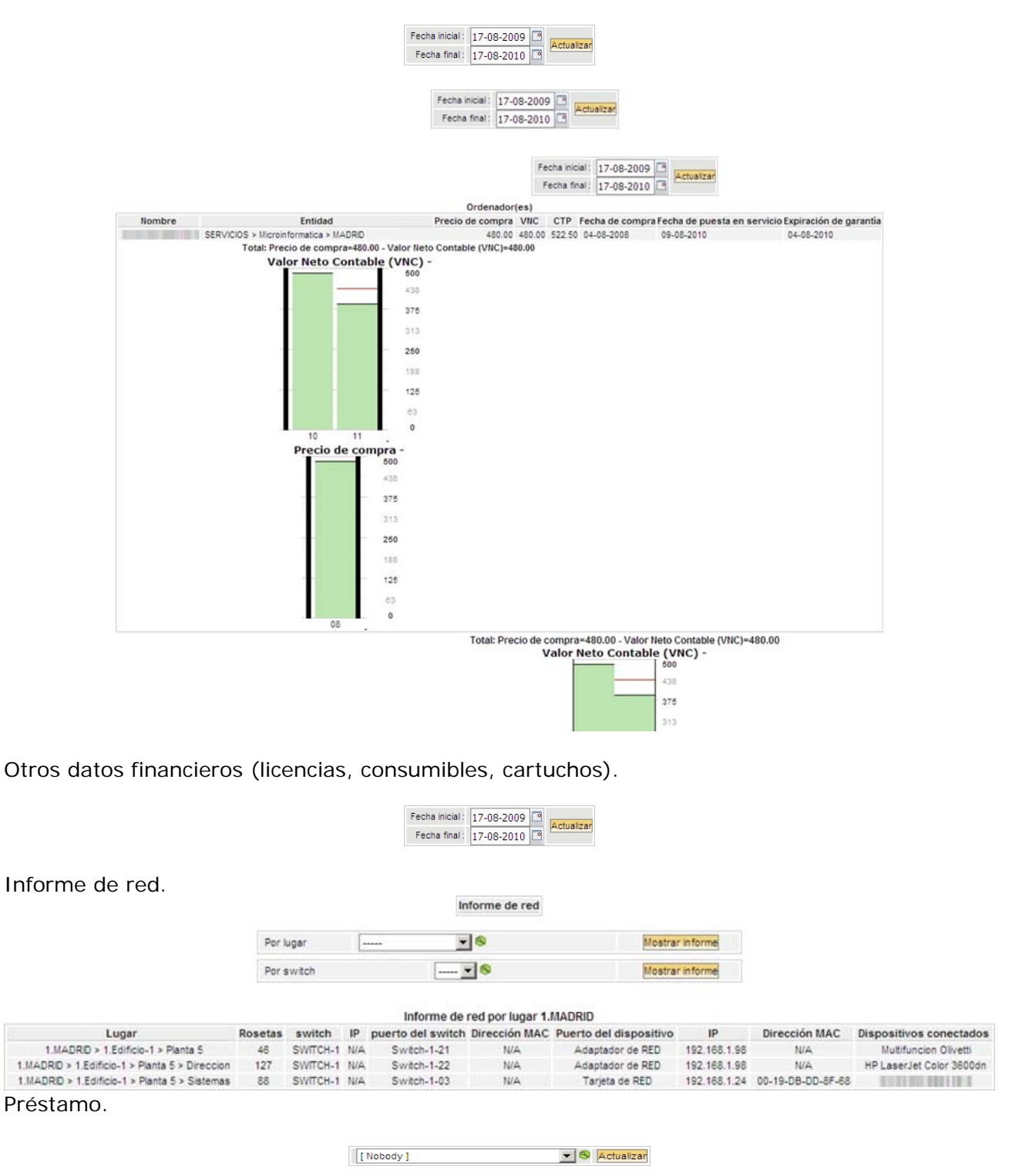

# 5. ADMINISTRACION

# 5.1- Usuarios:

Para acceder a los usuarios, vamos al menú Administración, y luego a Usuarios.

| orte    | Gestión        | Utilidades      | Administración | 0  |
|---------|----------------|-----------------|----------------|----|
|         |                |                 | Usuarios       |    |
|         | <b>V</b>       |                 | Grupos         |    |
|         |                |                 | Entidades      |    |
|         |                |                 | Reglas         |    |
|         |                | Bienvenio       | Diccionarios   | mi |
|         |                |                 | Perfiles       | -  |
| ersonal | Vista de grupo | Vista global To | Transferencia  |    |
|         |                |                 | Datos          |    |
|         | Sus incide     | ncias en curso  | Logs           |    |
|         | Sus inciden    | icias en espera | SLA            |    |
|         |                |                 |                | -  |

Al acceder a la opción Usuarios dentro del menú Administración, se nos mostrara esta ventana, en la que se nos mostraran todos los usuarios que están registrados en la aplicación.

| 1 M           | en Elementos mostrados 💌 | Ordenado p          | or Login     |                     | No 🕶 🎜    | Busca           | sr     |
|---------------|--------------------------|---------------------|--------------|---------------------|-----------|-----------------|--------|
|               | Mostrar 20 elementos     |                     | Vista en for | mato PDF Apaisado 💽 | a des     | de 1 hasta 2 de | 2      |
| ∆Login        | Apellido                 |                     | E-Mail       |                     | Teléfonos | Lugar           | Activo |
| administrador | Administrador            | adminglpi@111111111 | I B B        |                     |           |                 | Si     |
| usuario       | usuario                  |                     |              |                     |           |                 | Sí     |

Para crear un usuario local en la aplicación, pulsamos en el botón Añadir usuario.

| Añad | ir usuario | Desde un origen externo | Enlace LDAP |
|------|------------|-------------------------|-------------|
|------|------------|-------------------------|-------------|

Y se nos abrirá el siguiente formulario para introducir los datos del nuevo usuario y pulsaremos el botón añadir para grabarlo y volver a la ventana anterior.

| Principal    |     |                 |      |
|--------------|-----|-----------------|------|
|              |     | Usuario : vCard |      |
| Login        |     | Contraseña:     |      |
| Apellido:    |     | Nombre:         |      |
| Móvil:       |     | E-Mail:         |      |
| Teléfonos:   |     | Teléfonos 2:    |      |
| Lugar:       |     | Activo          | Sí 💌 |
| Titulo       | 💌 😣 | Categoría       | 💌 😣  |
| Comentarios: |     |                 |      |
|              |     | Añadir          |      |

Este nuevo usuario, tendrá los privilegios de usuario normal, y estará ubicado en la entidad raíz, si queremos modificar esto, pulsaremos sobre el usuario para abrir su ficha y añadirle los datos que queramos.

| Perfiles Grupos Materia                              | I Incidencias Reservas Sin | cronización                | Histórico Tod    | dos                                                         |
|------------------------------------------------------|----------------------------|----------------------------|------------------|-------------------------------------------------------------|
|                                                      |                            | Usuario : us               | uario vCard      |                                                             |
| Login                                                | usuario                    |                            | Contraseña:      |                                                             |
| Apellido:                                            | usuario                    |                            | Nombre:          |                                                             |
| Móvil:                                               |                            |                            | E-Mail:          | Email no válido                                             |
| Teléfonos:                                           |                            |                            | Teléfonos 2:     |                                                             |
| Lugar:                                               | 💌 😒                        |                            | Activo           | Sí 💌                                                        |
| Titulo                                               | 💌 😣                        |                            | Categoría        | 💌 😣                                                         |
| Comentarios:                                         |                            |                            |                  |                                                             |
| Identificación:                                      | Base interna de GLPI       |                            |                  |                                                             |
| Fecha de la última actualización:                    | 11-08-2010 11:38           |                            | Última conexión: | 11-08-2010 11:36                                            |
|                                                      | Actualizar                 |                            |                  | Borrar                                                      |
|                                                      |                            | Asociar a u                | ina entidad      |                                                             |
| Entidad Raíz<br>-Entidad Raíz<br>Er<br>casa<br>casa2 |                            | Perfil:<br>admin<br>normal | Perfil           | Recursivo No V Añad<br>No Si<br>I (D=Dinámico, R=Recursivo) |
|                                                      | postoniy                   | post-only<br>super-ad      | Imin             |                                                             |

Una vez seleccionadas la entidad, el perfil y si es o no recursivo, pulsamos el botón añadir para que se añada esta nueva entidad.

| Entidades                           | Perfil (D=Dinámico, R=Recursivo) |
|-------------------------------------|----------------------------------|
| casa                                | normal                           |
| Entidad Raíz                        | post-only                        |
| Marcar todo / Desmarcar todo Borrar |                                  |

En este caso le hemos añadido que pertenezca a la entidad **casa** con privilegios de usuario **Normal** y que no sea recursivo.

En caso de que no aparezcan los botones de añadir...Desde origen externo y Enlace LDAP.

|    | Añadir usuario | Desde un origen externo | Enlace LDAP |  |
|----|----------------|-------------------------|-------------|--|
| 90 |                |                         |             |  |

Es porque aun no se han configurado las Autenticaciones externas dentro de la opción del menú **Configuración**, **Identificación**.

En caso de ya haber configurado las Autenticaciones externas, y querer añadir un solo usuario externo, por ejemplo desde un LDAP, pulsamos en el botón **...Desde un origen externo**,

| 8 | Añadir usuario | Desde un origen externo | Enlace LDAP |
|---|----------------|-------------------------|-------------|
|   |                |                         |             |

Y se nos abrirá la siguiente ventana en la que escribiremos el usuario que queremos añadir, y pulsamos en el botón que corresponde, en este caso añadir LDAP

| Añadir directamer | te un usuario de una fuente externa |
|-------------------|-------------------------------------|
| Usuario           | Añadir LDAP Añadir Otro             |

Ahora si lo que queremos es importar o sincronizar a los usuarios de un servidor LDAP, pulsaremos sobre el botón Enlace LDAP.

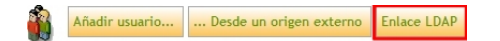

Y se nos abrirá la siguiente ventana en la que tenemos dos opciones, **Sincronización de los** usuarios ya importados o Importación de usuarios nuevos.

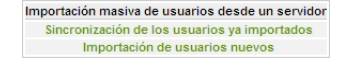

En el caso de pulsar sobre la opción **Sincronización de los usuarios ya importados**, se nos abrirá la siguiente ventana, en la que en caso de que haya algún usuario que necesite ser sincronizado, aparecerá en esta ventana, solo nos marcar al usuario o usuarios que necesitan ser sincronizados y pulsar el botón Sincronizar.

|              | Filtro de búsque                                  | da para usuarios                       |                |
|--------------|---------------------------------------------------|----------------------------------------|----------------|
|              | (&(objectClass=user)(objectCategory=              | person)(!(userAccountControl:1.2.840.  |                |
|              | Ace                                               | ptar                                   |                |
|              |                                                   |                                        |                |
| Mostrar 50 🗸 | elementos                                         | desde                                  | 1 hasta 1 de 1 |
|              | Marcar todo / D                                   | esmarcar todo                          |                |
| S            | incronizar <del>VUsuarios</del> Última modificaci | ón en LDAP Última modificación en GLPI |                |
|              | adminglpi 12-08-2010                              | 12:19 12-08-2010 11:20                 |                |
|              | Sincr                                             | onizar                                 |                |
|              | Marcar todo / D                                   | esmarcar todo                          |                |
| Mostrar 50 💌 | elementos                                         | desde                                  | 1 hasta 1 de 1 |

En el caso de pulsar sobre la opción **Importación de usuarios nuevos**, se nos abrirá la siguiente ventana.

|        |               |                         | Filtro de búsqueda para usuario     | s                         |          |              |
|--------|---------------|-------------------------|-------------------------------------|---------------------------|----------|--------------|
|        | (&            | objectClass=use         | er)(objectCategory=person)(!(userAc | countControl: 1.2.840.    |          |              |
|        |               |                         | Aceptar                             |                           |          |              |
| Mostra | r 50 elemente | 25                      |                                     | desde 1 hasta 5           | ) de 433 | <b>\$</b> \$ |
|        |               |                         | Marcar todo / Desmarcar todo        |                           |          |              |
|        | Importar      | VUsuarios               | Última modificación en LDAP Últ     | tima modificación en GLPI |          |              |
|        |               | protes                  | 05-08-2010 13:14                    |                           |          |              |
|        |               | yusanas                 | 21-04-2010 16:51                    |                           |          |              |
|        | ~             | yeagette                | 15-08-2010 20:54                    |                           |          |              |
|        |               | yesterane.              | 05-03-2010 13:03                    |                           |          |              |
|        | <b>V</b>      | searched                | 05-11-2009 14:48                    |                           |          |              |
|        |               | 1000                    | 13-08-2010 11:02                    |                           |          |              |
|        | <b>V</b>      | Amurcans                | 09-08-2010 22:43                    |                           |          |              |
|        |               | and and a second second | 24-05-2010 18:00                    |                           |          |              |
|        | <b>v</b>      | 1010,0001               | 09-12-2009 04:26                    |                           |          |              |
|        |               |                         |                                     |                           |          |              |

En la que marcaremos los usuarios que queremos importar y pulsaremos el botón aceptar para realizar la importación de los mismos.

# 5.2- Grupos:

Para acceder a los usuarios, vamos al menú Administración, y luego a Usuarios.

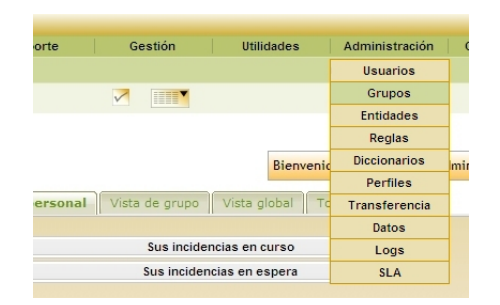

Al acceder a la opción Grupos dentro del menú Administración, se nos mostrara esta ventana, en la que se nos mostrarán todos los grupos que están registrados en la aplicación.

|                             | Grupos              |        |  |
|-----------------------------|---------------------|--------|--|
| en Elementos mostrados      | Ordenado por Nombre | Buscar |  |
| No se encontraron elementos |                     |        |  |

Si ya han sido configuradas las Autenticaciones externas dentro de la opción del menú **Configuración**, **Identificación**, no saldrá la siguiente ventana.

| en Elementos mostrados      | Ordenado por Nombre | 🔳 🏹 Buscar |  |
|-----------------------------|---------------------|------------|--|
| No se encontraron elementos |                     |            |  |

Para añadir un nuevo grupo local a la aplicación, pulsaremos sobre el icono en forma de cruz.

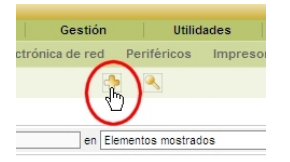

Y se nos abrirá el siguiente formulario para crear el nuevo grupo local.

| Principal                             |              |
|---------------------------------------|--------------|
| Nueva tarjeta                         |              |
| Nombre:<br>Supervisor: [[Nobody]] 🗾 🥸 | Comentarios: |
|                                       | Añadir       |

En caso de que ya tengamos configuradas las Autenticaciones externas, la ventana que se nos mostrará será la siguiente:

| Principal                              |                  |        |              |
|----------------------------------------|------------------|--------|--------------|
|                                        | Nueva tarjeta    |        |              |
| Nombre:                                |                  |        | Comentarios: |
| Supervisor:                            | [Nobody] 💌 🧐     |        | A            |
|                                        | En los usuarios: |        |              |
| Atributo del usuario que indica sus gi | rupos:           |        |              |
| Valor LDAP:                            |                  |        |              |
|                                        | En los grupos:   |        |              |
| DN del grupo:                          |                  |        |              |
|                                        |                  | Añadir |              |

Si ya han sido configuradas las Autenticaciones externas, y queremos añadir un grupo de nuestro LDAP, en ese caso pulsaremos el botón **Enlace LDAP**, y se nos mostrará la siguiente ventana.

Importación masiva de grupos desde un servidor LDAP Importación de nuevos grupos

Y si pulsamos sobre Importación de nuevos grupos, se nos mostraran todos los grupos que no hayan sido importados de nuestro LDAP, seleccionados para ser importados.

|          |                                                 | Filtro pa                                        | ra búsqueda en los grupos                          |              |            |     |
|----------|-------------------------------------------------|--------------------------------------------------|----------------------------------------------------|--------------|------------|-----|
|          |                                                 | (&(objectClass=user)(object                      | tCategory=person)((userAccountControl 1.2.840.)    |              |            |     |
|          |                                                 |                                                  | (                                                  |              |            |     |
|          | 5.4                                             | ostrar 50 💌 elementos                            | desde 1 hasta 5                                    | ) de 59      | 0 O        |     |
|          |                                                 | Marc                                             | ar todo / Desmarcar todo                           |              |            |     |
| Importan | <u></u> 0                                       | DN                                               | del grupo                                          | Entidad      | de destino |     |
| ~        | Exchange Organization Administrators            | CN=Exchange Organization Administrators,OU=Micro | osoft Exchange Security Groups, DC=dominio, DC=com | Entidad Raiz |            | - 8 |
| ~        | IS_WPG                                          | CN+IS_WPG,CN+User                                | rs, DC=dominio, DC=com, DC=es                      | Entidad Raiz |            | - 8 |
| 2        | OWS_4032641561_admin                            | CN=OWS_4032641561_admin,                         | CN+Users DC=dominio,DC=com,DC=es                   | Entidad Raiz |            | - 8 |
| 1        | Usuarios de escritorio remoto                   | CN=Usuarios de escritorio remot                  | to,CN+Builtin, DC=dominio, DC=com, DC=es           | Entidad Raiz |            | • 6 |
| 5        | Administradores                                 | CN=Administradores,CN=                           | Buitin, DC=dominio, DC=com, DC=es                  | Entidad Raiz |            | - 6 |
| 2        | Administradores de esquema                      | CN=Administradores de esquem                     | a, CN=Users, DC=dominio, DC=com, DC=es             | Entidad Raiz |            | - 6 |
| V        | Administradores de organización                 | CN=Administradores de organizad                  | ción, CN=Users, DC=dominio, DC=com, DC=es          | Entidad Raiz |            | - 6 |
| 2        | Admins. del dominio                             | CN=Admins. del dominio,CN                        | -Users, DC=dominio, DC=com, DC=es                  | Entidad Raiz |            | - 6 |
| 2        | Propietarios del creador de directivas de grupo | CN=Propletarios del creador de directivas        | s de grupo.CN=Users DC=dominio.DC=com.DC=es        | Entidad Raiz |            | - 6 |
| 2        | Operadores de copia                             | CN=Operadores de copia,Cf                        | N=Builtin, DC=dominio, DC=com, DC=es               | Entidad Raiz |            | - 8 |
|          | Invitados                                       | CN=Invitados.CN=Built                            | tin, DC=dominio, DC=com, DC=es                     | Entidad Raiz |            | . 8 |

Aquí desmarcaremos los grupos que no queramos importar y dejaremos los que si, a continuación seleccionaremos la entidad a donde queremos que vaya cada grupo y seguidamente pulsaremos el botón aceptar para que se realice la importación.

# 5.3- Entidades:

Para acceder a las entidades, vamos al menú Administración, y luego a Entidades.

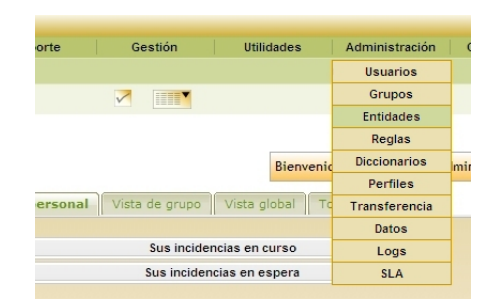

Al acceder se nos mostrara esta ventana, en la que se nos muestran todas las entidades que se han creado en la aplicación.

| 4                        | Jerarquía Entidad Raíz     |            |
|--------------------------|----------------------------|------------|
| en Elementos mostrados 🔽 | Ordenado por Nombre        | 🔘 🏑 Buscar |
| N                        | o se encontraron elementos |            |

Las entidades son como grupos de seguridad, a los que un usuario no puede acceder si no pertenece a el, además las entidades están configuradas en forma de árbol, empezando por la entidad raíz que es la única que tenemos por defecto, a partir de esta iremos creando las nuevas entidades.

Si pulsamos en el botón añadir (el icono en forma de cruz).

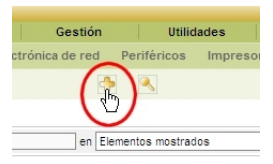

O el botón Jerarquía.

|                             | Jerarquía Entidad Raíz |            |  |  |
|-----------------------------|------------------------|------------|--|--|
| en Elementos mostrados 💌    | Ordenado por Nombre    | 🔳 🗸 Buscar |  |  |
| No se encontraron elementos |                        |            |  |  |

Se nos abrirá la siguiente ventana para crear una nueva entidad.

| Jerarquía:                               |        |
|------------------------------------------|--------|
| Entidad Raíz 💌 🕟                         |        |
| Entidad Raíz 💌 Debajo de :Entidad Raíz 💌 | Mover  |
| Debajo de 🔍Entidad Raíz 🔍                | Añadir |

Aquí crearemos la nueva entidad y le diremos si esta al mismo nivel o debajo de que otra entidad, en el caso de la primera entidad que creemos, esta estará siempre por debajo de la entidad raíz, y las siguientes que creemos podrán estar debajo o al mismo nivel que la anterior, pero siempre por debajo de la unidad raíz. El siguiente grafico nos muestra el funcionamiento de las entidades.

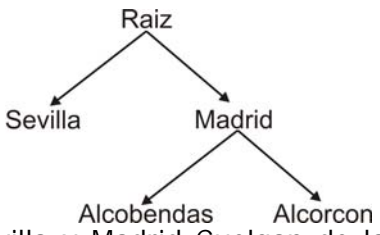

En este grafico las entidades Sevilla y Madrid Cuelgan de la Raíz pero al mismo nivel entre ellas, mientras que Alcobendas y Alcorcón cuelgan de Madrid, como vemos, este es un árbol

jerárquico, en la que la mayor jerarquía la tiene la raíz, luego Sevilla y Madrid, y por ultimo Alcobendas y Alcorcón.

En este árbol jerárquico, los usuarios que pertenecen a una entidad no pueden acceder a otra a menos que la otra entidad este por debajo de la entidad a la que pertenece y que el perfil sea recursivo, es decir: un usuario de un perteneciente a una entidad, no tiene acceso a ninguna otra, a menos que sea recursivo en ese caso tendrá acceso a las entidades que cuelguen de su entidad.

Por ejemplo: si un usuario pertenece a Sevilla, no tiene acceso ninguna otra entidad sea o o recursivo, En cambio un usuario de Madrid solo tiene acceso a Alcobendas y a Alcorcón siempre y cuando sea recursivo, pero nunca tendrá acceso a la Raíz pues esta se haya por encima de Madrid.

La un usuario recursivo de la entidad raíz tiene acceso en todas las entidades, ya que están por debajo de ella.

En la aplicación este árbol jerárquico se vería de la siguiente manera:

|           |                     | Verarquía:               |        |
|-----------|---------------------|--------------------------|--------|
|           | Entidad Raíz        |                          |        |
|           | Entidad Raíz        |                          |        |
| Entidad R | Raz Madrid          | -Entidad Raíz            | Mover  |
|           | Madrid > Alcobendas |                          |        |
|           | Madrid > Alcorcon   | Debao de 🔹Entidad Raíz 💌 |        |
|           | Sevilla             | *                        | Añadir |
|           | <u> </u>            |                          |        |

En el caso de pulsar en el botón Entidad Raíz.

|                             | Jerarquía Entidad Raíz |            |  |
|-----------------------------|------------------------|------------|--|
| en Elementos mostrados 💌    | Ordenado por Nombre    | 🔳 🏹 Buscar |  |
| No se encontraron elementos |                        |            |  |

Se nos mostraría la siguiente ventana, en la que se pueden añadir los datos concernientes a dicha entidad.

| Principal Usuarios Reglas Docur                 | mentos Todos              |                    |                           |
|-------------------------------------------------|---------------------------|--------------------|---------------------------|
|                                                 | Entidad ID 0:             |                    |                           |
| Nombre:                                         | Entidad Raíz              | Comentarios:       |                           |
| Teléfonos:                                      | 91 236 47 85              | Fax:               | 91 254 78 96              |
| Sitio Web:                                      | http://www.dominio.com    | E-Mail:            | administrador@dominio.com |
|                                                 | Calle de mi empresa Nº 14 | Código postal      | 28023                     |
|                                                 | parte de mi empresa n'il  | Ciudad:            | Madrid                    |
| Direction:                                      |                           | Estado:            | Madrid                    |
|                                                 |                           | País:              | España                    |
| Correo del administrador:                       | administrador@dominio.com |                    |                           |
| Dirección email de respuesta (si es necesario): | reply@dominio.com         |                    |                           |
| DN de la entidad:                               |                           | TAG de la entidad: |                           |
|                                                 | Actualizar                |                    |                           |

# 5.4- Reglas:

Para acceder a las reglas, vamos al menú Administración, y luego a Reglas.

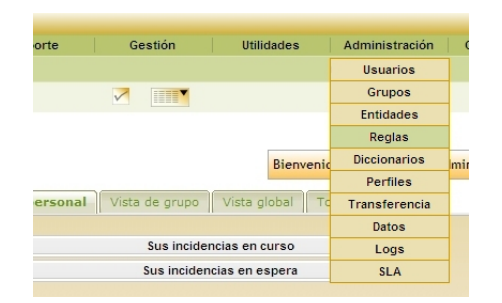

Al acceder se nos mostrara esta ventana, en la que debemos elegir el tipo de regla que queremos ver o configurar.

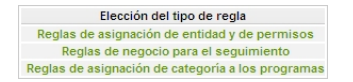

En caso de pulsar en **Reglas de asignación de entidad y de permisos** se nos abrirá la siguiente ventana.

En la cual como veremos tiene una regla configurada por defecto, llamada **Root**, si pulsamos sobre ella se nos abrirá la configuración correspondiente a esta regla.

|                           |                        |                 | Asignación | automática de usu | arios    |            |        |        |
|---------------------------|------------------------|-----------------|------------|-------------------|----------|------------|--------|--------|
| Nombre                    | Root                   |                 |            | Desc              | ripción  |            |        |        |
| Tipo de emparejamiento    | 0 💌                    |                 |            | Activ             | 0        | Sí 💌       |        |        |
| Comentarios               |                        |                 |            | A<br>1            |          |            |        |        |
|                           | 2                      | Actualizar      |            |                   |          | Borra      | Ir     |        |
|                           |                        |                 |            | Probar            |          |            |        |        |
| ión de los criterios LDAF | 0                      |                 |            |                   |          |            |        |        |
|                           |                        |                 |            |                   |          |            |        |        |
|                           |                        |                 |            | Criterio:         |          |            |        |        |
| Criterio:                 | LDAP                   | -               | es         |                   | <b>•</b> | <u>- 8</u> |        | Añac   |
|                           |                        |                 |            |                   |          |            |        |        |
|                           |                        |                 |            | Criterios         |          |            |        |        |
| Criterio                  |                        |                 |            | Condición         | ı        |            | Motivo |        |
| (LDAP)User ID             |                        |                 |            | es                |          |            | *      |        |
| (AD)User ID               |                        |                 |            | es                |          |            | *      |        |
| Usuario IMAP/POP          |                        |                 |            | es                |          |            | *      |        |
| ▲ Marcar / De<br>todo     | smarcar<br>todo Borrar |                 |            |                   |          |            |        |        |
|                           |                        |                 |            | Acciones:         |          |            |        |        |
| Acción:                   | Perfiles               | <b>•</b>        | Asignar 💌  | ▼ 8               |          |            |        | Añadir |
|                           |                        | _               |            |                   |          |            |        |        |
|                           |                        |                 |            | Acciones          |          |            |        |        |
|                           |                        | The de sector   |            |                   |          | Valor      |        |        |
| Campos                    |                        | i ipo de acción |            |                   |          |            |        |        |

En esta configuración podemos ver que si se cumple uno de los criterios, dado que el **Tipo de** emparejamiento es "O", se realizara la siguiente acción, asignar la entidad del usuario como Entidad Raíz. En caso de que en la ventana de **Elección del tipo de regla** pulsásemos la opción **Reglas de negocio para el seguimiento** se nos abrirá la siguiente ventana, en la cual aun no hay ninguna regla configurada.

|        | El motor ejecuta<br>El motor pasa el resultado | todas las reglas.<br>le una regla a las siguientes. |
|--------|------------------------------------------------|-----------------------------------------------------|
|        | Mostrar 20 elementos                           | desde 1 hasta 0 de 0                                |
|        |                                                |                                                     |
|        | Reglas de negocio                              | para el seguimiento                                 |
| Nombre | Descripción                                    | Activo                                              |
|        | Probar el mo                                   | tor de regias                                       |

En la siguiente ventana podemos ver una nueva **Reglas de negocio para el seguimiento** en la que se puede apreciar que se le ha titulado como **Asigna y Categoriza las Incidencias de Madrid**, en esta regla se comprueba que: Si la incidencia ha sido creada por los usuarios pertenecientes a cualquiera de los siguientes grupos: **Empleados-Madrid**, **Empleados-Oficina-Madrid**, o **Empleados-Cliente-Madrid**, se le asigna el grupo **Técnicos Nivel – 1**, y al estado de la incidencia se le asigna **En curso (asignada)**.

|                        |                         | Gestión               | de reglas       |                                            |
|------------------------|-------------------------|-----------------------|-----------------|--------------------------------------------|
| Nombre                 | Asigna y Categoriza las | Incidencias de Madrid | Descripción     | Asigna Tecnico, Categoriza, Cambia Estado. |
| Tipo de emparejamiento | 0 💌                     |                       | Activo          | Sí 💌                                       |
| Comentarios            |                         |                       |                 |                                            |
|                        | Actualizar              |                       |                 | Borrar                                     |
|                        |                         | Pr                    | obar            |                                            |
|                        |                         | Crit                  | terio:          |                                            |
| Criterio:              | Tîtulo 💌                | es                    | <b>•</b>        | Añadir                                     |
|                        |                         |                       |                 |                                            |
|                        |                         | Crit                  | erios           |                                            |
| Criterio               |                         | Condición             | Motivo          |                                            |
| Solicitante - Grupo    |                         | es                    | Empleados-Madr  | rid                                        |
| Solicitante - Grupo    |                         | es                    | Empleados-Clien | nte-Madrid                                 |
| Solicitante - Grupo    |                         | es                    | Empleados-Ofici | ina-Madrid                                 |
| Marcar / Des<br>todo   | todo Borrar             |                       |                 |                                            |
|                        |                         | Acci                  | iones:          |                                            |
| Acción:                | Categoría 💌             | Asignar 💌             | <b>–</b> 8      | Añadir                                     |
|                        |                         |                       |                 |                                            |
|                        |                         | Acc                   | iones           |                                            |
| Campos                 |                         | Tipo de acción        |                 | Valor                                      |
| Asignada a - Grupo     |                         | Asignar               |                 | Tecnicos Nivel-1                           |
| Estado                 |                         | Asignar               |                 | En curso (asignada)                        |
| Marcar Des             | Borran                  |                       |                 |                                            |

De esta forma cuando se crea una incidencia en Madrid, esta automáticamente se asigna a los técnicos correspondientes, y se le cambia el estado de Nueva a En curso (Asignada), de esta manera el usuario ve que su incidencia ya esta en curso, y el grupo de técnicos correspondientes reciben el aviso sobre la incidencia que tienen pendiente.

# 5.5- Diccionarios:

Para acceder a los diccionarios, vamos al menú Administración, y luego a Diccionarios.

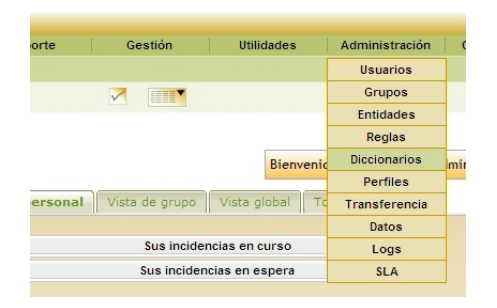

Al acceder se nos mostrara esta ventana, en la que debemos elegir el diccionario que queremos revisar.

|                            | Diccion                                      | arios                                      |                              |
|----------------------------|----------------------------------------------|--------------------------------------------|------------------------------|
| Diccionario general        | Modelos                                      | Tipos                                      | S.O.                         |
| Diccionario de software    | Diccionario modelo de ordenador              | Diccionario tipos de ordenadores           | Diccionario de S.O.          |
| Diccionario de fabricantes | Diccionario tipos de monitores               | Diccionario tipo de monitor                | Diccionario de Service Packs |
|                            | Diccionario de modelos de impresoras         | Diccionario de tipos de impresoras         | Diccionario de versiones     |
|                            | Diccionario modelos de periféricos           | Diccionario tipos de periféricos           |                              |
|                            | Diccionario de modelos de electrónica de red | Diccionario de tipos de electrónica de red |                              |
|                            | Diccionario modelos de teléfonos             | Diccionario tipos de teléfonos             |                              |

# 5.6- Perfiles:

Para acceder a los perfiles, vamos al menú Administración, y luego a Perfiles.

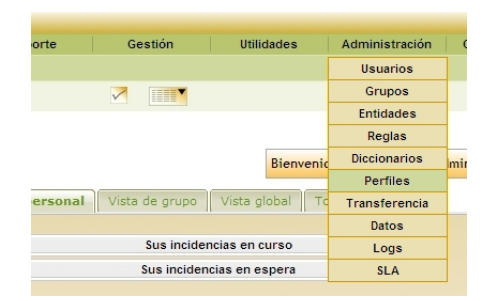

Se nos mostrara la siguiente ventana en la que se pueden ver los distintos perfiles que tenemos configurados.

|            | en Elementos mostrados 🔽       | irdenado por Nombre                                    |
|------------|--------------------------------|--------------------------------------------------------|
|            | Mostrar 20 v elementos         | Vista en formato PDF Apaisado 🔽 🔯 desde 1 hasta 4 de 4 |
| -          |                                | lombre                                                 |
|            | dmin                           |                                                        |
| <b>–</b> 1 | ormal                          |                                                        |
|            | ost-only                       |                                                        |
|            | uper-admin                     |                                                        |
| <b>†</b>   | Marcar todo / Desmarcar todo 💌 |                                                        |
|            | Mostrar 20 💌 elementos         | desde 1 hasta 4 de 4                                   |

Si queremos ver como esta configurado cada perfil, nos bastara Copn pulsar sobre el perfil que queramos revisar, en este caso vamos a ver el perfil **Post-Only**, es decir el perfil con menos privilegios, ya que solo puede crear incidencias, y ver las preguntas frecuentes.

| A Lista: 🕪 🗣 3/4 🌩 🕪                                        |                                             |                                                  |                                           |
|-------------------------------------------------------------|---------------------------------------------|--------------------------------------------------|-------------------------------------------|
| Configuración Usuarios Todos                                |                                             |                                                  |                                           |
| Nombre : post-only                                          | Ir                                          | nterfaz: CAU (Centro de Atención a Usuarios) 💌   |                                           |
|                                                             | Permisos de la interfaz CAU: Perfil predete | rminado: Sí 💌                                    |                                           |
|                                                             | General                                     |                                                  |                                           |
| Cambiar la contraseña:                                      | Sí 🔽                                        |                                                  |                                           |
|                                                             | Soporte                                     |                                                  |                                           |
| Abrir una incidencia:                                       | Sí 🔽                                        | Añadir un seguimiento a las incidencias (autor): | Sí 💌                                      |
| Ver el seguimiento público:                                 | Sí 💌                                        | Ver las incidencias creadas por grupo asociado:  | No                                        |
| Ver los materiales de los grupos asociados:                 | No 💌                                        |                                                  |                                           |
| Relación con los materiales para la apertura de incidencias | Mis materiales                              | Materiales asociables con una incidencia         | Ordenador(es) ▲<br>Impresora<br>Monitor ▼ |
|                                                             | Utilidades                                  |                                                  |                                           |
| Preguntas Frecuentes:                                       | Lectura                                     | Reservas:                                        | Sí 💌                                      |
| Actualizar                                                  |                                             | Borran                                           |                                           |
| Levenda : Permiso global                                    |                                             |                                                  |                                           |
| Permiso local                                               |                                             |                                                  |                                           |

Como vemos, esta es la interfaz de CAU.

Por ejemplo: se le ha restringido a solo lectura en acceso a las preguntas frecuentes y solo tiene acceso a sus propios materiales, también se le ha restringido la visualización de los materiales de los grupos asociados, así como no poder ver las incidencias de los grupos asociados.

En el caso siguiente, veremos la interfaz del Centro de Control, que es la interfaz en la que se configuran los técnicos, responsables y administradores. Como vemos en este caso es la interfaz de un Técnico, en esta interfaz hay muchos mas

controles

| Nombre : nor                                           | mal          |                                                        |                              |                                                              |               |
|--------------------------------------------------------|--------------|--------------------------------------------------------|------------------------------|--------------------------------------------------------------|---------------|
|                                                        | IIIdi        |                                                        | Interfaz :                   | Centro de control                                            |               |
|                                                        |              | Permisos de la interfaz Ce                             | entral: Perfil predeterminad | lo: No 🔽                                                     |               |
|                                                        |              |                                                        | Inventario                   |                                                              |               |
| enadores:                                              | Lectura 💌    | Monitores:                                             | Lectura                      | Software:                                                    | Lectura 💌     |
| trónica de red:                                        | Lectura 💌    | Impresoras:                                            | Lectura                      | Cartuchos:                                                   | Lectura 💌     |
| sumibles:                                              | Lectura 💌    | Teléfonos:                                             | Lectura                      | Periféricos:                                                 | Lectura 💌     |
|                                                        |              |                                                        | General                      |                                                              |               |
| 3S:                                                    | Lectura 💌    | Cambiar la contraseña:                                 | Sí 💌                         | Notas públicas:                                              | Sin acceso 💌  |
| cadores Públicos:                                      | Sin acceso 💌 |                                                        |                              |                                                              |               |
|                                                        |              |                                                        | Gestión                      |                                                              |               |
| tactos / Proveedores:                                  | Lectura 💌    | Documentos:                                            | Lectura                      | Contratos:                                                   | Lectura       |
| os financieros:                                        | Lectura 💌    |                                                        |                              |                                                              |               |
|                                                        |              |                                                        | Soporte                      |                                                              |               |
| ar                                                     |              | A Zadis us sesuisisses a las                           |                              | A Sedie us associationly a factor too                        |               |
| ir una incidencia:                                     | Sí 💌         | incidencias (autor):                                   | Sí 💌                         | Anadir un seguimiento a todas las<br>incidencias:            | No 💌          |
| ualizar                                                |              | (                                                      |                              |                                                              |               |
| lificar una incidencia:                                | No 💌         | Borrar una incidencia:                                 | Sí 💌                         | Modificar todos los seguimientos:                            | No 💌          |
| signación                                              |              |                                                        |                              |                                                              |               |
| ar a cargo de una incidencia:                          | Sí 💌         | Quitar una incidencia:                                 | No 💌                         | Asignar una incidencia:                                      | No 💌          |
| ociación                                               |              |                                                        |                              |                                                              |               |
| los materiales de los grupos                           |              | Relación con los materiales para la                    | The sector to the            | Materiales asociables con una                                | Ordenador(es) |
| ciados                                                 | NO           | apertura de incidencias:                               | Mis materiales               | incidencia:                                                  | Monitor       |
| ibilidad                                               |              |                                                        |                              |                                                              |               |
| las incidencias asignadas<br>'sonal + grupo asociado): | Sí 💌         | Ver las incidencias creadas por<br>grupo asociado      | No                           | Ver todas las incidencias:                                   | Sí 💌          |
| el seguimiento público:                                | Sí 💌         | Ver todo el seguimiento (público y<br>privado):        | No                           | Estadísticas:                                                | Sí 💌          |
| planificación personal:                                | Sí 💌         | Ver la planificación de las personas<br>de mis grupos: | No                           | Ver todas las planificaciones:                               | No            |
|                                                        |              |                                                        | Utilidades                   |                                                              |               |
| guntas Frecuentes:                                     | Lectura 💌    | Informes:                                              | Lectura                      | Reservas:                                                    | Sí 💌          |
| e de conocimiento:                                     | Lectura 💌    | Administración de reservas:                            | Lectura                      |                                                              |               |
| SNG:                                                   | Sin acceso 💌 | Sincronización manual con OCSNG:                       | Sin acceso 💌                 | Ver la información OCSNG:                                    | Lectura 💌     |
|                                                        |              | A                                                      | dministración                |                                                              |               |
| arios:                                                 | Lectura 💌    | Grupos:                                                | Lectura                      | Método de autenticación y<br>sincronización de los usuarios: | Lectura       |
| dades:                                                 | Sin acceso 💌 | Transferencia:                                         | Sin acceso 💌                 | Perfiles:                                                    | Sin acceso 💌  |
| 08:                                                    | Sin acceso 💌 | Logs:                                                  | Sin acceso 💌                 |                                                              |               |
|                                                        |              | Regl                                                   | as / Diccionarios            |                                                              |               |
| las de asignación de entidad y<br>permisos:            | Sin acceso 💌 | Reglas de asignación de un<br>ordenador a una entidad: | Sin acceso 💌                 | Reglas de negocio para el<br>seguimiento:                    | Sin acceso 💌  |
| las de asignación de categoría<br>s programas:         | Sin acceso 💌 | Diccionario de los títulos:                            | Sin acceso 💌                 | Diccionario de software:                                     | Sin acceso 💌  |
|                                                        |              | C                                                      | Configuración                |                                                              |               |
| figuración:                                            | Sin acceso 💌 | Vistas predeterminadas:                                | Sin acceso 💌                 | Vistas predeterminadas (Usuario)                             | : Escritura 💌 |
| nponentes:                                             | Sin acceso 💌 | Titulos:                                               | Sin acceso 💌                 | Títulos (Entidad):                                           | Sin acceso 💌  |
| de documento:                                          | Lectura      | Enlaces externos:                                      | Lectura                      | Comprobar la presencia de<br>actualizaciones:                | Lectura       |
|                                                        | Actualizar   |                                                        |                              | Borran                                                       |               |

# 5.7- Transferencia:

Esta opción del menú Administración, no es visible hasta que no se hayan configurado las entidades, ya que se utiliza para transferir datos de una a otra entidad. Para acceder a la configuración de las trasferencias, vamos al menú **Administración**, y luego a **Transferencia**.

| orte Gestión Utilidad             | des Administración      |
|-----------------------------------|-------------------------|
|                                   | Usuarios                |
|                                   | Grupos                  |
|                                   | Entidades               |
|                                   | Reglas                  |
| В                                 | ienvenic Diccionarios m |
|                                   | Perfiles                |
| ersonal Vista de grupo Vista glob | oal To Transferencia    |
|                                   | Datos                   |
| Sus incidencias en cur            | so Logs                 |
| Sus incidencias en esp            | era SLA                 |

Por defecto se crea una configuración de transferencia, y por defecto es completa, esta se crea automáticamente cuando damos de alta las entidades.

|   | 🔅 📄 en Elementos mostrados 💌 | Ordenado por Nombre               | Buscar               |
|---|------------------------------|-----------------------------------|----------------------|
|   | Mostrar 100 💌 elementos      | Vista en formato PDF Apaisado 💌 🔯 | desde 1 hasta 1 de 1 |
| 3 | Lomplete $\Delta I$          | lombre                            |                      |
| t | Marcar todo / Desmarcar todo |                                   |                      |
|   | Mostrar 100 💌 elementos      | desde 1 hasta 1 de                | 1                    |

En la siguiente ventana podemos ver como esta configurada esta transferencia, que como su propio nombre lo indica es completa, es decir que cuando se transfiere un elemento de una entidad a otra, se transfieren todos los datos del elemento.

|                                             |                      | D 1                               |                        |
|---------------------------------------------|----------------------|-----------------------------------|------------------------|
| Nombre:                                     |                      | complete                          |                        |
| Todos -> Histórico:                         | Conservar 💌          |                                   |                        |
|                                             | Inv                  | entario                           |                        |
| Todos -> Puertos de red:                    | Conservar - Conectar | Todos -> Incidencias:             | Conservar - Transferir |
| Ordenadores -> Software:                    | Conservar 💌          | Software: Si ya no se usa         | Borrar                 |
| Todos -> Reservas:                          | Conservar 💌          | Ordenadores -> Componentes:       | Conservar 💌            |
| Impresoras -> Cartuchos / Tipo de cartucho: | Conservar 💌          | Tipo de cartucho: Si ya no se usa | Borrar 💌               |
| Tipo de cartucho -> Cartuchos:              | Conservar 💌          | Todos -> Datos financieros:       | Conservar 💌            |
| Tipos de consumibles -> Consumibles:        | Conservar 💌          |                                   |                        |
|                                             | Conexio              | nes directas                      |                        |
| Monitores:                                  | Conservar 💌          | Monitores: Si ya no se usa        | Borrar 💌               |
| Impresoras:                                 | Conservar 💌          | Impresoras: Si ya no se usa       | Borrar 💌               |
| Periféricos:                                | Conservar 💌          | Periféricos: Si ya no se usa      | Borrar                 |
| Teléfonos:                                  | Conservar 💌          | Teléfonos: Si ya no se usa        | Borrar 💌               |
|                                             | Ge                   | estión                            |                        |
| Todos -> Proveedores:                       | Conservar 💌          | Proveedores: Si ya no se usa      | Borrar 💌               |
| Proveedores -> Contactos:                   | Conservar 💌          | Contactos: Si ya no se usa        | Borrar 💌               |
| Todos -> Documentos:                        | Conservar 💌          | Documentos: Si ya no se usa       | Borrar 💌               |
| Todos -> Contratos:                         | Conservar 💌          | Contratos: Si ya no se usa        | Borrar 💌               |
| Actua                                       | lizar                |                                   | Borran                 |

# 5.8- Datos:

Para acceder a los las copias de seguridad de los datos de la aplicación, vamos al menú **Administración**, y luego a **Datos**.

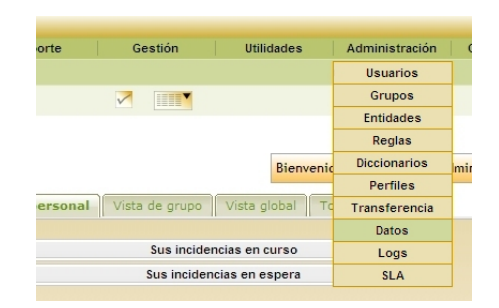

Cuando entramos en la opción **Datos**, vemos que tenemos la siguiente ventana, que cuenta con dos botones, uno para hacer la copia de seguridad en formato SQL y el otro para hacer la copia de seguridad en formato XML, en ambos casos, la copia de seguridad se guarda en el directorio **/files/\_dumps** de nuestro servidor WEB.

| glpi-0.72.4-2010-08-04-11-52.sql Borrado |                           |                           |  |  |  |
|------------------------------------------|---------------------------|---------------------------|--|--|--|
|                                          | Copia de seguridad en SQL | Copia de seguridad en XML |  |  |  |
|                                          | Fichero Tamaño            | Fecha                     |  |  |  |

Si pulsamos alguno de los botones se nos mostrara la siguiebnte ventana de advertencia por si queremos realizar ahora la copia de seguridad de nuestros datos.

| Mensaje                                             | de página web 🔀   |  |  |  |
|-----------------------------------------------------|-------------------|--|--|--|
| ¿Está seguro de querer guardar la base de datos? Af |                   |  |  |  |
|                                                     | (Aceptar Cancelar |  |  |  |

Una vez realizadas las copias de seguridad, estas se guardan en el directorio anteriormente indicado, y se nos muestra un enlace a cada uno de los ficheros de opia de seguridad con las opciones de **Borrar**, **Restaurar**, y **Ver/Descargar**.

| Copia d                         | e segurid | ad en SQL Copi   | a de segu | uridad en XM | L            |
|---------------------------------|-----------|------------------|-----------|--------------|--------------|
| Fichero                         | Tamaño    | Fecha            |           |              |              |
| lpi-0.72.4-2010-08-09-09-28.sql | 672 kB    | 18-08-2010 08:57 | Borrar    | Restaurar    | Ver/Descarga |
| lpi-0.72.4-2010-08-04-12-35.sql | 518 kB    | 18-08-2010 08:57 | Borrar    | Restaurar    | Ver/Descarga |
| lpi-0.72.4-2010-08-02-10-49.sql | 457 kB    | 18-08-2010 08:57 | Borrar    | Restaurar    | Ver/Descarga |
| lpi-0.72.4-2010-08-04-11-52.sql | 488 kB    | 18-08-2010 08:57 | Borrar    | Restaurar    | Ver/Descarga |

Si lo que queremos es descargar el fichero para guardarlo en una ubicación distinta para mayor seguridad, pulsamos en la opción **Ver/Descargar**, y se nos mostrara la siguiente ventana de descarga

| Descarga          | de archivos                                                                                                    | × |  |  |  |
|-------------------|----------------------------------------------------------------------------------------------------|---|--|--|--|
| ¿Desea<br>línea p | ı guardar este archivo o desea buscar un programa en<br>ara abrirlo?                                                                                                    |   |  |  |  |
|                   | Nombre: glpi-0.72.4-2010-08-09-09-28.sql                                                                                                    |   |  |  |  |
| <u> </u>          | Tipo: Tipo de archivo desconocido                                                                                                    |   |  |  |  |
|                   | De: 192.168.1.24                                                                                                    |   |  |  |  |
|                   | Buscar Guardar Cancelar                                                                                                    |   |  |  |  |
| 2                 | Aunque los archivos procedentes de Internet pueden ser útiles,<br>algunos archivos pueden llegar a dañar el equipo. Si no confía en<br>la fuente, no busque un programa para abrir este archivo ni<br>tampoco lo guarde. <u>¿Cuál es el riesgo?</u> |   |  |  |  |

Ahora si lo que queremos es restaurar la base de datos a una versión anteriormente guardada, solo tenemos que pulsar en restaurar.

# 5.9- Logs:

Para acceder a los logs, vamos al menú Administración, y luego a Logs.

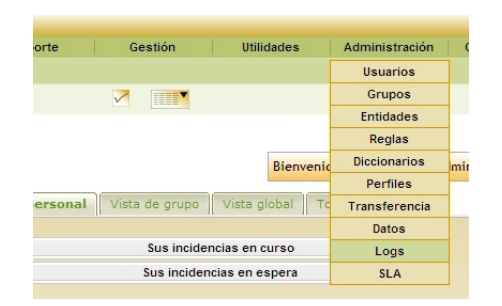

Aquí se nos mostrará la siguiente ventana en la que podemos ver los últimos logs de la aplicación, la cantidad de logs que podemos ver se configura en la sección Personalización, dentro de General dentro del menú Configuración.

|          |    | Mostrar 20 💌 elem | entos         |       | desde 1 hasta 16 de 16                                                |
|----------|----|-------------------|---------------|-------|-----------------------------------------------------------------------|
|          |    | 576               |               |       |                                                                       |
| Item (II | 0) | VFecha            | Incidencia    | Nivel | Mensaje                                                               |
| sistema: |    | 09-08-2010 12:41  | Conexión      | 3     | administrador Conexión del IP : 127.0.0.1                             |
| enlaces: | 1  | 06-08-2010 13:21  | Configuración | 4     | administrador borrado del elemento                                    |
| enlaces: | 1  | 06-08-2010 13:21  | Configuración | 4     | administrador añadido enlace con un elemento                          |
| sistema: |    | 06-08-2010 12:55  | Conexión      | 3     | administrador Conexión del IP : 127.0.0.1                             |
| sistema: |    | 06-08-2010 12:41  | Conexión      | 3     | administrador Conexión del IP : 127.0.0.1                             |
| sistema: |    | 06-08-2010 11:56  | Conexión      | 3     | administrador Conexión del IP : 127.0.0.1                             |
| sistema: |    | 06-08-2010 11:55  | Conexión      | 1     | fallo de conexión: mazapata (127.0.0.1)                               |
| sistema: |    | 06-08-2010 11:55  | Conexión      | 1     | fallo de conexión: mazapata (127.0.0.1)                               |
| sistema: |    | 06-08-2010 11:53  | Conexión      | 3     | usuario Conexión del IP : 127.0.0.1                                   |
| usuario: | 6  | 06-08-2010 11:53  | Configuración | 4     | administrador añadir el elemento usuario.                             |
| enlaces: | 1  | 06-08-2010 11:53  | Configuración | 4     | administrador modificación del elemento                               |
| enlaces: | 1  | 06-08-2010 11:52  | Configuración | 4     | administrador añadido enlace con un elemento                          |
| enlaces: | 1  | 06-08-2010 11:52  | Configuración | 4     | administrador añadir el elemento Softrware de instalacion del WinRAR. |
| sistema: |    | 06-08-2010 09:52  | Conexión      | 3     | administrador Conexión del IP : 127.0.0.1                             |
| usuario: |    | 06-08-2010 09:15  | Configuración | 5     | glpi modificación del elemento administrador.                         |
| sistema: |    | 06-08-2010 09:14  | Conexión      | 3     | glpi Conexión del IP : 127.0.0.1                                      |

# 6. CONFIGURACION

# 6.1- Títulos:

Para acceder a los Títulos, vamos al menú Configuración, y luego a Títulos.

|       | Seleccione un título: |   |         |
|-------|-----------------------|---|---------|
| Lugar |                       | • | Aceptar |

En esta ventana se nos muestra una lista desplegable con los títulos que tiene la aplicación.

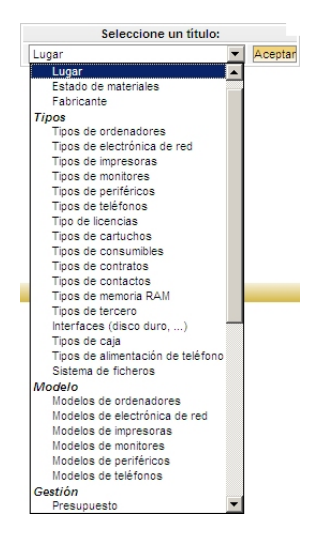

Estos títulos son para configurar los distintos dispositivos que vamos a inventariar, ya que los datos aquí configurados aparecerán en las listas desplegables de las fichas para añadir nuevos dispositivos al inventario. Para añadir una nueva entrada, seleccionamos el Titulo que queremos añadir y pulsamos en el botón aceptar, seguidamente se nos abrira la siguiente ventana en la que añadiremos la nueva entrada, en caso de querer modificar una entrada anterior, lo haremos en esta misma ventana.

| Seleccione un título:<br>Tipos de ordenadores |        |
|-----------------------------------------------|--------|
| Tipos de ordenadores:                         |        |
|                                               | Añadir |
| Bladifiantán maning                           |        |

Si queremos borrar varios elementos simultáneamente, pulsaremos en **Modificación masiva**, seleccionaremos los elementos a eliminar y pulsamos en el botón borrar.

|                                                             | Seleccione un título:                            |       |
|-------------------------------------------------------------|--------------------------------------------------|-------|
|                                                             | Tipos de ordenadores   Aceptar                   |       |
| Serveur                                                     |                                                  |       |
| Sobremesa                                                   |                                                  |       |
| Marcar / Desmarcar<br>todo / todo Borrar Cuidado, si utiliz | a estos elementos serán sustituidos por un valor | iulo. |

# 6.2- Componentes:

Para acceder a los Componentes, vamos al menú Configuración, y luego a Componentes.

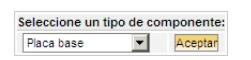

En esta ventana se nos muestra una lista desplegable con los componentes que tiene la aplicación, si queremos añadir un componente, seleccionamos el tipo de componente de la lista desplegable, y pulsamos el botón **Aceptar**.

| Seleccione un tipo de | componente: |
|-----------------------|-------------|
| Placa base 💌          | Aceptar     |
| Placa base            |             |
| Procesador            |             |
| Tarjeta de red        |             |
| Memoria RAM           |             |
| Disco duro            |             |
| Lectoras              |             |
| Controladoras         |             |
| Tarjeta gráfica       |             |
| Tarjeta de sonido     |             |
| Otros componentes     |             |
| Cajas                 |             |
| Alimentación          |             |

Seguidamente se nos abrirá la siguiente ventana en la que pulsaremos sobre el botón Añadir Periférico...

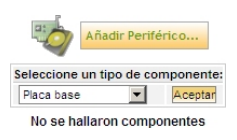

En el formulario que se nos muestra, introduciremos los datos concernientes al nuevo componente que queremos añadir.

|               | Volver     |          |
|---------------|------------|----------|
| F             | Placa base |          |
| Nombre:       |            | Chipset: |
| Fabricante: S |            |          |
| Comentarios:  |            | <u> </u> |
|               |            | -        |
|               | Añadir     |          |

En caso de querer Modificar o Borrar un componente ya introducido, igual que en el caso de añadir un nuevo componente, seleccionamos en la lista desplegable el tipo de componente que es, y pulsamos Aceptar, se nos abrirá esta ventana en la que se muestran los componentes añadidos anteriormente, pulsamos sobre el componente que queremos Modificar/Borrar.

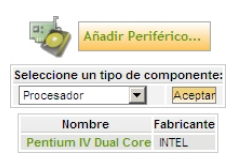

Se nos abrirá el formulario del componente, en el que podemos hacer las modificaciones oportunas, y seguidamente pulsamos **Aceptar** para guardar los cambios. Pero en el caso de querer borrar dicho componente, pulsaremos en el botón **Borrar**.

|                           | Procesador           | ID : 1        |  |
|---------------------------|----------------------|---------------|--|
| Nombre:                   | Pentium IV Dual Core | Frecuencia: 3 |  |
| Fabricante:               | INTEL S              |               |  |
| Frecuencia predeterminado | 2.7 Ghz              |               |  |
| Comentarios:              |                      | ×             |  |
|                           | Actualizar           | Borrar        |  |

# 6.3- General:

Para acceder a la configuración general del sistema, vamos al menú Configuración y luego a General.

| ón Utilidades          | Administración   | Configuración     |      |
|------------------------|------------------|-------------------|------|
|                        |                  | Títulos           |      |
|                        |                  | Componentes       |      |
|                        |                  | General           |      |
|                        |                  | Notificaciones    |      |
|                        | Bienvenido glpi, | Identificación    | entr |
|                        |                  | Gateways de       |      |
| grupo Vista global To  | odos             | correo            |      |
|                        |                  | Tipo de documento |      |
| s incidencias en curso | Enlaces externos |                   |      |
| incidencias en espera  |                  | Plugins           |      |

Aquí tenemos varias pestañas, cada una de ellas con parámetros de configuración, iremos configurándolas de una en una según los parámetros que se adecuan a nuestras necesidades.

|                                                                     | configuration                         | general                                                                     |            |  |  |  |  |  |
|---------------------------------------------------------------------|---------------------------------------|-----------------------------------------------------------------------------|------------|--|--|--|--|--|
| Configuración general Configuración d                               | le la presentación Personalización Re | stricciones Conexiones directas Replicar Mys                                | - Ip:      |  |  |  |  |  |
|                                                                     | Configuración general                 |                                                                             |            |  |  |  |  |  |
| Nivel de logging                                                    | 5- Completo (Todo)                    | Tiempo de conservación de los logs, en días (0=infinito)                    | 30 💌       |  |  |  |  |  |
| Huso horario                                                        | GMT                                   | Logs en ficheros (SQL, mail, cron)                                          | No 💌       |  |  |  |  |  |
|                                                                     | Inventario                            |                                                                             |            |  |  |  |  |  |
| Umbral de alarma predeterminado para los cartuchos<br>y consumibles | 10 💌                                  | Fecha de inicio de ejercicio fiscal (día y mes)                             | 2005-12-31 |  |  |  |  |  |
| Campos automáticos (marcados con *)                                 | Por entidad                           |                                                                             |            |  |  |  |  |  |
|                                                                     | Soporte                               |                                                                             |            |  |  |  |  |  |
| Asignar automáticamente las incidencias al<br>responsable técnico   | No                                    | Registrar las modificaciones de incidencias añadiendo el<br>seguimiento     | Sí 💌       |  |  |  |  |  |
| Conservar las incidencias al purgar un elemento del<br>inventario   | No                                    | Asunto predeterminado de los documentos relacionados<br>con las incidencias | 💌 🛞        |  |  |  |  |  |
| Programas visibles en Helpdesk por defecto                          | Sí 🔽                                  |                                                                             |            |  |  |  |  |  |
|                                                                     | Alertas por em                        | ail                                                                         |            |  |  |  |  |  |
| Alertas sobre contratos (Valor predeterminado)                      |                                       | Alertas sobre datos financieros (Valor predeterminado)                      | <b>•</b>   |  |  |  |  |  |
|                                                                     | Comprobar la presencia de             | actualizaciones                                                             |            |  |  |  |  |  |
| Comprobar la presencia de actualizaciones                           | Nunca                                 |                                                                             |            |  |  |  |  |  |
| Dirección del proxy                                                 |                                       | Puerto del proxy                                                            | 8080       |  |  |  |  |  |
| Usuario del proxy                                                   |                                       | Contraseña del proxy                                                        |            |  |  |  |  |  |
|                                                                     | Diccionarios                          |                                                                             |            |  |  |  |  |  |
| Reasignación de categoría del programa al borrar la<br>actual       | FUSION 💌 😣                            |                                                                             |            |  |  |  |  |  |
|                                                                     | Aceptar                               |                                                                             |            |  |  |  |  |  |

# Configuración general

# Configuración general

- Nivel de loggin: Aquí se configura que es lo que se guarda en el fichero de loggin.
- **Tiempo de conservación de los logs, en días (0=infinito)**: Aquí se configura el • tiempo que deben conservarse los logs, con 30 es suficiente.
- Huso horario: Aquí se configura el huso horario de nuestra ubicación geográfica, en el caso de España GMT+1.
- Logs en ficheros (SQL, mail, cron...): Aquí se configura si se desea tener también • Logs de otros servicios, en nuestro caso diremos que NO.

# Inventario

- Umbral de alarma predeterminado para los cartuchos y consumibles: Cuándo los consumibles bajan por debajo del umbral indicado, se nos avisará, este valor depende de la rapidez con la que se consumen los mismos, en este caso ponemos 2.
- Campos automáticos (marcados con \*): Por Entidad
- Fecha de inicio de ejercicio fiscal (día y mes): configuramos la fecha de inicio del ejercicio fiscal, por defecto está el 31-01-2005.

# Soporte

- Asignar automáticamente las incidencias al responsable técnico: No
- Conservar las incidencias al purgar un elemento del inventario: No
- Programas visibles en Helpdesk por defecto: Si

- Registrar las modificaciones de incidencias añadiendo el seguimiento: Si
- Asunto predeterminado de los documentos relacionados con las incidencias: --

# Alertas por email

- Alertas sobre contratos (Valor predeterminado): --
- Alertas sobre datos financieros (Valor predeterminado): --

# Comprobar la presencia de actualizaciones

- Comprobar la presencia de actualizaciones: Nunca
- Dirección del Proxy: Si hay Proxy, configurarlo aquí si no hay dejar en blanco.
- **Puerto del Proxy**: Si hay Proxy, configurarlo aquí si no hay dejar en blanco.
- Usuario del Proxy: Si hay Proxy, configurarlo aquí si no hay dejar en blanco.
- Contraseña del Proxy: Si hay Proxy, configurarlo aquí si no hay dejar en blanco.

#### Diccionarios

• Reasignación de categoría del programa al borrar la actual: --

#### Configuración general Configuració Configuración de la presentación Número de decimales para los importes 2 -Intervalo para los horarios 5 ▼ Minutos Limite de horarios para la planificación 8 ▼ → 20 ▼ Cantidad máxima de caracteres para cada elemento de la lista 250 💌 Cantidad de elementos a mostrar por página 50 💌 Visualiza apelido y nombre Nombre Apelido 💌 Personalización in all Bally Danis -Texto en la página de inicio -1 mplies Enlace a la Ayuda Central Enlace a la Ayuda del CAU AJAX Utilizar Alax No Autocompletar campos de texto con Ajax Sí 💌 Ajax - Cantidad máxima de elementos mostrados 100 💌 Comodin Alax No utilizar Ajax si el número de elementos es inferior a (0=nunca) 50 💌 Aceptar

# Configuración de la Presentación

# Configuración de la presentación

- Número de decimales para los importes: Aquí configuramos el numero de decimales para los importes monetarios, por defecto pone el 2.
- Cantidad máxima de caracteres para cada elemento de la lista:
- Cantidad de elementos a mostrar por página:
- Intervalo para los horarios:
- Límite de horarios para la planificación:
- Visualiza apellido y nombre:

#### Personalización

• **Texto en la página de inicio:** Aquí se configura el mensaje que se puede poner en la ventana de inicio de sesión.

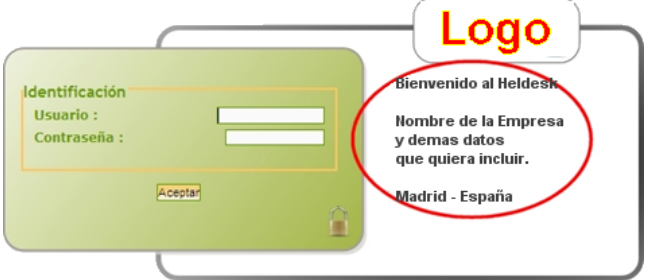

- Enlace a la Ayuda del CAU: En esta casilla se puede poner un enlace a una página WEB de ayuda para los usuarios.
- Enlace a la Ayuda Central: En esta casilla se puede poner un enlace a una página WEB de ayuda para los Usuarios con perfiles de técnico y administrativos.

# AJAX

- Utilizar Ajax:
- Comodín Ajax:
- No utilizar Ajax si el número de elementos es inferior a (0=nunca):
- Autocompletar campos de texto con Ajax:
- Ajax Cantidad máxima de elementos mostrados:

| Personalización     |                                            |                  |                                             |                                 |                          |  |
|---------------------|--------------------------------------------|------------------|---------------------------------------------|---------------------------------|--------------------------|--|
| Configuración ger   | eral Configuración de la pres              | entación Persona | alización Restricciones                     | Conexiones directas             | Replicar Mysql           |  |
|                     |                                            | Config           | juración de la presentación                 |                                 |                          |  |
| F                   | ormato de fechas                           | DD-MM-YYYYY      | Formato                                     | de Número                       | 1 234.56 💌               |  |
| h                   | fostrar los ID GLPI                        | No 💌             | Cantidad máxima de caracter                 | res para las listas desplegable | es 50 🔽                  |  |
|                     | Desplegar lista                            |                  |                                             |                                 |                          |  |
| Utilizar para       | Utilizar para pestañas Siguiente/Anterior: |                  | Cantidad de eventos de log que se mostrarán |                                 | 100 💌                    |  |
| Cantidad de e       | elementos a mostrar por página             | 50 💌             | ldioma predeterminado                       |                                 | Español (España) (es_ES) |  |
|                     |                                            |                  | Soporte                                     |                                 |                          |  |
| Mostrar las incider | ncias nuevas al entrar en el sistema       | Sí 💌             | Mostrar primero las incidencias n           | nás recientes                   | No 💌                     |  |
| Seguimi             | ento privado por defecto                   | No 💌             |                                             |                                 |                          |  |
| Colo                | res de las prioridades                     | 1:#ffffff 2:#FF  | FC0C0 3:#FF8080 4:#FF4                      | 040 5#FF0000                    |                          |  |
|                     |                                            |                  | Categoría de software                       |                                 |                          |  |
| Sot                 | ftware categorizado                        | Desplegados 💌    | Software s                                  | in categorizar                  | Desplegados 💌            |  |
|                     |                                            |                  | Aceptar                                     |                                 |                          |  |

# Configuración de la presentación

- Formato de fechas: En este desplegable se puede elegir el formato de fecha que queremos utilizar.
- Mostrar los ID GLPI:
- Desplegar lista:
- Utilizar para pestañas Siguiente/Anterior: Aquí se configura si se quieren utilizar las pestañas para navegar por los elementos cuando esto son visualizados como ficha, es decir avanzar, retroceder, inicio y final.
- Cantidad de elementos a mostrar por página: Aquí se configura la cantidad máximas por defecto de elementos que se pueden visualizar en pantalla.
- Formato de Número: Aquí se configura el formato para la presentación de valores numéricos.
- Cantidad máxima de caracteres para las listas desplegables: Aquí se configura el número máximo de caracteres que pueden haber en una lista desplegable, la cantidad por defecto es suficiente, ya que una cantidad mayor mostraría listas demasiado anchas.
- Cantidad de eventos de log que se mostrarán: Aquí se configuran el número de eventos que queremos que se vean en el apartado de Logs.
- Idioma predeterminado: Aquí se puede elegir el idioma para la interfaz de la aplicación.

#### Soporte

- Mostrar las incidencias nuevas al entrar en el sistema: Aquí se configura que cuando un miembro de soporte inicia su sesión, en la ventana de bienvenida se le muestran las nuevas incidencias que le han sido asignadas y las que aún están sin asignar.
- Seguimiento privado por defecto: Esta casilla es para establecer si el seguimiento de las incidencias son privados o públicos, por defecto esta en NO, o sea seguimiento público.
- Colores de las prioridades: Aquí se puede establecer el color identificativos para cada prioridad de una incidencia, y así según el color el técnico de soporte puede ver que tan urgente es una incidencia.
- Mostrar primero las incidencias más recientes: Aquí se indica que las incidencias que se muestran primero sean las más recientes.

# Categoría de Software

#### • Software categorizado:

• Software sin categorizar:

|                                                                                   | Restricci                                 | ones                                                         |                     |  |  |  |  |  |  |
|-----------------------------------------------------------------------------------|-------------------------------------------|--------------------------------------------------------------|---------------------|--|--|--|--|--|--|
| Configuración general Configuración                                               | de la presentación Personalización Res    | tricciones Conexiones dire                                   | ctas Replicar Mysql |  |  |  |  |  |  |
|                                                                                   | Restringir la gestión manual de elementos |                                                              |                     |  |  |  |  |  |  |
| Restringir la gestión de monitores                                                | No                                        | Restringir la gestión de periféricos                         | No                  |  |  |  |  |  |  |
| Restringir la gestión de teléfonos                                                | No                                        | Restringir la gestión de impresoras                          | No                  |  |  |  |  |  |  |
| Mod                                                                               | o OC SNG                                  |                                                              |                     |  |  |  |  |  |  |
| Activar el modo OCSNG                                                             | No 💌                                      |                                                              |                     |  |  |  |  |  |  |
| Iden                                                                              | tificación                                | Preguntas Frecuentes                                         |                     |  |  |  |  |  |  |
| Inserción automática de usuarios a partir de<br>fuentes externas de autenticación | Sí 💌                                      | Autorizar la consulta anónima de<br>las Preguntas Frecuentes | No                  |  |  |  |  |  |  |
|                                                                                   | CAU (Centro de Atenció                    | n a Usuarios)                                                |                     |  |  |  |  |  |  |
| Permitir las aperturas de incidencias anónimas<br>(helpdesk.html)                 | No                                        | Título de incidencia obligatorio                             | Sí 💌                |  |  |  |  |  |  |
| El contenido de la incidencia es obligatorio                                      | Sí 🔽                                      | La categoría de la incidencia es<br>obligatoria              | No                  |  |  |  |  |  |  |
| Gateway de correo: tamaño máximo de cada<br>fichero adjunto (0 : sin límite)      | 2097152 bytes - 2 MB                      |                                                              |                     |  |  |  |  |  |  |
|                                                                                   | Aceptar                                   |                                                              |                     |  |  |  |  |  |  |

# Restringir la gestión manual de los elementos

- Restringir la gestión de monitores:
- Restringir la gestión de teléfonos:
- Restringir la gestión de periféricos:
- Restringir la gestión de impresoras:

#### Modo OCSNG

• Activar el modo OCSNG:

#### Identificación

• Inserción automática de usuarios a partir de fuentes externas de autenticación:

#### Preguntas frecuentes

• Autorizar la consulta anónima de las Preguntas Frecuentes:

# CAU (Centro de Atención a Usuarios)

- Permitir las aperturas de incidencias anónimas (helpdesk.html) :
- El contenido de la incidencia es obligatorio:
- Gateway de correo: tamaño máximo de cada fichero adjunto (0 : sin límite):
- Título de incidencia obligatorio:
- La categoría de la incidencia es obligatoria:

# **Conexiones directas**

| Configura                                                                                       | ción general Configuración de la presentación Personalización   | Restricciones Conexiones directas Replicar Mysql |  |  |  |  |  |
|-------------------------------------------------------------------------------------------------|-----------------------------------------------------------------|--------------------------------------------------|--|--|--|--|--|
| Actualización automática de los elementos relacionados con los ordenadores (Gestión individual) |                                                                 |                                                  |  |  |  |  |  |
|                                                                                                 | Conectar / actualizar comportamiento Desconectar comportamiento |                                                  |  |  |  |  |  |
| Contacto                                                                                        | Copiar: Sí 💌                                                    | Limpiar: No 💌                                    |  |  |  |  |  |
| Usuario                                                                                         | Copiar: Sí 💌                                                    | Limpiar: No 💌                                    |  |  |  |  |  |
| Grupo                                                                                           | Copiar: Sí 💌                                                    | Limpiar: No 💌                                    |  |  |  |  |  |
| Lugar                                                                                           | Copiar: Sí 💌                                                    | Limpiar: No 💌                                    |  |  |  |  |  |
| Estado                                                                                          | Mantener estado                                                 | Mantener estado                                  |  |  |  |  |  |
|                                                                                                 |                                                                 |                                                  |  |  |  |  |  |

#### Actualización automática de los elementos relacionados con los ordenadores (Gestión individual)

#### <u>Conectar / actualizar comportamiento</u>

- Contacto: Si
- Usuario: Si
  Grupo: Si
  Lugar: Si
  Estado: Si

#### Desconectar comportamiento

- Limpiar: No •
- Limpiar: • No
- Limpiar:Limpiar:Limpiar: No
- No
- No
- Replicar MySQL

| Configuración general    Configuración de la p       | resentacion | Personalización Restriccióne | Conexiones directas Replicar My           | ysqi      |
|------------------------------------------------------|-------------|------------------------------|-------------------------------------------|-----------|
|                                                      |             | Replicar Mysql               |                                           |           |
| Habilitar la réplica                                 | Sí 💌        |                              |                                           |           |
| Servidor Mysql                                       |             |                              | Base                                      |           |
| Usuario Mysql                                        |             |                              | Contraseña Mysql                          |           |
|                                                      |             | Notificaciones               |                                           |           |
| Notificar por correo electrónico si desincronización | No 💌        |                              | Máxima diferencia entre maestro y esclavo | 3600 Segs |
| Correo del administrador                             |             |                              |                                           |           |
|                                                      |             | Aceptar                      |                                           |           |

# **Replicar MySQL**

- Habilitar la réplica:
- Servidor MySQL:
- Usuario MySQL:
- Base:
- Contraseña MySQL:

#### **Notificaciones**

- Notificar por correo electrónico si desincronización:
- Correo del administrador:
- Máxima diferencia entre maestro y esclavo:

# 6.4- Notificaciones:

Para acceder a la configuración de las notificaciones del sistema, vamos al menú **Configuración** y luego a **Notificaciones**.

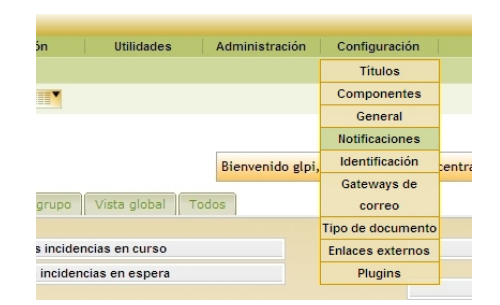

Aquí nos encontramos con una ficha de 3 pestañas, en cuya primera pestaña nos pone:

|                         |                             | Configuración                                        |
|-------------------------|-----------------------------|------------------------------------------------------|
| Configuración           | Opciones de notificación    | Opciones de alertas                                  |
|                         |                             | Configuración de la función                          |
| Utilizar el seguimiento | por email                   | Si 💌                                                 |
| Correo del administrat  | ior .                       | adminglpi@=                                          |
| Dirección email de res  | puesta (si es necesario)    | adminglpi@=======                                    |
| Firma de los mensajes   | (                           | Zl Administrador del Sistema GLPI                    |
| Añadir un enlace a Gl   | .Pl en los mensajes de mail | Sí 💌                                                 |
| URL de base utilizado   |                             | http://192.168.1.24/glpi                             |
| Recordatorios Alertas   | sobre cartuchos             | Todos los días 💌                                     |
| Recordatorios Alertas   | sobre consumbles            | Todos los días 💌                                     |
| Aviso de expiración d   | e licencias                 | Si 💌                                                 |
| Utilizar un servidor SI | ITP para el envío de correo | SMTP 👤                                               |
| Servidor SMTP           |                             | 192.168.1.9                                          |
| Login SMTP              |                             | adminglp @                                           |
| Contraseña SMTP         |                             |                                                      |
|                         |                             | Aceptar                                              |
|                         |                             | Probar el envío de mensajes de mail al administrador |
|                         |                             | Aceptar                                              |

# Configuración de la función

- Utilizar el seguimiento por email: Aquí se habilita o deshabilita el seguimiento de las incidencia por correo electrónico.
- **Correo del administrador:** En esta casilla hay que poner la dirección electrónica del administrador del sistema.
- Dirección email de respuesta (si es necesario): Si se quieren recibir respuestas a los correos que envía el sistema, aquí habría que poner la dirección a la que se van a dirigir dichas respuestas.
- Firma de los mensajes: Aquí se configura como se deben firmar los mensajes del sistema.
- Añadir un enlace a GLPI en los mensajes de mail: Aquí se indica si se incluye o no un enlace a la aplicación en los mensajes del sistema.
- URL de base utilizado: Aquí va la dirección del servidor GLPI.
- **Recordatorios Alertas sobre cartuchos:** Aquí se configura cada cuanto tiempo se envía un e-mail recordatorio sobre la alerta sobre cartuchos.
- **Recordatorios Alertas sobre consumibles:** Aquí se configura cada cuanto tiempo se envía un e-mail recordatorio sobre la alerta sobre consumibles.
- Aviso de expiración de licencias: Aquí se configura si se envía o no un aviso sobre la expiración de las licencias.
- Utilizar un servidor SMTP para el envío de correo: Aquí se configura el tipo de conexión a un servidor de correo SMTP.
- Servidor SMTP: Aquí se pone la dirección del servidor de correo SMTP.
- Login SMTP: Aquí se indica con que cuenta de correo valida del servidor SMTP se enviaran los correos del sistema GLPI.
- Contraseña SMTP: Aquí se pone la contraseña de la cuenta de correo que se va ha utilizar.

• Probar el envío de mensajes de mail al administrador: En este botón se puede comprobar si el envío de correo funciona correctamente, ya que envía un e-mail de prueba al administrador.

| Opciones de Notificación |                                                                                                    |                                                                                                    |                        |                                                                                                    |  |  |
|--------------------------|----------------------------------------------------------------------------------------------------|----------------------------------------------------------------------------------------------------|------------------------|----------------------------------------------------------------------------------------------------|--|--|
| Configuración            | Opciones de notificación                                                                                            | Opciones de alertas                                                                                     |                        |                                                                                                    |  |  |
|                          |                                                                                                    | A                                                                                                    | cada nueva inc         | cidencia                                                                                                    |  |  |
|                          | Administrador Entidad<br>Grupo encargado de la<br>Proveedor<br>Receptor<br>Responsable técnico                      | i incidencia                                                                                            | Añadir >><br><< Borrar | Administrador<br>Solicitante<br>Perfil admin                                                                           |  |  |
|                          |                                                                                                    | Por                                                                                                    | cada nuevo seg         | guimiento                                                                                                    |  |  |
|                          | Administrador Entidad<br>Grupo encargado de la<br>Proveedor<br>Receptor<br>Responsable técnico                      | i incidencia                                                                                            | Añadir >><br><< Borrar | Administrador<br>Solicitante                                                                                           |  |  |
|                          |                                                                                                    | A                                                                                                    | l cierre de la inc     | cidencia                                                                                                    |  |  |
|                          | Administrador Entidad<br>Grupo encargado de la<br>Proveedor<br>Receptor<br>Responsable técnico                      | i incidencia                                                                                            | Añadir >><br><< Borrar | Administrador<br>Solicitante                                                                                           |  |  |
|                          |                                                                                                    | A la ac                                                                                                 | tualización de l       | la incidencia                                                                                                    |  |  |
|                          | Supervisor Grupo enci<br>Administrador Entidad<br>Supervisor Grupo solic<br>Responsable técnico<br>Usuario Material | argado de la incidencia A<br>sitante                                                                    | Añadir >><br><< Borrar | Administrador<br>Técnico encargado de la incidencia<br>Solicitante<br>Técnico anteriormente encargado de la incidencia |  |  |
|                          |                                                                                                    | Para las reserva                                                                                        | as (creación, me       | nodificación y borrado)                                                                                                |  |  |
|                          |                                                                                                    | Administrador Entidad A<br>Responsable técnico<br>Usuario Material<br>Perfil post-only<br>Perfil normal | Añadir >><br><< Borrar | Administrator<br>Solicitante                                                                                           |  |  |

- A cada nueva incidencia: Aquí se indica a que usuarios se les enviara una notificación cada vez que se crea una incidencia.
- Por cada nuevo seguimiento: Aquí se indica a que usuarios se les enviara una notificación cada vez que se modifique una incidencia.
- Al cierre de la incidencia: Aquí se indica a que usuarios se les enviara una notificación cuando se cierre una incidencia.
- A la actualización de la incidencia: Aquí se indica a que usuarios se les enviara una notificación cada vez que se actualiza una incidencia.
- Para las reservas (creación, modificación y borrado): Aquí se indica a que usuarios se les enviara una notificación cuando se crea, modifica o borra un elemento de las reservas.

# **Opciones de Alertas**

| Configuración                    | Opciones de notificación                                                                      | Opciones de alertas |                                                                                                  |  |  |  |  |
|----------------------------------|-----------------------------------------------------------------------------------------------|---------------------|--------------------------------------------------------------------------------------------------|--|--|--|--|
| Alertas sobre consumibles Probar |                                                                                               |                     |                                                                                                  |  |  |  |  |
|                                  | Administrador<br>Administrador Entidad<br>Perfil post-only<br>Perfil admin ▼                  |                     |                                                                                                  |  |  |  |  |
|                                  |                                                                                               | Aler                | obre cartuchos Proban                                                                            |  |  |  |  |
|                                  | Administrador<br>Administrador Entidad<br>Perfit post-only<br>Perfit normal<br>Perfit annin ▼ |                     |                                                                                                  |  |  |  |  |
|                                  |                                                                                               | Aler                | obre contratos Proban                                                                            |  |  |  |  |
|                                  |                                                                                               |                     | Administrador<br>Administrador Entador<br>Perfil post-only<br>Perfil admin V                     |  |  |  |  |
|                                  |                                                                                               | Alertas             | datos financieros Probar                                                                         |  |  |  |  |
|                                  |                                                                                               |                     | Administrador<br>Administrador Entidad<br>Perfil post-only<br>Perfil admin V                     |  |  |  |  |
|                                  |                                                                                               | Aviso de            | ración de licencias Probar                                                                       |  |  |  |  |
|                                  |                                                                                               |                     | Administrador<br>Administrador Entidad<br>Perfil post-only<br>Perfil post-only<br>Perfil admin V |  |  |  |  |

- Alertas sobre consumibles: Aquí añadimos los destinatarios a los que queremos que les lleguen las alertas cuando los consumibles estén por debajo del nivel predeterminado.
- Alertas sobre cartuchos: Aquí añadimos los destinatarios a los que queremos que les lleguen las alertas cuando los cartuchos estén por debajo del nivel predeterminado.
- Alertas sobre contratos: Aquí añadimos los destinatarios a los que queremos que les lleguen las alertas sobre los contratos.
- Alertas sobre datos financieros: Aquí añadimos los destinatarios a los que queremos que les lleguen las alertas sobre los financieros.
- Aviso de expiración de licencias: Aquí añadimos los destinatarios a los que queremos que les lleguen las alertas cuando las licencias vayan a expirar.

# 6.5- Identificación:

Para acceder a la configuración de la Identificación en el sistema, vamos al menú **Configuración** y luego a **Identificación**.

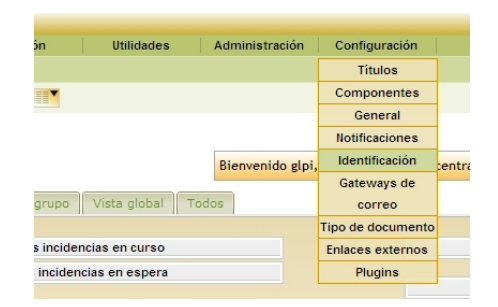

Aquí nos encontramos la siguiente ventana, en la que se nos muestra los tipos de identificación que se puede hacer en el sistema:

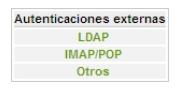

Si no se configura nada en esta sección, solo tendrán acceso a la aplicación los usuarios creados manualmente en la misma. En nuestro caso utilizaremos LDAP, pero también se puede utilizar IMAP/POP. Al pulsar sobre LDAP, se nos muestra la siguiente ventana:

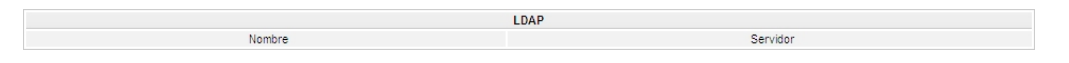

En caso de que el complemento LDAP de PHP no este habilitado, se nos mostraría la siguiente ventana.

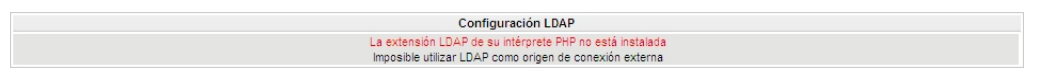

Para solucionar este error y eliminar este mensaje, habría que editar el fichero php.ini que indicamos al inicio de este manual.

Asumiendo que LDAP esta habilitado en PHP, procederíamos a añadir una nueva conexión LDAP pulsando el botón en forma de cruz.

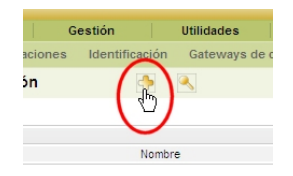

A lo que se nos mostraría la siguiente ventana:

|                                        |                                | LDAP                                              |           |
|----------------------------------------|--------------------------------|---------------------------------------------------|-----------|
| Configuración previa:                  | Directorio Activo / Valor pred | eterminado                                        |           |
| Nombre                                 |                                | Identificador interno del servidor (ID)           |           |
| Servidor                               |                                | Puerto LDAP (predeterminado=389)                  | 389       |
| Basedn                                 |                                | rootdn (para las conexiones no anónimas)          |           |
| Pass (para las conexiones no anónimas) |                                | Campo de login                                    | uid       |
| Filtro de conexión                     |                                |                                                   |           |
| Utilizar TLS                           | No                             | Huso horario                                      | GMT 💌     |
| Tratamiento de los alias LDAP          | Nunca (defecto)                | -                                                 |           |
|                                        |                                | Pertenencia a grupos                              |           |
| Tipo de búsqueda                       | En los usuarios 💌              | Atributo del usuario que indica sus grupos        |           |
| Filtro para búsqueda en los grupos     |                                | Atributo de los grupos que contienen los usuarios |           |
| Usar DN en la búsqueda                 | No 💌                           |                                                   |           |
|                                        |                                | Enlace GLPI/LDAP                                  |           |
| Apellido                               | cn                             | Nombre                                            | givenname |
| Comentarios                            |                                | E-Mail                                            | mail      |
| Teléfonos                              | telephonenumber                | Teléfonos 2                                       |           |
| Móvil                                  |                                | Título                                            |           |
| Categoría                              |                                | ldioma                                            |           |
|                                        |                                | Annabas                                           |           |

En esta ventana hay que configurar la conexión con nuestro LDAP, en este caso conectaremos con un controlador de dominio Active Directory de Microsoft, por lo que pulsamos donde pone Directorio Activo, seguidamente se nos añadirán algunos datos por defecto para la conexión con nuestro Servidos DC. En la imagen siguiente se pueden ver dichos datos:

|                                        |                                     | LDAP                                                        |                   |
|----------------------------------------|-------------------------------------|-------------------------------------------------------------|-------------------|
| Configuración previa:                  | Directorio Activo / Valor predete   | erminado                                                    |                   |
| Nombre                                 |                                     | Identificador interno del servidor (ID)                     |                   |
| Servidor                               |                                     | Puerto LDAP (predeterminado=389)                            | 389               |
| Basedn                                 |                                     | rootdn (para las conexiones no anónimas)                    |                   |
| Pass (para las conexiones no anónimas) |                                     | Campo de login                                              | samaccountname    |
| Filtro de conexión                     | (&(objectClass=user)(objectCategory | y=person)(!(userAccountControl:1.2.840.113556.1.4.803:=2))) |                   |
| Utilizar TLS                           | No                                  | Huso horario                                                | GMT               |
| Tratamiento de los alias LDAP          | Nunca (defecto)                     |                                                             |                   |
|                                        | Pe                                  | ertenencia a grupos                                         |                   |
| Tipo de búsqueda                       | En los usuarios                     | Atributo del usuario que indica sus grupos                  | memberof          |
| Filtro para búsqueda en los grupos     | (&(objectClass=user)(obje           | Atributo de los grupos que contienen los usuarios           |                   |
| Usar DN en la búsqueda                 | Sí 💌                                |                                                             |                   |
|                                        |                                     | Enlace GLPI/LDAP                                            |                   |
| Apellido                               | sn                                  | Nombre                                                      | givenname         |
| Comentarios                            | info                                | E-Mail                                                      | mail              |
| Teléfonos                              | telephonenumber                     | Teléfonos 2                                                 | othertelephone    |
| Móvil                                  | mobile                              | Titulo                                                      | title             |
| Categoría                              |                                     | Idioma                                                      | preferredlanguage |
|                                        |                                     | Aceptar                                                     |                   |

Ya solo nos queda darle los siguientes datos a la conexión:

# LDAP:

Nombre: Nombre que le daremos a nuestra conexión Servidor: Dirección IP del Servidor que aloja al Active Directory. Puerto LDAP (predeterminado=389): Por defecto 386 Basedn: Nombre del dominio tipo:

# DC=dominio,DC=com

(No debe haber espacio en blanco después de las comas)

rootdn (para las conexiones no anónimas): Nombre del usuario para las conexiones anónimas, tiene que ser el **distinguishedName** tipo:

#### CN=usuario,OU=unidadorganizativa,DC=dominio,DC=com (No debe haber espacio en blanco después de las comas)

Pass (para las conexiones no anónimas): Contraseña del usuario utilizado para las conexiones anónimas.

Campo de login: La dejamos por defecto. Filtro de conexión: La dejamos por defecto. Utilizar TLS: La dejamos por defecto. Huso horario: Huso horario del la región en la que nos ubiquemos. Tratamiento de los alias LDAP: La dejamos por defecto.

# Pertenencia a grupos

Tipo de búsqueda: La dejamos por defecto. Atributo del usuario que indica sus grupos: La dejamos por defecto. Filtro para búsqueda en los grupos: La dejamos por defecto. Atributo de los grupos que contienen los usuarios: Lo dejamos en Blanco. Usar DN en la búsqueda: La dejamos por defecto.

# Enlace GLPI/LDAP:

Apellido: La dejamos por defecto.
Nombre: La dejamos por defecto.
Comentarios: La dejamos por defecto.
E-Mail: La dejamos por defecto.
Teléfonos: La dejamos por defecto.
Teléfonos 2: La dejamos por defecto.
Móvil: La dejamos por defecto.
Título: La dejamos por defecto.
Categoría: La dejamos por defecto.
Idioma: La dejamos por defecto.

Le damos al botón aceptar para guardar los cambios, se comprobará que la conexión sea correcta en caso contrario habría que revisar donde está el fallo y corregirlo.

Una vez configurada esta conexión se nos mostraran unas casillas en la parte inferior para que podamos añadir otros controladores de dominio contra los cuales pueda validar cuando el principal este caído, en este caso solo se nos pedirá nombre de la conexión, Dirección IP del servidor y puerto por el cual conectarse, por defecto es el 389.

En la siguiente imagen se muestra una conexión a LDAP correcta con 2 controladores de dominio adicionales.

|                                        |                                   | LDAP                                                                                                    |                  |          |
|----------------------------------------|-----------------------------------|----------------------------------------------------------------------------------------------------|------------------|----------|
| Nombre                                 | LDAP CONNECTOR                    | Identificador interno del servidor (D)                                                                                                    | 8                |          |
| Servidor                               | 192.168.1.9                       | Puerto LDAP (predeterminado=389)                                                                                                    | 389              |          |
| Basedn                                 | DC=dominio,DC=com                 | rootdn (para las conexiones no anônimas)                                                                                                    | CN=adminglpi,OU  | =Generid |
| Pass (para las conexiones no anónimas) |                                   | Campo de login                                                                                                    | samaccountriame  |          |
| Filtro de conexión                     | (&(objectClass=user)(objectCatego | ry=person)(((userAccountControl:1.2.840.113556.1.4.803                                                                                                    | =2)))            |          |
| Utilizar TLS                           | No 💌                              | Huso horario                                                                                                    | GMT +1 horas     | *        |
| Tratamiento de los allas LDAP          | Nunca (defecto)                   | <b>•</b>                                                                                                    |                  |          |
|                                        | 1                                 | Pertenencia a grupos                                                                                                    |                  |          |
| Tipo de búsqueda                       | En los usuarios                   | Atributo del usuario que indica sus grupos                                                                                                    | memberof         |          |
| Fitro para búsqueda en los grupos      | (&(objectClass=user)(obje         | Atributo de los grupos que contienen los usua                                                                                                    | rios             |          |
| Usar DN en la búsqueda                 | Sí 🔹                              |                                                                                                    |                  |          |
|                                        |                                   | Enlace GLPI/LDAP                                                                                                    |                  |          |
| Apelido                                | sn                                | Nombre                                                                                                    | givenname        |          |
| Comentarios                            | info                              | E-Mail                                                                                                    | mail             |          |
| Teléfonos                              | telephonenumber                   | Teléfonos 2                                                                                                    | othertelephone   |          |
| Móvil                                  | mobile                            | Titulo                                                                                                    | title            |          |
| Categoría                              | category                          | Idioma                                                                                                    | preferredlanguag | ge       |
| Aces                                   | otar                              | Bo                                                                                                    | rar              |          |
|                                        | Develop de                        | and the second second |                  |          |
|                                        | Prueba de                         | (Secular preside)   DAR CONVECTOR)                                                                                                    |                  |          |
|                                        | Prueba correcta                   | (Service principal, LDAP CONNECTOR)                                                                                                    |                  |          |
|                                        |                                   | C. C. C. C. C. C. C. C. C. C. C. C. C. C                                                                                                    |                  |          |
|                                        | Ai                                | nadir una réplica LDAP                                                                                                    |                  |          |
| Nombre                                 | Se                                | rvidor P                                                                                                    | uerto            |          |
|                                        |                                   |                                                                                                    |                  | Acepta   |
|                                        |                                   |                                                                                                    |                  |          |
|                                        | Lis                               | ta de réplicas de LDAP                                                                                                    |                  |          |
| N                                      | lombre                            | Lista de réplicas de LDAP                                                                                                    |                  |          |
| TI IDARC                               | ONNECTOR 2                        | 192.168.1.10 : 389                                                                                                    |                  |          |
| LUHP V                                 |                                   |                                                                                                    |                  |          |

Así mismo al igual que con el servidor principal, se pueden comprobar la conexión de los servidores adicionales pulsando el botón correspondiente a la derecha de cada uno de ellos.

# 6.6- Gateways de Correo:

Para acceder a la configuración de la Identificación en el sistema, vamos al menú **Configuración** y luego a **Gateways de Correo**.

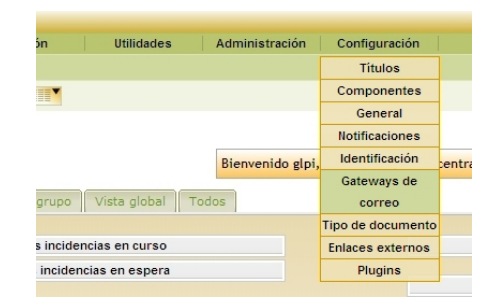

En esta sección se configuran los Gateways de correo que en nuestro caso no será necesario, ya que estamos utilizando un servidor SMTP externo.

# 6.7- Tipos de Documento:

Para acceder a la configuración de la Identificación en el sistema, vamos al menú **Configuración** y luego a **Tipos de documento**.

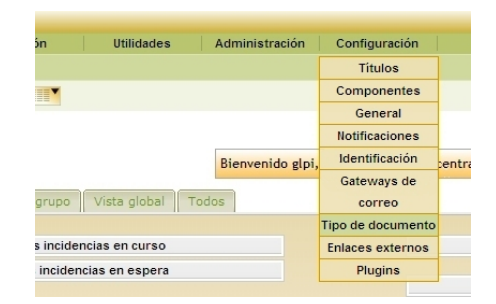

En esta sección se pueden configurar los tipos de documento que son aceptados por la aplicación, por defecto vienen los mas usados que muestro a continuación ya configurados.

| ai   | aiff | bmp | bz2 | h   | С   | deb  | Djvu |
|------|------|-----|-----|-----|-----|------|------|
| dvi  | xls  | swf | gif | xcf | gz  | html | Jpg  |
| jpeg | tex  | mid | mng | mp3 | mpg | odb  | Ods  |
| ots  | odc  | odg | otg | oth | odi | odp  | Otp  |
| odf  | odt  | odm | ott | ogg | SXW | SXC  | Sxi  |
| pas  | pdf  | psd | png | eps | ps  | ppt  | Mov  |
| qt   | rm   | ra  | ram | rpm | rtf | sdd  | Sdw  |
| sit  | txt  | tgz | tif | wav | asf | avi  | wmv  |
| doc  | xml  | zip |     |     |     |      |      |

Pero en caso de querer añadir uno nuevo que no este en la siguiente lista, habría que configurarlo manualmente.

Para lo cual, presionamos en el Botón en forma de cruz.

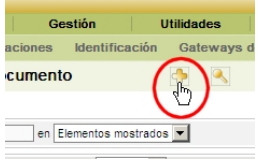

Para que se nos abra el formulario para configurar la nueva extensión que queremos añadir.

| Principal                   |    |                         |            |  |
|-----------------------------|----|-------------------------|------------|--|
| Añadir un Tipo de Documento |    | Última modificación : — |            |  |
| Nombre:                     |    |                         | Extensión: |  |
| lcono:                      |    |                         | Tipo MIME: |  |
| Descarga autorizada:        | No |                         |            |  |
|                             |    | Añadir                  |            |  |

Una vez llenados los campos del nuevo documento que queremos añadir, si queremos que tenga un icono identificativos, este lo seleccionaremos de la lista desplegable donde aparece el nombre del fichero del icono que previamente habremos colocado en la carpeta **/pics/icones** en formato PNG y de un tamaño de 16x16 pixeles.

# 6.8- Enlaces Externos:

Para acceder a la configuración de la Identificación en el sistema, vamos al menú **Configuración** y luego a **enlaces externos**.

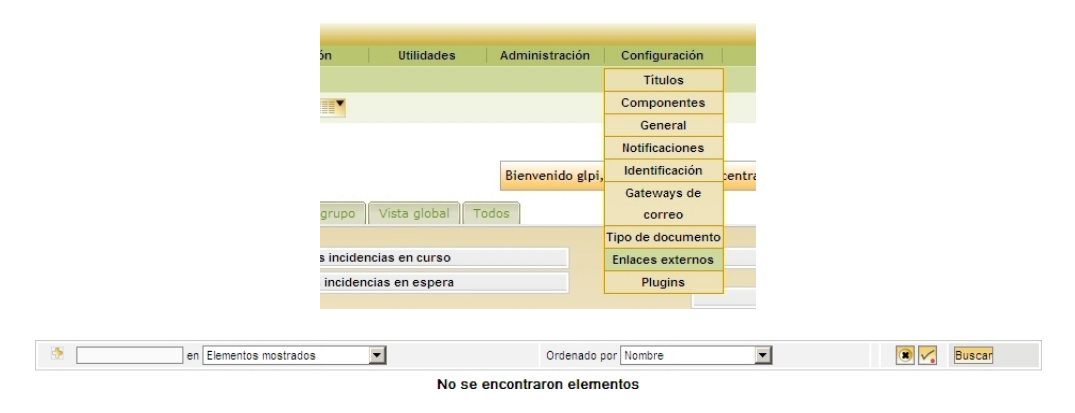

En los enlaces externos, se configuran enlaces a ficheros que están asociados a los distintos elementos del inventario, así como a los clientes proveedores y contratos. Por lo que al crear un nuevo enlace este habrá que asociarlo con quien corresponda.

En estos enlaces, se pueden poner los drivers de las impresoras, de esta manera si el técnico de soporte esta instalando una impresora, en la aplicación donde tiene la incidencia de dicha impresora también tendrá los drivers para llevar a cabo su trabajo.

Para añadir un nuevo enlace pulsamos sobre el icono en forma de cruz.

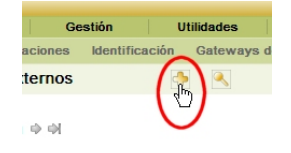
Y se nos mostrara el siguiente formulario donde se configuran los enlaces externos.

| Nueva tarjeta           Tags validos:         [LOGIN], [D], [NAME], [LOCATION], [LOCATIOND], [IP], [MAC], [NETWORK], [DOMAIN], [SERIAL], [OTHERSERIAL], [USER], [GROUP]           Nombre: |
|----------------------------------------------------------------------------------------------------|
| Tags váldos: [LOGIN], [D], [NAME], [LOCATION], [LOCATIOND], [P], [MAC], [NETWORK], [DOMAN], [SERIAL], [OTHERSERIAL], [USER], [GROUP] Nombre: Enlace o nombre de fichero:                  |
| Nombre: Enlace o nombre de fichero:                                                                                                    |
| Enlace o nombre de fichero:                                                                                                    |
|                                                                                                    |
| Contenido del fichero:                                                                                                    |
| Añadir                                                                                                    |

En este formulario le daremos un nombre al enlace para saber cual es, así mismo pondremos una dirección válida y por ultimo escribiremos el contenido del fichero o la descripción del enlace.

Un enlace externo correcto seria el siguiente, que descarga de los Drivers Impresora HP LaserJet Color 3600dn desde página Web del fabricante.

| Principal                   |                                                                                                    |
|-----------------------------|----------------------------------------------------------------------------------------------------|
| Nueva tarjeta               |                                                                                                    |
| Tags válidos:               | [LOGIN], [ID], [NAME], [LOCATION], [LOCATIOND], [IP], [MAC], [NETWORK], [DOMAIN], [SERIAL], [OTHERSERIAL], [USER], [GROUP] |
| Nombre:                     | Drivers Impresora HP LaserJet Color 3600dn                                                                                 |
| Enlace o nombre de fichero: | http://h20000.www2.hp.com/bizsupport/TechSupport/SoftwareDescription.jsp?lang=es                                           |
| Contenido del fichero:      | Página de descarga del Fabricante de los Drivers de la Impresora.                                                          |
|                             | Añadir                                                                                                    |

Una vez que hemos rellenado la tarjeta con los datos del enlace externo, pulsamos el botón añadir, tras lo cual la tarjeta se cerrará, entonces para asociar el enlace que hemos creado anteriormente y asociarla lo que queramos, deberemos entrar nuevamente ficha pulsando sobre el enlace que hemos creado

| Elemento añadido correctamente: Drive              | rs Impresora HP LaserJet Color 3600dn |                                |
|----------------------------------------------------|---------------------------------------|--------------------------------|
| en Elementos mostrados                             | Ordenado por Nombre                   | Buscar<br>desde 1 hasta 1 de 1 |
| Orivers Impresora HP LaserJet Color 3600dn         | Enlace                                | o nombre de fichero            |
| Marcar todo/Desmarcar todo  Mostrar 100  elementos | desde 1 hasta 1 de                    | 1                              |

De esta manera se nos abrirá y nos mostrara la sección que no teníamos al momento de crearlo que es la de Tipos de materiales asociados.

| C Lista: № № 1/1 ₩ ₩1       |                                                                                                    |
|-----------------------------|----------------------------------------------------------------------------------------------------|
| Principal                   |                                                                                                    |
| ID 5 (Entidad Raíz)         | Subentidades: Sí 🗾 😣                                                                                                    |
| Tags válidos:               | [LOGIN], [D], [NAME], [LOCATION], [LOCATIONID], [IP], [MAC], [NETWORK], [DOMAIN], [SERIAL], [OTHERSERIAL], [USER], [GROUP] |
| Nombre:                     | Drivers Impresora HP LaserJet Color 3600dn                                                                                 |
| Enlace o nombre de fichero: | http://h20000.www2.hp.com/bizsupport/TechSupport/SoftwareDescription.jsp?lang=es                                           |
| Contenido del fichero:      | Página de descarga del Fabricante de los Drivers de la Impresora. 💌                                                        |
| Actualizar                  | Borrar                                                                                                    |
|                             | Tipo de materiales asociados:                                                                                              |
| Tipo                        |                                                                                                    |
|                             | Añadir                                                                                                    |

En el desplegable que ahora tenemos bajo Tipo de materiales asociados, pulsaremos sobre el materia que queremos asociar y pulsaremos el botón añadir, en caso de que el enlace sirva para mas de un material, volveremos a repetir la operación para los materiales que queramos añadir, como en este caso de ejemplo lo que queremos es asociarlo con las impresoras dado que es un driver para una impresora, seleccionaremos Impresoras, y pulsaremos añadir.

Con esto ya tenemos creado el enlace externo y asociado a impresoras, por lo que si nos vamos al menú **Inventario** y luego a **Impresoras**.

| n | Inventario         | Soporte        | Gestión        | Utilidad       |
|---|--------------------|----------------|----------------|----------------|
|   | Ordenadores        |                |                |                |
|   | Monitores          |                | V              |                |
|   | Software           |                |                |                |
|   | Electrónica de red |                |                |                |
|   | Periféricos        |                |                | Bi             |
|   | Impresoras         |                |                |                |
|   | Cartuchos          | Vista personal | Vista de grupo | Vista globa    |
|   | Consumibles        |                |                |                |
|   | Teléfonos          |                | Sus incide     | encias en curs |
|   | Estados            |                | Sus incide     | ncias en espe  |

Y abrimos la ficha de una de ellas veremos que en la pestaña de **Enlaces** nos aparece un botón en la parte inferior que hace referencia al enlace que hemos creado. Por lo tanto, si pulsamos en este, se iniciará la descarga de los drivers de esta impresora.

| ID 1 (                                                                                                    | SERVICIOS AVALON > Microinformatica Avalon > MADRID)                                                                                                    | Subentidades: Si 💌                                                                                                    | 9      |
|----------------------------------------------------------------------------------------------------|----------------------------------------------------------------------------------------------------|----------------------------------------------------------------------------------------------------|--------|
| Nombre:<br>Lugar:<br>Fabricante:<br>Responsable técnico:<br>Contacto:<br>Número de contacto:<br>Usuario:<br>Grupo:<br>Red:<br>Dominio:<br>Útima modificación: | HP LaserJet Color 3600dn<br>1.MADRD > 1.Edificie-1 > Planta 5 > Direccion<br>HEWLETT PACKARD<br>Administrador Administrador<br>[Nobody]<br>[Nobody]<br>192.168.1.0/24<br>%<br>midominio.com<br>\$<br>\$<br>\$<br>\$<br>\$<br>\$<br>\$<br>\$<br>\$<br>\$<br>\$<br>\$<br>\$ | Estado:<br>Tipo:<br>Modelo:<br>Número de serie:<br>Número de inventario:<br>Puertos:<br>Puertos:<br>Memoria RAM:<br>Contador de página iniciat:<br>Tipo de gestión:<br>Gestión global Desgloba | izar S |
| Comentarios:                                                                                                    | Actualizar                                                                                                    | E Borrar                                                                                                    |        |

Este botón que hemos creado aparecerá en todas las impresoras que tengamos en el inventario, ya que el enlace se asocia al apartado Impresoras y no a una impresora en particular, lo mismo sucedería si la asociamos a ordenadores, periféricos, clientes, etc.

## 6.9- Plugins:

Para acceder a la instalación y configuración de los Plugins en el sistema, vamos al menú **Configuración** y luego a **Plugins**.

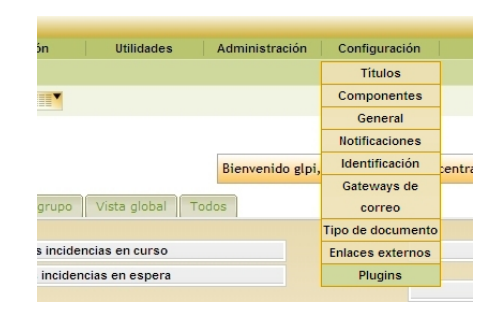

Al entrar en esta sección nos encontraremos la siguiente ventana.

| Lista de Plugins |         |        |       |           |  |  |
|------------------|---------|--------|-------|-----------|--|--|
| Nombre           | Versión | Estado | Autor | Sitio Web |  |  |
|                  |         |        |       |           |  |  |

En la cual no se muestra ningún Plugin, para añadir los plugins, abra que copiar la carpeta que lo contiene en el directorio ubicado /plugins y una vez añadidos a esta carpeta, volvemos a la aplicación GLPI y actualizamos la pantalla, ahora se nos mostraran los plugins que hayamos copiado a dicho directorio.

| Lista de Plugins                      |       |              |                              |    |          |             |  |
|---------------------------------------|-------|--------------|------------------------------|----|----------|-------------|--|
| Nombre Versión Estado Autor Sítio Web |       |              |                              |    |          |             |  |
| Aplicativo                            | 1.5.2 | No instalado | Remi Collet, Xavier Caillaud | 1  | Instalar | Desinstalar |  |
| Objects management                    | 1.1.3 | No instalado | Walid Nouh                   | 25 | Instalar | Desinstalar |  |

Una vez aquí ya podemos proceder a la instalación de los plugins, pulsando en Instalar, seguidamente se nos mostrara en esta misma ventana la opción de activar el plugin.

| Lista de Plugins   |         |                         |                              |           |          |             |  |  |
|--------------------|---------|-------------------------|------------------------------|-----------|----------|-------------|--|--|
| Nombre             | Versión | Estado                  | Autor                        | Sitio Web |          |             |  |  |
| Aplicativo         | 1.5.2   | Instalado / no activado | Remi Collet, Xavier Caillaud | 25        | Activar  | Desinstalar |  |  |
| Objects management | 1.1.3   | No instalado            | Walid Nouh                   | 25        | Instalar | Desinstalar |  |  |

Pulsamos en Activar y con esto el plugin ya esta instalado y activado, por lo que ya podremos trabajar con el.

| Lista de Plugins   |         |              |                              |           |            |             |  |
|--------------------|---------|--------------|------------------------------|-----------|------------|-------------|--|
| Nombre             | Versión | Estado       | Autor                        | Sitio Web |            |             |  |
| Aplicativo         | 1.5.2   | Activado     | Remi Collet, Xavier Caillaud | 35        | Desactivar | Desinstalar |  |
| Objects management | 1.1.3   | No instalado | Walid Nouh                   | 15        | Instalar   | Desinstalar |  |

Podemos acceder al Plugin instalado a través de la nueva entrada del menú llamada Plugins.

|            |            | -          |                 |               |         |        |
|------------|------------|------------|-----------------|---------------|---------|--------|
|            | Utilidades | Plu        | ugins           | Administ      | ración  | Conf   |
| tificación | Gateways   | de orreApl | icativo         | cumento       | Enlaces | extern |
| 9          |            | Ok         | jects<br>gement | )             |         |        |
|            |            |            |                 |               |         |        |
|            |            |            | L               | ista de Plugi | ns      |        |
| Ver        | sión I     | Estado     |                 | A             | itor    |        |
| 1.5.2      | Activ      | ado        | Remi Collet     | Xavier Cailla | ud      |        |
| 1.1.3      | Activ      | ado        | Walid Nouh      | l .           |         |        |

Para la desinstalación de un plugin, el método es inverso, accedemos a la sección de instalación y configuración de los Plugins, vamos al menú **Configuración** y luego a **Plugins**, primero pulsamos en la opción desactivar y seguidamente en desinstalar correspondientes al plugin que queremos desinstalar, la ventana cambiara y nos mostrara la siguiente.

| Lista de Plugins   |         |                   |                              |           |          |             |  |
|--------------------|---------|-------------------|------------------------------|-----------|----------|-------------|--|
| Nombre             | Versión | Estado            | Autor                        | Sitio Web |          |             |  |
| Aplicativo         | 1.5.2   | Error / a limpiar | Remi Collet, Xavier Caillaud | 1         | Limpiar  |             |  |
| Objects management | 1.1.3   | No instalado      | Walid Nouh                   | 15        | Instalar | Desinstalar |  |

En esta ventana pulsaremos en la opción Limpiar, para eliminar los residuos que hayan quedado del plugin y seguidamente si ya no vamos a volver a utilizar este plugin, borramos el directorio que lo contiene. Al actualizar la ventana se nos mostrara lo siguiente.

| Lista de Plugins   |         |              |            |           |          |             |
|--------------------|---------|--------------|------------|-----------|----------|-------------|
| Nombre             | Versión | Estado       | Autor      | Sitio Web |          |             |
| Objects management | 1.1.3   | No instalado | Walid Nouh | 35        | Instalar | Desinstalar |

En esta ventana podemos ver que ya no tenemos el plugin que habíamos instalado.